# MME User Guide (CRAY T90<sup>TM</sup> Series)

HDM-102-B

Cray Research/Silicon Graphics Proprietary

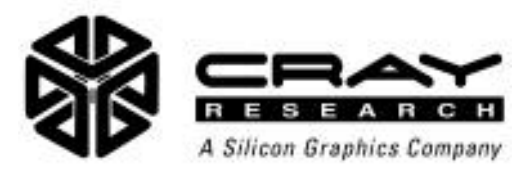

# **Record of Revision**

#### **REVISION DESCRIPTION**

August 1995. Original printing.

A March 1996. This revision corresponds to the MT-T2.2.0 offline diagnostic release.

B August 1997. This revision corresponds to the MT-T2.3.0 offline diagnostic release.

Any shipment to a country outside of the United States requires a letter of assurance from Cray Research, Inc.

This document is the property of Cray Research, Inc. The use of this document is subject to specific license rights extended by Cray Research, Inc. to the owner or lessee of a Cray Research, Inc. computer system or other licensed party according to the terms and conditions of the license and for no other purpose.

Cray Research, Inc. Unpublished Proprietary Information — All Rights Reserved.

Autotasking, CF77, CRAY, CRAY-1, Cray Ada, CraySoft, CRAY Y-MP, CRInform, CRI/*Turbo*Kiva, HSX, LibSci, MPP Apprentice, SSD, SUPERCLUSTER, UNICOS, and X-MP EA are federally registered trademarks and Because no workstation is an island, CCI, CCMT, CF90, CFT, CFT2, CFT77, ConCurrent Maintenance Tools, COS, CRAY-2, Cray Animation Theater, CRAY APP, CRAY C90, CRAY C90D, Cray C++ Compiling System, CrayDoc, CRAY EL, CRAY J90, CRAY J90se, CrayLink, Cray NQS, Cray/REELlibrarian, CRAY S-MP, CRAY SSD-T90, CRAY T3D, CRAY T3E, CRAY T3E-900, CRAY T90, CrayTutor, CRAY X-MP, CRAY XMS, CSIM, CVT, Delivering the power . . ., DGauss, Docview, EMDS, GigaRing, HEXAR, IOS, ND Series Network Disk Array, Network Queuing Environment, Network Queuing Tools, OLNET, RQS, SEGLDR, SMARTE, SUPERLINK, System Maintenance and Remote Testing Environment, Trusted UNICOS, UNICOS MAX, and UNICOS/mk are trademarks of Cray Research, Inc.

Silicon Graphics and the Silicon Graphics logo are registered trademarks and Origin and Origin2000 are trademarks of Silicon Graphics, Inc.

OpenWindows is a trademark of Sun Microsystems, Inc.

UNIX is a registered trademark in the United States and other countries, licensed exclusively through X/Open Company, Ltd.

Requests for copies of Cray Research, Inc. publications should be directed to:

CRAY RESEARCH, INC. Customer Service Logistics 1100 Lowater Road P.O. Box 4000 Chippewa Falls, WI 54729-0078 USA

Comments about this publication should be directed to:

CRAY RESEARCH, INC. Service Publications and Training 890 Industrial Blvd. P.O. Box 4000 Chippewa Falls, WI 54729-0078 USA

# **MME USER GUIDE**

| Description of this Document                             | ix |
|----------------------------------------------------------|----|
| ENVIRONMENT 0                                            | 1  |
| Starting MME in Environment 0                            | 2  |
| From a UNIX Prompt                                       | 3  |
| From the OpenWindows Workspace Menu                      | 4  |
| MWS Workspace Menu Options                               | 4  |
| SWS Workspace Menu Options                               | 6  |
| What Happens When You Start Environment 0?               | 8  |
| Using Automatic Mode                                     | 9  |
| Using Manual Mode                                        | 11 |
| Running the Boundary Scan (BS) Communication Test        | 11 |
| Running the Configuration (Basic) Test                   | 13 |
| Running the Memory Test                                  | 15 |
| Running the Input and Output (I/O) Error Correction Test | 18 |
| Running the Logic Monitor Test                           | 19 |
| Running the Exchange Test                                | 21 |
| Running the Instruction Buffers Test                     | 23 |
| Running the Configuration (Advanced) Test                | 26 |
| Running the End-to-end Test                              | 27 |
| Running the Miscellaneous Test                           | 29 |
| Using Compose Mode                                       | 30 |
| Modifying an Existing Sequence                           | 31 |
| Creating a New Sequence                                  | 35 |
| Boundary Scan Functions                                  | 36 |
| Boundary Scan Loop Controller Functions                  | 36 |
| Boundary Scan DMA Functions                              | 38 |
| Boundary Scan Module Functions                           | 39 |
| Boundary Scan Channel Functions                          | 42 |
| Boundary Scan Port Functions                             | 44 |

# **ENVIRONMENT 0** (continued)

| Shared Functions                 | 45 |
|----------------------------------|----|
| Shared Loop Controller Functions | 45 |
| Shared Logic Monitor Functions   | 47 |
| CPU Functions                    | 49 |
| CPU Loop Controller Functions    | 49 |
| CPU Logic Monitor Functions      | 50 |
| CPU DMA Functions                | 52 |
| I/O Functions                    | 53 |
| I/O Loop Controller Functions    | 53 |
| I/O Logic Monitor Functions      | 56 |
| I/O Sanity Generator Functions   | 58 |
| Channel Functions                | 59 |
| Open                             | 59 |
| Masterclear                      | 60 |
| Disconnect                       | 61 |
| Close                            | 61 |
| Reset                            | 61 |
| Lock                             | 61 |
| Unlock                           | 61 |
| Write                            | 62 |
| Read                             | 62 |
| Write/Read                       | 63 |
| Comments                         | 64 |
| Quiet                            | 64 |
| Verbose                          | 64 |
| Compare Function                 | 65 |
| Control Functions                | 67 |
| Goto                             | 67 |
| Label                            | 68 |
| Stop                             | 68 |
| File Operation Functions         | 69 |
| Read                             | 69 |
| Write                            | 70 |
| Append                           | 70 |
| Delete                           | 71 |

# **ENVIRONMENT 0** (continued)

| Utilities                                       | 71  |
|-------------------------------------------------|-----|
| Delay                                           | 72  |
| Mask                                            | 72  |
| Move                                            | 73  |
| Pattern                                         | 74  |
| Squish                                          | 75  |
|                                                 |     |
| ENVIRONMENT 1                                   | 77  |
| Start MME in Environment 1                      | 78  |
| From a UNIX Prompt                              | 78  |
| From the OpenWindows Workspace Menu             | 80  |
| MWS Workspace Menu Options                      | 80  |
| SWS Workspace Menu Options                      | 82  |
| What Happens When You Start Environment 1?      | 84  |
| Load a Layout (Optional)                        | 84  |
| Allocate Resources (Optional)                   | 85  |
| Load a Control Point                            | 85  |
| Control Point Components                        | 85  |
| Standard Location Block                         | 87  |
| Standard Code Block                             | 92  |
| Diagnostic Code Block                           | 92  |
| Diagnostic Data Area                            | 93  |
| Assign a CPU to the Current Control Point       | 94  |
| Click on Go                                     | 94  |
| Monitor the Progress of Control Point Execution | 96  |
| Diagnostic-detected Errors                      | 97  |
| Interrupts                                      | 98  |
| Tolerable Interrupts                            | 101 |
| Intolerable Interrupts                          | 109 |
| Click on Halt                                   | 110 |
| Halt –> No Dump                                 | 110 |
| Halt -> Exchange Dump                           | 110 |
| Halt –> Register Dump                           | 110 |

# **ENVIRONMENT 2**

| Start MME in Environment 2                 | 113 |
|--------------------------------------------|-----|
| From a UNIX Prompt                         | 114 |
| From the OpenWindows Workspace Menu        | 115 |
| MWS Workspace Menu Options                 | 115 |
| SWS Workspace Menu Options                 | 117 |
| What Happens When You Start Environment 2? | 119 |
| Diagnostic Controller Components           | 120 |
| Standard Locations                         | 121 |
| Code Block                                 | 125 |
| Block Storage Segment                      | 126 |
| Diagnostic Controller Operation            | 127 |
| Controller Communication Port              | 127 |
| CPU Deadstart and Control                  | 128 |
| MME-to-controller Communications           | 129 |
| Load a Layout (Optional)                   | 129 |
| Allocate Resources (Optional)              | 129 |
| Enable the Run System (Optional)           | 129 |
| Load One or More Control Points            | 129 |
| Control Point Components                   | 130 |
| Control Point Addressing                   | 130 |
| Viewing Memory Addresses                   | 132 |
| Assign CPUs to the Control Points          | 137 |
| Click on Go                                | 137 |
| Monitor the Progress of the Control Points | 138 |
| Diagnostic-detected Errors                 | 139 |
| Interrupts                                 | 140 |
| Tolerable Interrupts                       | 144 |
| Intolerable Interrupts                     | 149 |
| Click on Halt                              | 154 |

113

# Figures

| Figure 1.  | MWS Workspace Menu Options to Start<br>Environment 0 with an FEI Channel                                             | 4   |  |
|------------|----------------------------------------------------------------------------------------------------|-----|--|
| Figure 2.  | MWS Workspace Menu Options to Start<br>Environment 0 with the Simulator or with the<br>Simulator and Bugger/Debugger | 5   |  |
| Figure 3.  | SWS Workspace Menu Options to Start<br>Environment 0 with an FEI Channel                                             | 6   |  |
| Figure 4.  | SWS Workspace Menu Options to Start<br>Environment 0 with the Simulator or with the<br>Simulator and Bugger/Debugger | 7   |  |
| Figure 5.  | Viewing the Original Sequence                                                                                        | 31  |  |
| Figure 6.  | Modifying Where the DMA Function Writes the Data                                                                     | 32  |  |
| Figure 7.  | Modifying Where the DMA Function Reads the                                                                           |     |  |
|            | Data                                                                                                    | 33  |  |
| Figure 8.  | Changing a Selected Function in the Sequence                                                                         | 34  |  |
| Figure 9.  | Mask Utility Example                                                                                                 | 72  |  |
| Figure 10. | Move Utility Example                                                                                                 | 73  |  |
| Figure 11. | Pattern Utility Example                                                                                              | 74  |  |
| Figure 12. | Squish Utility Example                                                                                               |     |  |
| Figure 13. | MWS Workspace Menu Options to Start<br>Environment 1 with an FEI Channel                                             |     |  |
| Figure 14. | MWS Workspace Menu Options to Start<br>Environment 1 with the Simulator or with the<br>Simulator and Bugger/Debugger | 81  |  |
| Figure 15. | SWS Workspace Menu Options to Start<br>Environment 1 with an FEI Channel                                             | 82  |  |
| Figure 16. | SWS Workspace Menu Options to Start<br>Environment 1 with the Simulator or with the<br>Simulator and Bugger/Debugger | 83  |  |
| Figure 17  | Control Point Components                                                                                             | 86  |  |
| Figure 18  | Control Point Execution Sequence (Go Clicked)                                                                        | 94  |  |
| Figure 19  | Error Indicator                                                                                                    | 97  |  |
| Figure 20  | Interrupt Classes (Environment 1)                                                                                    | 98  |  |
| Figure 21  | Interrupt Processing in Environment 1                                                                                | 99  |  |
| Figure 22  | Normal Exit Interrupt                                                                                                | 102 |  |
| Figure 23. | Normal Exit Interrupt Processing                                                                                     | 104 |  |
| Figure 24  | Interrupt Processing (Hang)                                                                                          | 108 |  |
| Figure 25  | Intolerable Interrupt Processing                                                                                     | 109 |  |
| Figure 26. | MWS Workspace Menu Options to Start<br>Environment 2 with an FEI Channel                                             | 115 |  |

# Figures (continued)

| Figure 27. | MWS Workspace Menu Options to Start<br>Environment 2 with the Simulator or with the<br>Simulator and Bugger/Debugger | 116 |
|------------|----------------------------------------------------------------------------------------------------|-----|
| Figure 28. | SWS Workspace Menu Options to Start<br>Environment 2 with an FEI Channel                                             | 117 |
| Figure 29. | SWS Workspace Menu Options to Start<br>Environment 2 with the Simulator or with the<br>Simulator and Bugger/Debugger | 118 |
| Figure 30. | Diagnostic Controller Components                                                                                     | 121 |
| Figure 31. | Control Point Addressing                                                                                             | 131 |
| Figure 32. | Absolute Memory Display                                                                                              | 132 |
| Figure 33. | Drifting Display for the Current Control Point                                                                       | 133 |
| Figure 34. | Drifting Display for the New Current Control Point .                                                                 | 134 |
| Figure 35. | Anchored Memory Display for the Current<br>Control Point                                                             |     |
| Figure 36. | Anchored Memory Display for the New Current<br>Control Point                                                         | 135 |
| Figure 37. | Memory Display for the Current Control Point<br>Section                                                              | 136 |
| Figure 38. | Memory Display for the New Current Control<br>Point Section                                                          | 136 |
| Figure 39. | Error Indicator                                                                                                    | 140 |
| Figure 40. | Environment 2 Interrupt Classes and Actions                                                                          | 141 |
| Figure 41. | Interrupt Processing (Controller)                                                                                    | 142 |
| Figure 42. | Normal Exit Interrupt Processing                                                                                     | 146 |
| Figure 43. | Idle Status after an Exchange with No Flags                                                                          | 150 |
| Figure 44. | Intolerable Interrupt with No Handler in the<br>Controller or Control Point                                          | 152 |

# Tables

| Table 1. | Environment 0 Command Line Options                    | 3  |
|----------|-------------------------------------------------------|----|
| Table 2. | Shared Logic Monitor Command Fields                   | 48 |
| Table 3. | CPU Logic Monitor Command Fields                      | 51 |
| Table 4. | I/O Logic Monitor Command Fields                      | 57 |
| Table 5. | Channel Mode Options                                  | 60 |
| Table 6. | Environment 1 Command Line Options                    | 79 |
| Table 7. | Standard Locations                                    | 88 |
| Table 8. | Diagnostic Information                                | 90 |
| Table 9. | Status Information from an Executing Control<br>Point | 96 |

### Tables (continued)

| Table 10. | Environment 1 Normal Exit Request Bit Fields       | 105 |
|-----------|----------------------------------------------------|-----|
| Table 11. | Environment 1 Normal Exit Routines                 | 105 |
| Table 12. | Environment 2 Command Line Options                 | 114 |
| Table 13. | Controller Parameters                              | 123 |
| Table 14. | Request Functions                                  | 127 |
| Table 15. | Status Information from Executing Control Points . | 138 |
| Table 16. | Environment 2 Normal Exit Request Bit Fields       | 148 |
| Table 17. | Environment 2 Normal Exit Routines                 | 148 |

# **Description of this Document**

This document provides procedures that describe how to use Mainframe Maintenance Environment (MME) environments 0, 1, and 2 to troubleshoot CRAY T90<sup>TM</sup> series mainframes.

This document is one component of the MME documentation set, which also includes the following documents:

MME Interface Reference, publication number HDM-008-A.

This document describes the interfaces used with MME environments 0, 1, and 2. It also describes all available menu button commands.

MME Diagnostic Tests and Utilities, publication number HDM-103-B.

This document provides quick-reference information for all diagnostic tests and utilities you can use with MME.

MME User Guide

# **ENVIRONMENT 0**

Environment 0 is one component of the Mainframe Maintenance Environment (MME) software package that field engineers use to troubleshoot CRAY T90 series mainframes. Environment 0 provides basic mainframe testing; use environment 0 to ensure that the mainframe is operating at a level that permits environment 1 and environment 2 based testing.

Environment 0 runs in the maintenance workstation (MWS) or system workstation (SWS) and creates maintenance channel functions that are sent to the mainframe through the maintenance channel to test the following areas of the mainframe:

- Boundary scan communication
- Configuration
- Memory
- I/O error correction
- Logic monitor
- Exchange
- Instruction buffers
- Miscellaneous

Environment 0 comprises three testing modes (automatic, manual, and compose) for varying levels of user control:

- Automatic mode runs predefined sequences of maintenance channel functions.
- Manual mode runs user-selected sequences from the predefined set with user-selected parameters.
- Compose mode runs user-defined sequences of maintenance channel functions. This enables testing beyond the areas tested in automatic and manual modes but requires you to create or modify the sequence that is sent to the mainframe.

Compose mode also enables you to view and modify the predefined sequences that are used in automatic and manual modes. You can run these modified sequences or save them for later use. Normally, you should use compose mode to examine or modify existing sequences rather than create new ones because creating new sequences requires a detailed understanding of the maintenance channel functions.

Environment 0 uses a 256-Kword data buffer (64-bit words) in the MWS or SWS that is called the MME buffer. This buffer collects data coming from the mainframe through the maintenance channel and creates data blocks that are sent to the mainframe through the maintenance channel. The MME buffer also stores data that is used for comparisons of actual and expected data.

This section describes how to start environment 0 and use automatic, manual, and compose modes to test the mainframe.

# Starting MME in Environment 0

You can start MME in environment 0 from a UNIX  $\mbox{\ensuremath{\mathbb{R}}}$  command prompt or from the OpenWindows<sup>TM</sup> Workspace menu.

**NOTE:** For information about starting MME environment 0 from a Service Center through a hub, refer to the *Remote Support* document, publication number HMM-106-A.

# CAUTION

MME performs maintenance channel functions that will hang UNICOS if UNICOS is running in the mainframe when you start MME.

To prevent this from accidentally occurring, ensure that the Owner setting in the SCE base window is set to OS for the logical partition in which UNICOS is running when UNICOS is running in the mainframe. MME cannot access a logical partition if the OS owns it.

## From a UNIX Prompt

.

To start MME environment 0 from a UNIX prompt, enter one of the following commands:

- mme -0to use a front-end interface (FEI) channel
- mme -0 -sim to use the simulator
- **mme -0 -debug** to use the simulator and bugger/debugger
- **NOTE:** You may also enter any of the command line options that Table 1 lists.

| Option              | Description                                                                                                    |  |
|---------------------|----------------------------------------------------------------------------------------------------|--|
| -client             | Start the MME client only                                                                                                    |  |
| -config <i>file</i> | Configure MME with the configuration data that is stored in the file specified by $file$                                                                                                    |  |
| -сору пит           | Connect to maintenance software that is assigned the copy number specified by <i>num</i>                                                                                                    |  |
|                     | <b>NOTE:</b> Copy numbers are necessary only when you<br>run multiple copies of MME on the same MWS<br>or SWS (for example, when you run several<br>MME copies with the simulator or when you<br>use MME to support multiple CRAY T90<br>series mainframes that are connected to the<br>same MWS or SWS). |  |
| -io <i>num</i>      | Use the CPU specified by <i>num</i> to perform input and output operations                                                                                                    |  |
| -kill               | Kill any running MME, SCE, or LME applications before starting a new copy of MME                                                                                                    |  |
| -remote host        | Start the MME client only and connect the client to the MME server that is running on the remote host specified by <i>host</i>                                                                                                    |  |
| -server             | Start the MME server only                                                                                                    |  |

### Table 1. Environment 0 Command Line Options

## From the OpenWindows Workspace Menu

You can start environment 0 from the OpenWindows Workspace menu on either an MWS or an SWS.

#### **MWS Workspace Menu Options**

Figure 1 shows the OpenWindows Workspace menu options that you should choose on an MWS to start environment 0 with an FEI channel. Choose any copy number.

| ₀-⊫ Workspace     |                          |                 |               |
|-------------------|--------------------------|-----------------|---------------|
| Programs N        | o-⊫ Maintenance Too      | ls              |               |
| Maintenance Tools | DMS2                     |                 |               |
| Utilities D       | XCFG                     |                 |               |
| Properties        |                          |                 |               |
| Exit              | Assert TSM configuration |                 |               |
|                   |                          |                 |               |
|                   | Reboot ISM chassis       |                 |               |
|                   | BOUNDARY SCAN            | <u>o−Þ0 mme</u> |               |
|                   | MMF                      | D LME           | ⊳             |
|                   | NWACS                    | ▶ SCE           | ⊳ ∘−ฅ MME env |
|                   | SMARTE                   | ▶ (MME env 0    | ▷ Copy 0      |
|                   | SSDE                     | MME env 1       | Copy 1        |
|                   | XELOG                    | ▷ MME env 2     | ▷ Copy 2      |
|                   | YIMS                     |                 | Сору 3        |
|                   | MME Simulator            | ⊳               |               |

Figure 1. MWS Workspace Menu Options to Start Environment 0 with an FEI Channel

Figure 2 shows the OpenWindows Workspace menu options that you should choose on an MWS to start environment 0 with the simulator or with the simulator and bugger/debugger.

| ₀−戸 Workspace       |                          | _               |                         |
|---------------------|--------------------------|-----------------|-------------------------|
| Programs N          | o−⊨ Maintenance Too      | _               |                         |
| Maintenance Tools ▷ | DMS2                     | _               |                         |
| Utilities D         | XCFG                     |                 |                         |
| Properties          |                          |                 |                         |
| Exit                | Assert TSM configuration |                 |                         |
|                     |                          |                 |                         |
|                     | Reboot I SM chassis      |                 |                         |
|                     | BOUNDARY SCAN            | •               |                         |
|                     | MME                      | •               |                         |
|                     | NWACS                    | •               |                         |
|                     | SMARTE                   | >               |                         |
|                     | SSDE                     | >               |                         |
|                     | XELOG                    | <b>&gt;</b>     |                         |
|                     | YIMS                     | >               |                         |
|                     | MME Simulator            | ,一户 MME Simulat | tor                     |
| l                   |                          |                 |                         |
|                     |                          | SCF             | ₀—印 MME env 0           |
|                     |                          | MME env 0       | Simulator               |
|                     |                          | MME env 1       | Simulator with Debugger |
|                     |                          | MME env 2       |                         |

Figure 2. MWS Workspace Menu Options to Start Environment 0 with the Simulator or with the Simulator and Bugger/Debugger

#### SWS Workspace Menu Options

Figure 3 shows the OpenWindows Workspace menu options that you should choose on an SWS to start environment 0 with an FEI channel. Choose any copy number.

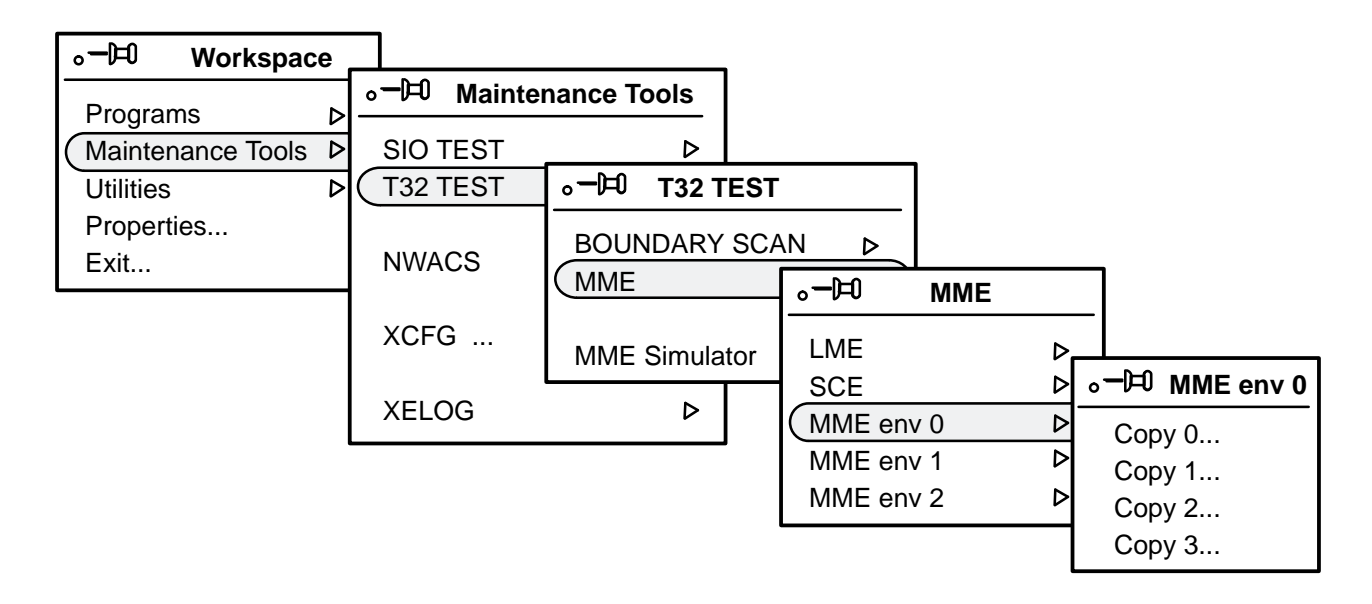

Figure 3. SWS Workspace Menu Options to Start Environment 0 with an FEI Channel

Figure 4 shows the OpenWindows Workspace menu options that you should choose on an SWS to start environment 0 with the simulator or with the simulator and bugger/debugger.

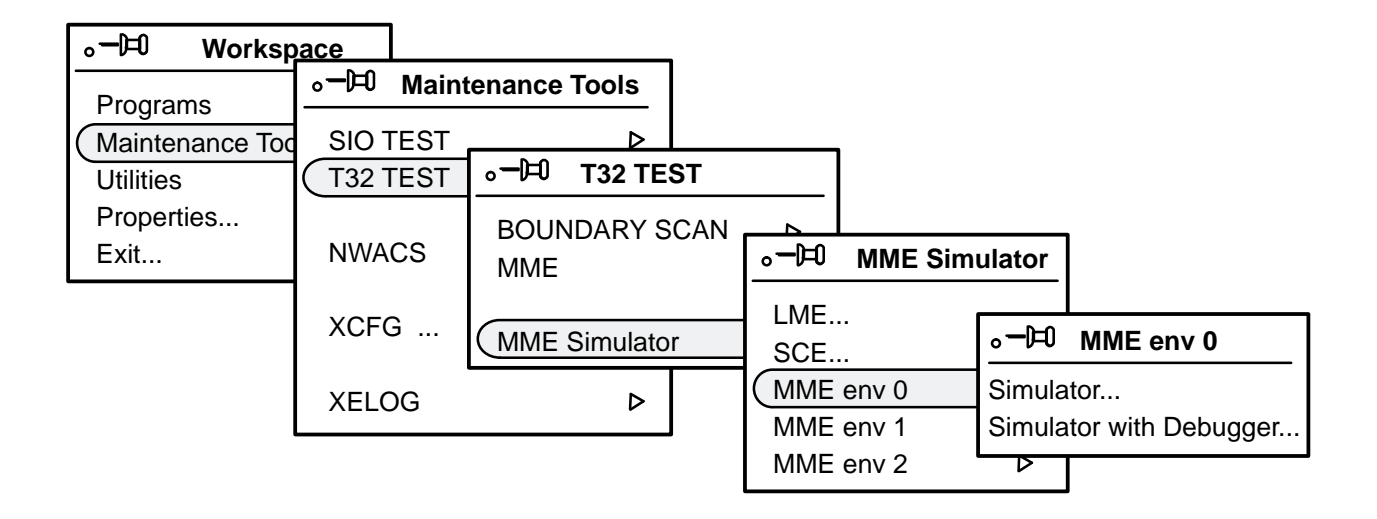

Figure 4. SWS Workspace Menu Options to Start Environment 0 with the Simulator or with the Simulator and Bugger/Debugger

### What Happens When You Start Environment 0?

The following actions occur when you start MME:

1. The MME server attempts to connect with the System Configuration Environment (SCE) server.

If MME cannot connect with a running SCE server, MME starts a new SCE server and tries to connect to the new SCE server. (If you specified a configuration file with the -config command line option, MME sends this file to SCE through the SCE -default command line option. SCE loads the configuration that is stored in the file.)

- 2. Once MME establishes a connection with SCE, MME attempts to receive a configuration from SCE:
  - If a configuration is available, SCE provides MME with the components that are available for use by the maintenance system. MME automatically configures itself to use these components.
  - If a configuration is not available, MME displays the message shown in the following snap:

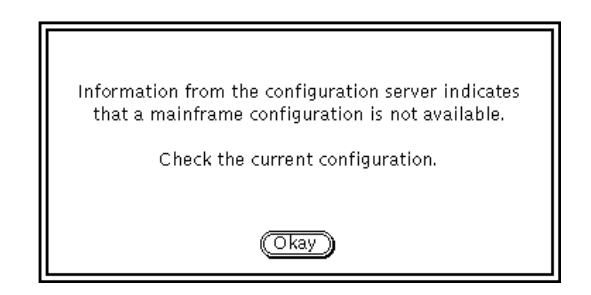

If MME displays this message, then you need to create a configuration using SCE before you continue using MME. Refer to the *SCE User Guide*, publication number HDM-069-C, for more information about creating a configuration.

# **Using Automatic Mode**

When you click on Test Mode: <u>Automatic</u>, environment 0 runs in automatic mode. Automatic mode enables you to run all or any combination of the environment 0 tests. Perform the following procedure to run tests in automatic mode:

- 1. Click on Test Mode: <u>Automatic</u> to indicate that you want to run the test(s) in automatic mode.
- 2. Click on the modules that you want to assign to the tests. The selected tests are run on these modules.

For information about which modules can be tested by the tests, refer to the "Environment 0 Tests" section of the *MME Diagnostic Tests and Utilities* document, publication number HDM-102-B.

Click on <u>Select All Modules</u> to select all valid modules in the current configuration. Click on <u>Deselect All Modules</u> to deselect all modules that are currently selected.

3. Click on one or more of the test settings:

| 1.85 Communication     | 6. Exchange            |
|------------------------|------------------------|
| 2. Conliguration Bacid | 7. Instruction Buffers |
| 3. метысу              | 8. Configuration (Adv) |
| 4. NO En or Connection | 9. End To End          |
| 5. Lugic Monita        | 10. Miscellaneous      |

Click on <u>Select All Tests</u> to select all of the tests. Click on <u>Deselect All Tests</u> to deselect all tests.

4. Specify an Error Mode:

Click on Error Mode: **Stop On Channel Error** to stop testing when a channel error occurs. Click on Error Mode: **Stop On Sequence Error** to stop testing when a sequence error occurs.

Use this option to isolate an error when it occurs. After the error occurs, click on Test Mode: [Campose]; the failing function is highlighted in the Sequence scroll box in compose mode.

- 5. Click on  $\bigcirc$ ; MME executes the specified tests.
- View the MME Log window to see any errors that occur. If the MME Log window is not open, choose View -> Log to open it.

| ľ | S MME Log                                                                         | 7 |
|---|-----------------------------------------------------------------------------------|---|
|   | Running DMA Path test - Pattern = ZEROS<br>Write CPU = 0, Read CPU = 0            |   |
|   | Running DMA Path test - Pattern = ODDS<br>Write CPU = 0, Read CPU = 0             |   |
|   | Running DMA Path test - Pattern = EVENS<br>Write CPU = 0, Read CPU = 0            |   |
|   | Running DMA Path test - Pattern = WADDR<br>Write CPU = 0, Read CPU = 0            |   |
|   | Running DMA Path test - Pattern = COMPLIMENT WADDR<br>Write CPU = 0, Read CPU = 0 |   |
|   | Running DMA Path test - Pattern = RANDOM DATA<br>Write CPU = 0, Read CPU = 0      |   |
| l | Running DMA Block Length Test                                                     |   |
|   | Running DMA Chip test - Pattern = ONES<br>Write CPU = 0, Read CPU = 0             |   |
|   | Running DMA Chip test - Pattern = ZEROS<br>Write CPU = 0, Read CPU = 0            |   |
| I | Running DMA Chip test - Pattern = ODD BITS<br>Write CPU = 0, Read CPU = 0         |   |
| ļ |                                                                                   | ◙ |

# **Using Manual Mode**

When you click on Test Mode: [Nanual, environment 0 runs in manual mode. Manual mode enables you to select which sequences of the predefined tests will run. This enables you to isolate certain areas for testing. In manual mode, you can run only one test at a time. The following procedures describe how to run each environment 0 test in manual mode.

### **Running the Boundary Scan (BS) Communication Test**

Perform the following procedure to run the BS communication test:

- 1. Click on Test Mode: named to enter manual mode.
- 2. Click on the BS module(s) that you want to test.
- 3. Click on Tests: 1.45 communication to select the boundary scan test. The MME Boundary Scan Test Parameters window appears:

| Module Lo  | opback     | Port F       | unction Reg  | egister |
|------------|------------|--------------|--------------|---------|
| Port Loopt | back       | Diagno       | ostic States | s       |
| Module Fu  | unction Ec | :ho          |              |         |
| Channel F  | unction E  | cho          |              |         |
| Port Funct | tion Echo  |              |              |         |
| Patterns:  |            |              |              |         |
| Ones/Zero  | >s F       | Paddr/Cpaddr | User De      | )efined |
| Odds/Eve   | ns f       | Random       | ]            |         |
| User Defi  | ned Form   | iat:         | -            |         |
| Byte       | Parcel     | Halfword     | Word         |         |
| User Defi  | ned Patte  | urn:         |              |         |

4. Click on the sequences that you want to run. The sequences perform the following functions:

#### Sequence:

#### **Description:**

Module Loopback

This sequence loops back module data.

| Sequence:              | Description:                                                                                 |
|------------------------|----------------------------------------------------------------------------------------------|
| Port Wopback           | This sequence loops back port data.                                                          |
| Nodule Function Echo   | This sequence echoes the module function word.                                               |
| Channel Function Echo  | This sequence echoes the channel function word.                                              |
| Port Function Echo     | This sequence echoes the port function word.                                                 |
| Port Function Register | This sequence loads the port register and reads the value back.                              |
| Diagnustic States      | This sequence checks front-end interface (FEI) errors, such as parity errors on the channel. |

5. If you are running a loop-back sequence, an echo sequence, or a port function register sequence, click on the patterns that you want to use for testing:

| Pattern:       | Description:                                                                                    |
|----------------|-------------------------------------------------------------------------------------------------|
| Ones /Zerus    | The sequence uses $000000_8$ and $177777_8$ parcel patterns.                                    |
| Odds/Evens     | The sequence uses $125252_8$ and $052525_8$ parcel patterns.                                    |
| Paddi /C paddr | The sequence uses parcel address and complement parcel address patterns.                        |
| Randum         | The sequence uses random data parcel patterns.                                                  |
| user Delined   | The sequence uses user-specified parcel patterns.                                               |
|                | Specify the format (click on User Defined<br>Format: [Prom], [Pace], [Halfwood], or [word]). In |

the User Defined Pattern field, enter the pattern

6. In the Loopback Length field, enter the length of the data block that you want to loop back if you are running a loop-back sequence.

that you want to use.

- 7. Click on  $\bigcirc$ ; MME tests the selected sequences.
- 8. View the MME Log window to see any errors that occur. If the MME Log window is not open, choose **View** -> Log to open it.

### **Running the Configuration (Basic) Test**

Perform the following procedure to run the configuration (basic) test in manual mode:

- 1. Click on Test Mode: to enter manual mode.
- 2. Click on the CPU module(s) that you want to test.
- 3. Click on Tests: 2. Configuration (Basic) to select the basic configuration test. The MME Configuration (Basic) Test Parameters window appears:

| © ™               | ME Configuration (Basic) Test Parameters |
|-------------------|------------------------------------------|
| Sequence Select:  |                                          |
| Sections          |                                          |
| Subsections/Banks |                                          |
| Groups            |                                          |
| 256K Mode         |                                          |
|                   |                                          |
|                   |                                          |
|                   |                                          |
|                   |                                          |
|                   |                                          |
|                   |                                          |
|                   |                                          |
|                   |                                          |
|                   |                                          |
|                   |                                          |

4. Click on the sequence that you want to test:

## Sequence:

#### **Description:**

Sections

This sequence checks all memory section configuration settings.

5.

| Sequence:         | Description:                                                                                                  |
|-------------------|----------------------------------------------------------------------------------------------------|
| Subsections/Banks | This sequence checks all memory subsection and bank configuration settings.                                   |
| G oup:            | This sequence checks all memory group configuration settings.                                                 |
| 256K.N.de         | This sequence checks CPU memory addressing<br>when a CPU is configured in upper 256-Kword<br>addressing mode. |
| Click on Go       | ); MME runs the selected test sequence(s).                                                                    |

6. View the MME Log window to see any errors that occur. If the MME Log window is not open, choose **View** -> Log to open it.

## **Running the Memory Test**

Perform the following procedure to run the memory test in manual mode:

- 1. Click on Test Mode: to enter manual mode.
- 2. Click on the CPU module(s) that you want to test.
- 3. Click on Tests: **A. Methody** to select the memory test. The MME Memory Test Parameters window appears:

| Q                                                  | MME Memory Test Pa                | rameters          |
|----------------------------------------------------|-----------------------------------|-------------------|
| Sequence                                           | Select:                           |                   |
| Path                                               | Block Length Chip                 | Address Bit       |
| Patterns:                                          |                                   |                   |
| Ones                                               | Odd Bits Address Random           |                   |
| Zeros                                              | Even Bits ~Address User           |                   |
| User Defin                                         | ned/Compare Mask Format:          |                   |
| Byte                                               | Parcel Halfword Word              |                   |
| User Defin                                         | ed Pattern:                       | Error Correction: |
|                                                    |                                   | Disabled Enabled  |
| Compare Mask: Write CPU:                           |                                   |                   |
| 177777 177777 177777 17777% Read = Write           |                                   |                   |
| Starting Address, accordance Selected              |                                   |                   |
| Block Length: 000000000000000000000000000000000000 |                                   |                   |
| Com                                                | nare Stride: 000000000000000      |                   |
|                                                    | <u></u>                           |                   |
| Block                                              | Length Bits To Test: 0177777      |                   |
| Last                                               | Address Bit To Test: 2^ <u>18</u> | 512K words        |
|                                                    |                                   |                   |

4. Click on the sequence(s) that you want to use:

#### Sequence:

#### **Description:**

Path

This sequence writes the MME buffer with the selected pattern, writes the MME buffer data to memory with error correction enabled, reads the memory data back to the MME buffer, and compares sent and received data.

| Sequence:                                        | Description:                                                                                                    |
|--------------------------------------------------|----------------------------------------------------------------------------------------------------|
| Black tength                                     | This sequence tests the block length of DMA write and read function words.                                                                                                    |
| Chip                                             | This sequence writes the MME buffer with the<br>selected pattern, writes the MME buffer data to<br>memory with error correction disabled, reads<br>the memory data back to the MME buffer, and<br>compares the sent and received data. |
|                                                  | In the Starting Address field, enter the starting address of the data block. In the Block Length field, enter the length of the data block.                                                                                            |
| Address Bil                                      | This sequence tests the address bits in a DMA function word.                                                                                                    |
|                                                  | In the Last Address Bit To Test field, specify the<br>number of the last address bit that you want to<br>test. The memory size that you have selected<br>to test appears to the right of the field.                                    |
| If you are using the [<br>specify the data patte | Paili or Chip sequences, you need to ern(s). Click on the pattern(s) that you want to                                                                                                    |

| 5. | If you are using the Path    | Or Chip      | ] sequences, you need to      |
|----|------------------------------|--------------|-------------------------------|
|    | specify the data pattern(s). | Click on the | e pattern(s) that you want to |
|    | use:                         |              |                               |

| Pattern: | Description:                                                                                                    |
|----------|----------------------------------------------------------------------------------------------------|
| Ones     | The sequence uses a 1777778 parcel pattern.                                                                                          |
| Zeros    | The sequence uses a $000000_8$ parcel pattern.                                                                                       |
| Odd Bils | The sequence uses a $125252_8$ parcel pattern.                                                                                       |
| EvenBits | The sequence uses a $052525_8$ parcel pattern.                                                                                       |
| Address  | The sequence uses an address parcel pattern.<br>(Memory locations are written with their<br>addresses.)                              |
| -Address | The sequence uses a complement address<br>parcel pattern. (Memory locations are written<br>with the complements of their addresses.) |

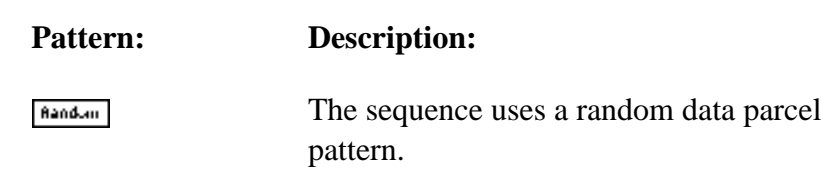

User

The sequence uses a user-defined parcel pattern.

Click on User Defined/Compare Mask Format: byw, Pacel, Halfwod, or word setting. In the User Defined Pattern field, enter the pattern that you want to use.

- 6. In the Compare Mask field, enter a mask to indicate the bit positions that you want to compare ( $0_2 = do$  not compare bit position;  $1_2 = compare$  bit position).
- 7. If you are using the chief sequence, specify the following items:
  - Starting address: in the Starting Address field, enter the starting address that you want to use.
  - Block Length: in the Block Length field, enter the block length that you want to use.
  - Error correction mode: error correction is disabled by default. If you want to enable error correction, click on Error Correction: Enabled.
  - Write CPU: specify the CPU that writes the data by clicking on one of the following settings:
    - Write CPU: [###d write] to use the same CPU to read and write the data,
    - Write CPU: <u>seecess</u> to specify which CPU writes the data (choose the CPU from ♥), or
    - Write CPU: Mandam to randomly choose the CPU that writes the data.
- 8. Click on  $\bigcirc$ ; MME tests the selected patterns.
- View the MME Log window to see any errors that occur. If the MME Log window is not open, choose View -> Log to open it.

## Running the Input and Output (I/O) Error Correction Test

Perform the following procedure to run the I/O error correction test in manual mode:

- 1. Click on Test Mode: name to enter manual mode.
- 2. Click on the CPU module(s) that you want to test.
- 3. Click on Tests: 4.160 En or Conscion to select the I/O error correction test. The MME Error Correction Test Parameters window appears:

| Write Buffer Correctable SECDED<br>Write Buffer Uncorrectable SECDED<br>Read Buffer Check Bits SECDED<br>SBCDBD Checkbyte Generation<br>SBCDBD Checkbyte Storage<br>SBCDBD Correctable Errors<br>SBCDBD Uncorrectable Errors | Write Buffer Correctable SECDED<br>Write Buffer Uncorrectable SECDED<br>Read Buffer Check Bits SECDED<br>SBCDBD Checkbyte Generation<br>SBCDBD Checkbyte Storage<br>SBCDBD Correctable Errors<br>SBCDBD Uncorrectable Errors | iequence:                         |  |
|----------------------------------------------------------------------------------------------------|----------------------------------------------------------------------------------------------------|-----------------------------------|--|
| Write Buffer Uncorrectable SECDED<br>Read Buffer Check Bits SECDED<br>SBCDBD Checkbyte Generation<br>SBCDBD Checkbyte Storage<br>SBCDBD Correctable Errors<br>SBCDBD Uncorrectable Errors                                    | Write Buffer Uncorrectable SECDED<br>Read Buffer Check Bits SECDED<br>SBCDBD Checkbyte Generation<br>SBCDBD Checkbyte Storage<br>SBCDBD Correctable Errors<br>SBCDBD Uncorrectable Errors                                    | Write Buffer Correctable SECDED   |  |
| Read Buffer Check Bits SECDED<br>SBCDBD Checkbyte Generation<br>SBCDBD Checkbyte Storage<br>SBCDBD Correctable Errors<br>SBCDBD Uncorrectable Errors                                                                         | Read Buffer Check Bits SECDED<br>SBCDBD Checkbyte Generation<br>SBCDBD Checkbyte Storage<br>SBCDBD Correctable Errors<br>SBCDBD Uncorrectable Errors                                                                         | Write Buffer Uncorrectable SECDED |  |
| SBCDBD Checkbyte Generation<br>SBCDBD Checkbyte Storage<br>SBCDBD Correctable Errors<br>SBCDBD Uncorrectable Errors                                                                                                    | SBCDBD Checkbyte Generation<br>SBCDBD Checkbyte Storage<br>SBCDBD Correctable Errors<br>SBCDBD Uncorrectable Errors                                                                                                    | Read Buffer Check Bits SECDED     |  |
| SBCDBD Checkbyte Storage<br>SBCDBD Correctable Errors<br>SBCDBD Uncorrectable Errors                                                                                                    | SBCDBD Checkbyte Storage<br>SBCDBD Correctable Errors<br>SBCDBD Uncorrectable Errors                                                                                                    | SBCDBD Checkbyte Generation       |  |
| SBCDBD Correctable Errors<br>SBCDBD Uncorrectable Errors                                                                                                    | SBCDBD Correctable Errors SBCDBD Uncorrectable Errors                                                                                                    | SBCDBD Checkbyte Storage          |  |
| SBCDBD Uncorrectable Errors                                                                                                    | SBCDBD Uncorrectable Errors                                                                                                    | SBCDBD Correctable Errors         |  |
|                                                                                                    |                                                                                                    | SBCDBD Uncorrectable Errors       |  |
|                                                                                                    |                                                                                                    |                                   |  |
|                                                                                                    |                                                                                                    |                                   |  |
|                                                                                                    |                                                                                                    |                                   |  |

4. Click on the sequence(s) that you want to use:

| Sequence:                          | Description:                                                                                                    |
|------------------------------------|----------------------------------------------------------------------------------------------------|
| waite Bulfer Confectable SECDED    | This sequence writes data that forces a correctable single-error correction/ double-error detection (SECDED) error and verifies that the data error is corrected. |
| waite Bulfer Unicorrectable SECDED | This sequence writes data that forces an<br>uncorrectable SECDED error and verifies<br>that the data error is detected.                                           |

| Sequence:                     | Description:                                                                                                    |
|-------------------------------|----------------------------------------------------------------------------------------------------|
| Read Bulfer Check Bits SECOED | This sequence writes different data patterns and reads and verifies the check bits.                                                                                   |
| SECORD Checkbyte Generation   | This sequence writes different data patterns and reads and verifies the checkbytes.                                                                                   |
| SBCOBD Checkbyte Storage      | This sequence writes a series of<br>checkbytes, reads the checkbytes back, and<br>verifies the checkbyte storage mechanism.                                           |
| SBCOBO Correctable Errors     | This sequence writes data that forces a correctable single-byte correction/<br>double-byte detection (SBCDBD) error<br>and verifies that the data error is corrected. |
| SECORD Uncontectable Errors   | This sequence writes data that forces an<br>uncorrectable SBCDBD error and verifies<br>that the data error is detected.                                               |
| Click on <u>Go</u> ; M        | ME runs the selected sequences.                                                                                                    |

6. View the MME Log window to see any errors that occur. If the MME Log window is not open, choose **View** -> Log to open it.

### **Running the Logic Monitor Test**

5.

Perform the following procedure to run the logic monitor test in manual mode:

- 1. Click on Test Mode: to enter manual mode.
- 2. Click on the CPU, I/O, and/or SHR module(s) that you want to test.
- 3. Click on Tests: 5. Logic Monitor to select the logic monitor test. The MME Logic Monitor Parameters window appears.

| Ø MME Logic Monitor Test Parameters |
|-------------------------------------|
| Sequence:                           |
| Chip Path (Testpoints)              |
| Data Record                         |
| Trigger                             |
| Breakpoint                          |
| Miscellaneous                       |
|                                     |
|                                     |
|                                     |
|                                     |
|                                     |
|                                     |
|                                     |
|                                     |

4. Click on the test sequence(s) that you want to run:

| Sequence:             | Description:                                                                                                    |
|-----------------------|----------------------------------------------------------------------------------------------------|
| Chip Path (Testpints) | This sequence tests the capability of the logic monitor(s) to read a known 0 and 1 value test point on each chip, which verifies the chip paths to the HM options.        |
| Data Recurd           | This sequence tests the capability of the logic monitor(s) to record preselected values and compares the results with expected values.                                    |
| Trigger               | This sequence tests the capability of the logic monitor(s) to trigger on preselected values and compares the results with expected values.                                |
| Breakplint            | This sequence tests the capability of the logic<br>monitor(s) to perform breakpoint functions for<br>preselected values and compares the results<br>with expected values. |
| N iscellaneous        | This sequence is not implemented.                                                                                                    |
| . Click on $\bigcirc$ | ); MME runs the selected sequences.                                                                                                    |

6. View the MME Log window to see any errors that occur. If the MME Log window is not open, choose **View** -> Log to open it.

### **Running the Exchange Test**

Perform the following procedure to run the exchange test in manual mode:

- 1. Click on Test Mode: to enter manual mode.
- 2. Click on the CPU module(s) that you want to test.
- 3. Click on Tests: 6. Exchange to select the exchange test. The MME Exchange Test Parameters window appears:

| 9                           |                           | MME Ex        | change Tes                | st Parameters |
|-----------------------------|---------------------------|---------------|---------------------------|---------------|
| Pattern Se<br>Zeros<br>Ones | lect:<br>Random<br>User   | <b>]</b><br>] |                           |               |
| Byte                        | Parcel                    | Halfword      | Word                      |               |
| NOTE: Cor<br>use compos     | npare mask<br>e mode if i | k is a multi- | work mask,<br>is necessar | <br>y.        |

4. Click on the pattern(s) that you want to test:

**Description:** 

#### Pattern:

#### Zenos

This sequence sends  $40_8$  words of a 0's pattern to the MME buffer, performs a DMA transfer to memory, exchanges in to the CPU, exchanges out to memory, performs a DMA transfer from memory to the MME buffer, and compares the sent and received data.

|    | Pattern:     | Description:                                                                                                    |
|----|--------------|----------------------------------------------------------------------------------------------------|
|    | Ones         | This sequence sends $40_8$ words of a 1's pattern<br>to the MME buffer, performs a DMA transfer<br>to memory, exchanges in to the CPU,<br>exchanges out to memory, performs a DMA<br>transfer from memory to the MME buffer, and<br>compares the sent and received data.             |
|    | Aandum       | This sequence sends $40_8$ words of a random<br>pattern to the MME buffer, performs a DMA<br>transfer to memory, exchanges in to the CPU,<br>exchanges out to memory, performs a DMA<br>transfer from memory to the MME buffer, and<br>compares the sent and received data.          |
|    | User         | This sequence sends $40_8$ words of a<br>user-defined pattern to the MME buffer,<br>performs a DMA transfer to memory,<br>exchanges in to the CPU, exchanges out to<br>memory, performs a DMA transfer from<br>memory to the MME buffer, and compares the<br>sent and received data. |
|    |              | To specify the user-defined pattern format,<br>click on User Defined/Compare Mask Format:<br><u>Prom</u> , <u>Pacel</u> , <u>Halfwod</u> , or <u>word</u> . In the User<br>Defined Pattern field, enter the pattern that you<br>want to test.                                        |
| 5. | Click on Coo | ); MME tests the selected patterns.                                                                                                    |

6. View the MME Log window to see any errors that occur. If the MME Log window is not open, choose **View** -> Log to open it.

## **Running the Instruction Buffers Test**

Perform the following procedure to run the instruction buffers test in manual mode:

- 1. Click on Test Mode: name to enter manual mode.
- 2. Click on the CPU module(s) that you want to test.
- 3. Click on Tests: 7. Instruction Buffers to select the instruction buffers test. The MME Instruction Buffer Test Parameters window appears:

| <u> </u>                           | Ν                          | 1ME Instruc           | tion Buffer Test Parameters |
|------------------------------------|----------------------------|-----------------------|-----------------------------|
| Mode:<br>All Buffers<br>Buffer Sel | Select B                   | uffers                | 6 7 Toggle                  |
| Pattern Se<br>Zeros<br>Ones        | lect:<br>Odd Bi<br>Even Bi | ts Addre<br>its ~Addr | ss Random<br>ess User       |
| Byte                               | Parcel                     | Halfword              | Word                        |
|                                    | ned Patter                 |                       |                             |
| (((((((((((((                      |                            |                       |                             |

4. Click on Mode: All Bulfers to test all instruction buffers, or click on Mode: Select Bulfers to test specific instruction buffers.

To select specific instruction buffers to test, click on the Buffer Select numbers that you want (any or all of [0], [1], [2], [3], [4], [5], [6], and [7]). You can toggle your selections with the Toggle button.

5. Click on the pattern(s) that you want to use:

| Pattern:  | Description:                                                                                                    |
|-----------|----------------------------------------------------------------------------------------------------|
| 20 %      | This sequence writes the MME buffer with a 0's pattern, writes the MME buffer contents to memory, loads the instruction buffers from memory, stores selected instruction buffers to memory, reads the data back to the MME buffer, and compares the expected and actual data.                          |
| 06        | This sequence writes the MME buffer with a 1's pattern, writes the MME buffer contents to memory, loads the instruction buffers from memory, stores selected instruction buffers to memory, reads the data back to the MME buffer, and compares the expected and actual data.                          |
| Odd Bils  | This sequence writes the MME buffer with an<br>odd bits pattern, writes the MME buffer<br>contents to memory, loads the instruction<br>buffers from memory, stores selected<br>instruction buffers to memory, reads the data<br>back to the MME buffer, and compares the<br>expected and actual data.  |
| Even Bits | This sequence writes the MME buffer with an<br>even bits pattern, writes the MME buffer<br>contents to memory, loads the instruction<br>buffers from memory, stores selected<br>instruction buffers to memory, reads the data<br>back to the MME buffer, and compares the<br>expected and actual data. |
| Address   | This sequence writes the MME buffer with an<br>address pattern, writes the MME buffer<br>contents to memory, loads the instruction<br>buffers from memory, stores selected<br>instruction buffers to memory, reads the data<br>back to the MME buffer, and compares the<br>expected and actual data.   |

|    | Pattern:                                                               | Description:                                                                                                    |
|----|------------------------------------------------------------------------|----------------------------------------------------------------------------------------------------|
|    | -Address                                                               | This sequence writes the MME buffer with a<br>complement address pattern, writes the MME<br>buffer contents to memory, loads the<br>instruction buffers from memory, stores<br>selected instruction buffers to memory, reads<br>the data back to the MME buffer, and compares<br>the expected and actual data. |
|    | fiand.an                                                               | This sequence writes the MME buffer with a<br>random pattern, writes the MME buffer<br>contents to memory, loads the instruction<br>buffers from memory, stores selected<br>instruction buffers to memory, reads the data<br>back to the MME buffer, and compares the<br>expected and actual data.             |
|    | Uter                                                                   | This sequence writes the MME buffer with a<br>user-defined pattern, writes the MME buffer<br>contents to memory, loads the instruction<br>buffers from memory, stores selected<br>instruction buffers to memory, reads the data<br>back to the MME buffer, and compares the<br>expected and actual data.       |
|    |                                                                        | To specify the user-defined pattern format,<br>click on User Defined/Compare Mask Format:<br><u>Prw</u> , <u>Pacel</u> , <u>Halfwod</u> , or <u>word</u> . In the User<br>Defined Pattern field, enter the pattern that you<br>want to use.                                                                    |
| 6. | In the Compare Mask<br>that you want to con<br>$1_2$ = compare bit pos | field, enter a mask to indicate the bit positions pare ( $0_2 = do$ not compare bit position; sition).                                                                                                    |

- 7. Click on  $\bigcirc$ ; MME tests the selected patterns.
- 8. View the MME Log window to see any errors that occur. If the MME Log window is not open, choose **View** -> Log to open it.

## **Running the Configuration (Advanced) Test**

Perform the following procedure to run the configuration (advanced) test in manual mode:

- 1. Click on Test Mode: Namual to enter manual mode.
- 2. Click on the BS, CPU, I/O, and/or SHR module(s) that you want to test.
- 3. Click on Tests: <u>A. configuration (Advanced</u>) to select the advanced configuration test. The MME Configuration (Advanced) Test Parameters window appears:

| Q                        | MME Configuration (Advanced) Test Parameters |
|--------------------------|----------------------------------------------|
| Sequence Sel<br>Advanced | lect:                                        |
|                          |                                              |
|                          |                                              |
|                          |                                              |
|                          |                                              |
|                          |                                              |
|                          |                                              |
|                          |                                              |
|                          |                                              |

4. Click on the sequence that you want to test:

| Sequence: | Description:                                                                                                    |
|-----------|----------------------------------------------------------------------------------------------------|
| Advanced  | This sequence checks I/O group and shared group configuration settings and interprocessor interrupts within shared groups for each CPU. |

- 5. Click on  $\bigcirc$ ; MME runs the selected test sequence.
- 6. View the MME Log window to see any errors that occur. If the MME Log window is not open, choose **View** -> Log to open it.
### **Running the End-to-end Test**

- 1. Click on Test Mode: to enter manual mode.
- 2. Click on the CPU module(s) that you want to test.
- 3. Click on Tests: **1.End TOEnd** to select the end-to-end test. The MME End to End Test Parameters window appears:

| Q                                  | > MME End To End Test Parameters             |            |           |     |  |
|------------------------------------|----------------------------------------------|------------|-----------|-----|--|
| FEI Chann                          | FEI Channel: 🧕 🛋 🛒                           |            |           |     |  |
| Input Ch<br>Output Ch              | Input Channel: 0000<br>Dutput Channel: 0000  |            |           |     |  |
| Patterns:                          |                                              |            |           |     |  |
| Ones                               | Odd Bit                                      | s Addre    | ess Ran   | dom |  |
| Zeros                              | Even Bi                                      | ts ~Add    | ress User | r   |  |
| User Defi                          | ned/Comp                                     | are Mask I | Format:   |     |  |
| Byte                               | Parcel                                       | Halfword   | Word      | ]   |  |
| User Defi<br>000000 00             | Jser Defined Pattern:                        |            |           |     |  |
| Compare 1<br>000000 00             | Compare Mask:<br>000000 000000 000000 000000 |            |           |     |  |
| Lenath: 00000 (LIMIT: 01000 Words) |                                              |            |           |     |  |
| · · · ·                            |                                              |            |           |     |  |
|                                    |                                              |            |           |     |  |
|                                    |                                              |            |           |     |  |

The end-to-end test starts a small program in the CPU that you are testing. When the program receives input from the input channel, it returns the same data on the output channel. The end-to-end test then reads the final data and compares it to the original data.

- 4. In the FEI Channel field, specify the logical FEI channel that you want to use. This channel defaults to the FEI channel that SCE assigned to the support channel.
- 5. In the Input Channel field, specify the input channel that you want to use.
- 6. In the Output Channel field, specify the output channel that you want to use.

7. Click on the data pattern that you want to use:

| Pattern: | Description:                                                                                                    |
|----------|----------------------------------------------------------------------------------------------------|
| Ones     | The test uses a $177777_8$ parcel pattern.                                                                                                    |
| Zenos    | The test uses a $000000_8$ parcel pattern.                                                                                                    |
| Odd Birs | The test uses a $125252_8$ parcel pattern.                                                                                                    |
| Evendis  | The test uses a $052525_8$ parcel pattern.                                                                                                    |
| Address  | The test uses an address parcel pattern.                                                                                                    |
| -Address | The test uses a complement address parcel pattern.                                                                                                   |
| Randum   | The test uses a random data parcel pattern.                                                                                                    |
| User     | The test uses a user-defined parcel pattern.                                                                                                    |
|          | Click on User Defined/Compare Mask Format:<br>[byw], [Pacel], [Halfwood], or [wood] setting. In<br>the User Defined Pattern field, enter the pattern |

8. In the Compare Mask field, enter a mask to indicate the bit positions that you want to compare ( $0_2 = do$  not compare bit position;  $1_2 = compare$  bit position).

that you want to use.

- 9. In the Length field, specify the size of the data block that the test should use.
- 10. Click on  $\bigcirc$  Go  $\triangleright$ ; MME runs the end-to-end test with the specified parameters.
- 11. View the MME Log window to see any errors that occur. If the MME Log window is not open, choose **View -> Log** to open it.

### **Running the Miscellaneous Test**

Perform the following procedure to run the miscellaneous test in manual mode:

- 1. Click on Test Mode: to enter manual mode.
- 2. Click on the CPU module(s) that you want to test.
- 3. Click on Tests: 10. miscellaneous to select the miscellaneous test. The MME Miscellaneous Test Parameters window appears:

| Q                      | MME Miscellaneous Test Parameters |
|------------------------|-----------------------------------|
| Sequence:<br>Sparechip |                                   |
|                        |                                   |
|                        |                                   |
|                        |                                   |
|                        |                                   |
|                        |                                   |
|                        |                                   |

4. Click on the sequence that you want to test:

### Sequence: Description:

 Sparschip
 This sequence tests the spare memory chips.

- 5. Click on <u>Gob</u>; MME tests the selected sequence.
- 6. View the MME Log window to see any errors that occur. If the MME Log window is not open, choose **View -> Log** to open it.

# **Using Compose Mode**

When you click on Test Mode: <u>Compose</u>, environment 0 runs in compose mode. Compose mode enables you to create sequences of maintenance channel functions to test specific areas of the mainframe. Using the graphic interface in the compose mode base window, you can easily create or modify a sequence of functions that MME converts into the commands that are necessary to perform the functions.

This subsection describes modifying and creating sequences. Normally, you should modify an existing sequence rather than create a new one.

Use the MME Compose Sequence Entry window to create sequences of the following maintenance channel functions that run in the mainframe:

- Boundary scan loop controller functions
- Boundary scan module functions
- Boundary scan channel functions
- Boundary scan port functions
- Shared loop controller functions
- Shared logic monitor functions
- CPU loop controller functions
- CPU logic monitor functions
- CPU DMA functions
- Input/output loop controller functions
- Input/output logic monitor functions
- Input/output sanity generator functions

Use the MME Compose Sequence Entry window to create sequences of the following functions and utilities that run in the MWS or SWS:

- Channel functions: close, disconnect, lock, masterclear, open, read, reset, unlock, write, and write/read
- Comment functions: quiet and verbose
- Compare function
- Control functions: goto, label, and stop
- File operation functions: read, write, append, and delete
- Utilities: delay, mask, move, pattern, and squish

# Modifying an Existing Sequence

The following example shows how to modify an existing sequence. This example modifies the memory test sequence to test data starting at mainframe address  $40000_8$ .

- 1. Run a sequence in automatic or manual mode and click on \_\_\_\_\_\_\_\_\_\_.
- 2. Click on Test Mode: Compose to switch to compose mode. The memory test sequence is shown in the Sequence scroll box; refer to Figure 5. Notice that the last running function is highlighted.

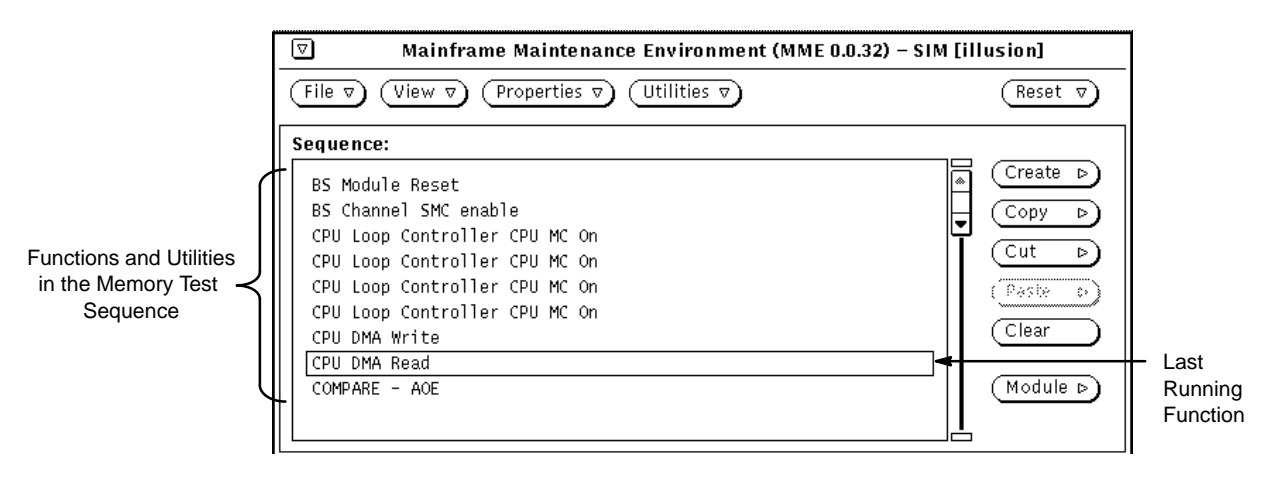

Figure 5. Viewing the Original Sequence

- 3. Click on the CPU DMA Write function that is displayed in the Sequence scroll box. MME displays the MME Compose Sequence Entry window for the function.
- 4. Change where the direct memory access (DMA) function starts writing data by changing the value stored in the Memory Address field. For example, Figure 6 shows how to change the write address from  $0_8$  to  $40000_8$ .

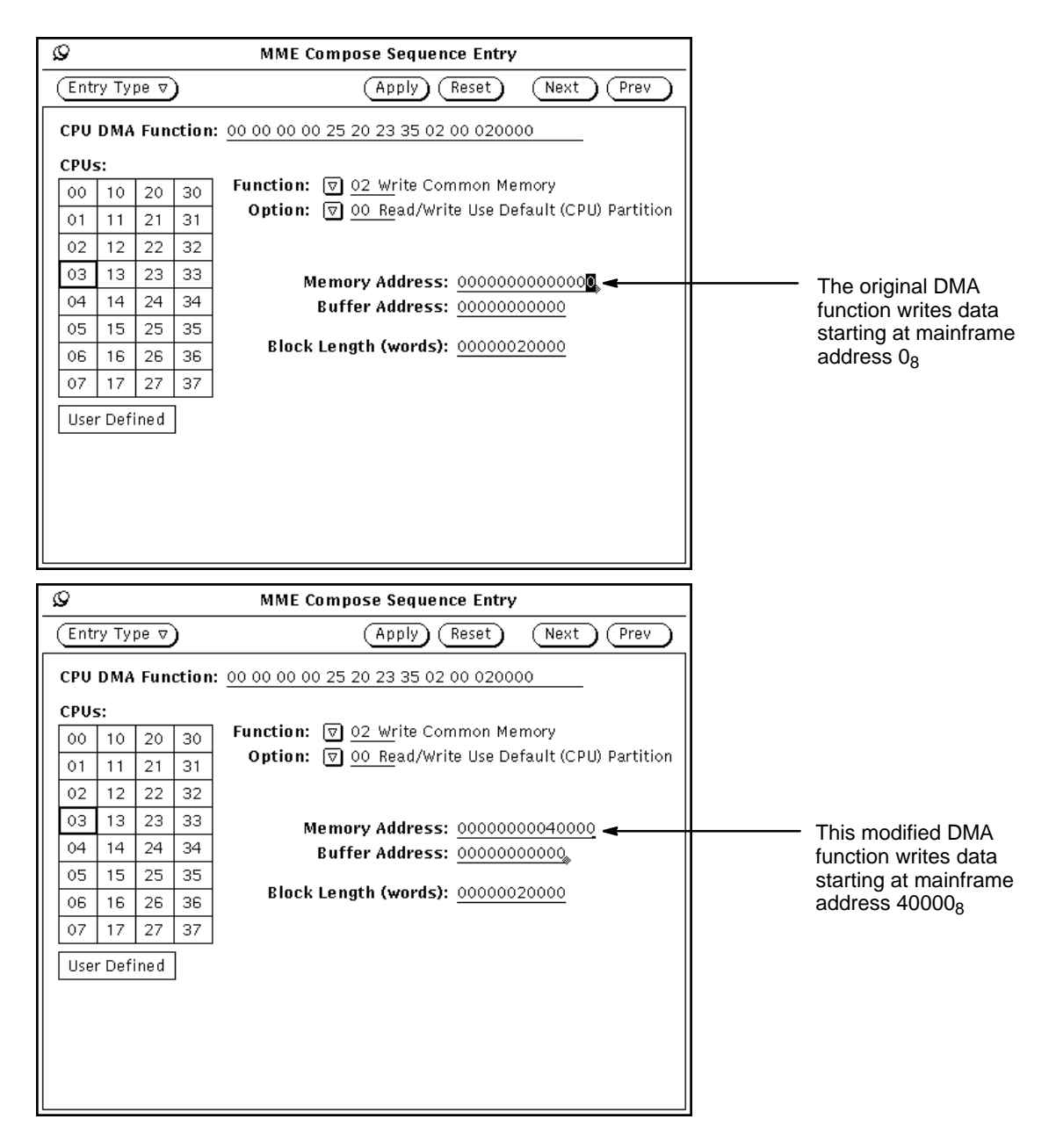

Figure 6. Modifying Where the DMA Function Writes the Data

- 5. Click on (Apply) to send the function change to the sequence.
  - **NOTE:** If (Apply) is not present in the MME Compose Sequence Entry window, MME has been configured to enable the auto apply function with the Properties -> Enable Auto Apply command. Move the cursor to the MME base window, and the function changes are automatically applied.

- 6. Click on the CPU DMA Read function that is displayed in the Sequence scroll box. MME displays the MME Compose Sequence Entry window for the function.
- 7. Change where the DMA function starts reading data by changing the value stored in the Memory Address field. For example, Figure 7 shows how to change the read address from  $0_8$  to  $40000_8$ .

| Ø                                                                                                    | MME Compose Sequence Entry                                                                                                    |                                                                                                 |
|----------------------------------------------------------------------------------------------------|----------------------------------------------------------------------------------------------------|-------------------------------------------------------------------------------------------------|
| Entry Type 🔻                                                                                                    | Apply Reset Next Prev                                                                                                    |                                                                                                 |
| CPU DMA Function: 00                                                                                                    | 00 00 00 25 20 23 35 01 00 020000                                                                                                    |                                                                                                 |
| 00       10       20       30       Fu         01       11       21       31         02       12       22       32         03       13       23       33         04       14       24       34         05       15       25       35         06       16       26       36         07       17       27       37                                                                                                    | nction:           01       Read Common Memory         Option:       00       Read/Write Use Default (CPU) Partition         Memory Address:       000000000000000000000000000000000000                                                                                                    | The original DMA function<br>reads data starting at<br>mainframe address 0 <sub>8</sub>         |
|                                                                                                    |                                                                                                    |                                                                                                 |
| <u> </u>                                                                                                    | MME Compose Sequence Entry                                                                                                    | ]                                                                                               |
| Entry Type v                                                                                                    | MME Compose Sequence Entry       Apply     Reset     Next     Prev                                                                                                    |                                                                                                 |
| CPU DMA Function: 00                                                                                                    | MME Compose Sequence Entry           (Apply)         Reset         Next         Prev           00 00 00 25 20 23 35 01 00 020000                                                                                                    |                                                                                                 |
| CPU DMA Function:         00           CPUS:         00         10         20         30         Fu           01         11         21         31         0         13         23         33         04         14         24         34         05         15         25         35                                                                                                    | MME Compose Sequence Entry         Apply       Reset       Next       Prev         00 00 00 25 20 23 35 01 00 020000         nction:       ♥ 01 Read Common Memory         Option:       ♥ 00 Read/Write Use Default (CPU) Partition         Memory Address:       000000000000000000000000000000000000                                                                       | This modified DMA<br>function reads data<br>starting at mainframe                               |
| CPU DMA Function:         00           CPUS:         00         10         20         30         Fu           01         11         21         31         02         12         22         32         03         13         23         33         04         14         24         34         05         15         25         35         06         16         26         36         07         17         27         37 | MME Compose Sequence Entry         Apply       Reset       Next       Prev         00 00 00 25 20 23 35 01 00 020000         nction:       ♥ 01 Read Common Memory         Option:       ♥ 00 Read/Write Use Default (CPU) Partition         Memory Address:       00000000040000         Buffer Address:       0000000000000         Block Length (words):       00000020000 | This modified DMA<br>function reads data<br>starting at mainframe<br>address 40000 <sub>8</sub> |

Figure 7. Modifying Where the DMA Function Reads the Data

- 8. Click on (Apply) to send the function change to the sequence.
  - **NOTE:** If (Apply) is not present in the MME Compose Sequence Entry window, MME has been configured to enable the auto apply function with the Properties -> Enable Auto Apply command. Move the cursor to the MME base window, and the function changes are automatically applied.
- 9. Save or run the sequence:
  - To run the modified sequence, click on  $\bigcirc$ .
  - To save the sequence, choose File -> Save -> Sequence. You should also save the data to use with the sequence; choose File -> Save -> Data.

When you want to reuse the sequence, load the sequence with the File -> Load -> Sequence command and load the data with the File -> Load -> Data command.

For more information, refer to the "File -> Save -> Sequence," "File -> Save -> Data," "File -> Load -> Sequence," and "File -> Load -> Data" subsections of the *MME Interface Reference*, publication number HDM-008-A.

You can also change the functions in the current sequence. Figure 8 shows an example of how to change a selected function.

| (2) Nalefraine Meintenesse Eeritoemen                                                                      | a (MME 1.4.14) – SIM (orchs un1) – (76)                          | Compose Sequence Entry                                                                                                    |
|----------------------------------------------------------------------------------------------------|------------------------------------------------------------------|----------------------------------------------------------------------------------------------------|
| (File 5) (View 5) (Properties 5) (Viilities 9                                                              | 5) (Arret 7)                                                     | (араду) (Араду) (Аласт) (с. , с. с. ,                                                                                                    |
| Sequence:   Enires                                                                                         | (4 9(697))<br>(4 9(697))<br>(4 500)<br>(<br><br><br>             | B5         P         tlow-200 00 00 00 20 20 22 35 01 00 02000           100         Logic Nonitor Function<br>DMB Function         Read Common Memory<br>Read/Write Use Default 07PUP Partition           Channe         32         Compare 34         Logic Nonitor Function           Compare 34         State of the set of the set |
|                                                                                                    | k                                                                |                                                                                                    |
| Tast Node. Erver Node. Debe<br>Automatic Stop On Channel Erver Enab<br>Nanual Stop On Sequence Erver Erver | ng Node. Passes. 0<br>Je Scope Nude Envers. 0<br>Die Step Nude ( | use Lafined                                                                                                    |
| Inactive - 1/O CPU 00                                                                                      | Environment EHV0 - T94 - P0 88/155/85                            |                                                                                                    |

Figure 8. Changing a Selected Function in the Sequence

# **Creating a New Sequence**

Perform the following procedure to create a new sequence of maintenance channel functions or utilities:

 In the Mainframe Maintenance Environment base window, choose Create -> Before, Create -> After, Create -> Top, or Create -> Bottom to specify where in the Sequence scroll box you want to create the new entry. The MME Compose Sequence Entry window appears:

| Ø MME Compose Sequence Entry |                                                                  |  |  |  |  |
|------------------------------|------------------------------------------------------------------|--|--|--|--|
| Entry Type ⊽                 | (Apply) (Reset) (No::t) (Prev)                                   |  |  |  |  |
| BS Module Function: 13       | BS Module Function: 177700 000000 000000 000000                  |  |  |  |  |
| Module Function:             |                                                                  |  |  |  |  |
| 2^52 Soft Master Clear       | Status Address: 0000000000                                       |  |  |  |  |
| 2^51 Reset                   | Echo Address: 000000000                                          |  |  |  |  |
| 2^50 Read Status             | Loop Source Address: 000000000                                   |  |  |  |  |
| 2^49 Serial Mode             | Loop Length (words): <u>666666666666666666666666666666666666</u> |  |  |  |  |
| 2^48 Internal Loop           | Sequence Number: 0 🛛 🔺 🖤                                         |  |  |  |  |
| Diagnostic State:            |                                                                  |  |  |  |  |
| 2^47 CS Nibble PE Nibb       | le 3 2^39 CS Nibble PE Nibble 1                                  |  |  |  |  |
| 2^46 CS SeqERR when C        | S Rdy 2^37 CR SeqERR when CR Rsm                                 |  |  |  |  |
| 2^43 CS Nibble PE Nibb       | le 2 2^36 TM=TDO On Select Ports                                 |  |  |  |  |
| 2^42 SMC Data Prepend        | 34/35 2^35 CS Nibble PE Nibble 0                                 |  |  |  |  |
| 2^41 SMC Data Prepend        | 34/36 2^32 Toggle All CR Parity bits                             |  |  |  |  |

- 2. Choose a different entry type from (Entry Type v) if you want a function or utility other than the default. Refer to the descriptions of the individual functions and utilities later in this subsection for more information about the functions and utilities available.
- 3. Modify the information in the MME Compose Sequence Entry window to create the specific function or utility that you need.
- 4. Click on (Apply) to place the entry in the sequence or (Reset) to reset the MME Compose Sequence Entry window.
  - **NOTE:** If (Apply) is not present in the MME Compose Sequence Entry window, MME has been configured to enable the auto apply function with the Properties -> Enable Auto Apply command. Move the cursor to the MME base window, and the function changes are automatically applied.

When there is more than one entry in the Sequence scroll box, use the  $\boxed{\text{Next}}$  button to move forward one entry in the sequence and the  $\boxed{\text{Prev}}$  button to move backward one entry in the sequence.

- 5. Repeat Steps 1 through 4 to create more entries in the sequence.
- 6. Choose a module from Module if you want to assign the sequence to a specific module.
- 7. Click on <u>Go</u>. MME sends the commands to the mainframe through the maintenance channel to perform the functions that you have requested.

### **Boundary Scan Functions**

The boundary scan functions are used to manipulate the boundary scan module, channel, port, and loop controller components.

#### **Boundary Scan Loop Controller Functions**

The boundary scan loop controller functions enable you to send functions to any of the chips on a boundary scan or IO02 module. Choose Entry Type -> BS -> Loop Controller Function to access the boundary scan loop controller functions. The following MME Compose Sequence Entry window appears:

| Q              | MME                   | Compose Sequence Entry              |
|----------------|-----------------------|-------------------------------------|
| (Entry Type ⊽) |                       | (Apply) (Reset) (No::t) (Prov       |
| BS Loop Contro | ller Function:        | 00 00 00 00 00 00 00 30 77 1573 000 |
| Route Code:    | ⊽ <u>30</u>           | (BS Module)                         |
| Loop Address:  | 77                    | Broadcast                           |
| Chip Type:     | ▼ <u>33</u> <u>33</u> | Universal                           |
| Function Code: | 000                   | ?                                   |
|                |                       |                                     |
|                |                       |                                     |
|                |                       |                                     |
|                |                       |                                     |
|                |                       |                                     |
|                |                       |                                     |
|                |                       |                                     |
|                |                       |                                     |
|                |                       |                                     |
|                |                       |                                     |
|                |                       |                                     |
|                |                       |                                     |

Notice that the maintenance channel command data for the current function is generated and displayed in the BS Loop Controller Function field. This data is updated as you select different loop controller functions. To modify the boundary scan loop controller function, perform the following procedure:

- 1. From Route Code: , choose the route code of the module to which you want to send the loop controller functions (boundary scan module or IO02 module).
- 2. From Loop Address:  $\Box$ , choose the loop address to which you want the function to go. Currently All Loops is the only option, which corresponds to a broadcast function 77<sub>8</sub>.
- 3. Specify the chip type(s) where you want the function to go. From Chip Type: , choose the chip type(s) to which you want the function to go.
- 4. From Function Code: , choose the function that you want to run.

For more information about the function codes, refer to the *Boundary Scan Module (BS02)* document, publication number HTM-005-A, and the *Triton Maintenance System Engineering Note*, publication number PRN-0957.

5. Click on (Apply) to place the function in the Sequence scroll box.

When execution reaches the boundary scan loop controller function in the Sequence scroll box, the maintenance channel command data that was displayed in the BS Loop Controller Function field is executed.

#### **Boundary Scan DMA Functions**

The boundary scan DMA functions enable you to perform direct memory access (DMA) reads and writes. Choose **Entry Type -> BS -> DMA** to access the boundary scan DMA functions. The following MME Compose Sequence Entry window appears:

| S MME Co                        | ompose Sequence Entry  |            |
|---------------------------------|------------------------|------------|
| Entry Type 🔻                    | (Apply) (Reset)        | Next (Prov |
| BS DMA Function: 00 00 00 00 00 | 0 00 00 33 00 0 000000 |            |
| Function: Write                 | Read                   |            |
| Loop Address: 🔽 🖸               | 2 ?                    |            |
| Source Address: 00000           |                        |            |
| Destination Address: 0000       |                        |            |
| Block Length (Words): 00000     | 000000                 |            |
|                                 |                        |            |
|                                 |                        |            |
|                                 |                        |            |
|                                 |                        |            |
|                                 |                        |            |
|                                 |                        |            |
|                                 |                        |            |
|                                 |                        |            |

Notice that the maintenance channel command parcels for the current function are generated and displayed in the BS DMA Function field. These parcels are updated as you select different module functions or diagnostic states. To create an entry with boundary scan DMA functions, perform the following procedure:

- 1. Click on the type of DMA function that you want to create (Function: wire or freed).
- 2. From the Loop Address: , choose the loop address to which you want the function to go.
- 3. If the function is a write function, enter the address of the source data in the Source Address field. If the function is a read function, enter the address that you want to read in the Destination address field.
- 4. In the Block Length (Words) field, enter the number of words that you want to read or write.

#### **Boundary Scan Module Functions**

The boundary scan module functions enable you to access the functionality of the module and to modify the diagnostic state of the module. Choose Entry Type -> BS -> Module Function to access the boundary scan module functions. The following MME Compose Sequence Entry window appears:

**NOTE:** Always run a disconnect function before you run a boundary scan module function.

| Ø MME Compose Sequence Entry |                                                            |  |  |
|------------------------------|------------------------------------------------------------|--|--|
| Entry Type 🔻                 | (Apply) (Reset) (No::t) (Prev)                             |  |  |
| BS Module Function: 1        | 77700 000000 000000 000000                                 |  |  |
| Module Function:             |                                                            |  |  |
| 2^52 Soft Master Clear       | Status Address: 0000000000                                 |  |  |
| 2^51 Reset                   | Echo Address: 0000000000                                   |  |  |
| 2^50 Read Status             | Loop Source Address: 000000000                             |  |  |
| 2^49 Serial Mode             | Loop Length (words): (666666666666666666666666666666666666 |  |  |
| 2^48 Internal Loop           | Sequence Number: O                                         |  |  |
| Diagnostic State:            |                                                            |  |  |
| 2^47 CS Nibble PE Nibb       | le 3 2^39 CS Nibble PE Nibble 1                            |  |  |
| 2^46 CS SeqERR when C        | S Rdy 2^37 CR SeqERR when CR Rsm                           |  |  |
| 2^43 CS Nibble PE Nibb       | le 2 2^36 TM=TDO On Select Ports                           |  |  |
| 2^42 SMC Data Prepend        | 34/35 2^35 CS Nibble PE Nibble 0                           |  |  |
| 2^41 SMC Data Prepend        | 34/36 2^32 Toggle All CR Parity bits                       |  |  |

Notice that the maintenance channel command parcels for the current function are generated and displayed in the BS Module Function field. These parcels are updated as you select different module functions or diagnostic states. To create an entry with boundary scan module functions, perform the following procedure.

1. Click on the module functions that you want to use:

# Module Function: Description:

| 2152 Suft Master Clear | This function performs a soft master clear,<br>which sends a disconnect signal through the<br>control channel to the VME support system to<br>force the control channel to a known state. The<br>soft master clear function also turns off the<br>sanity code generator, clears any entries in the<br>error logger, and disables the SMC by ignoring<br>SMC and error logger inputs. |
|------------------------|----------------------------------------------------------------------------------------------------|
| 2151 Aeret             | This function performs a reset, which sends a disconnect signal through the control channel to the VME support system to force the control channel to a known state.                                                                                                    |
| 2:50 Read Status       | This function returns 4 parcels of module status<br>and clears error status (for serial mode).<br>Specify the address to which the status is<br>returned in the Status Address field.                                                                                                    |
| 2149 Sarial Nude       | This function causes the boundary scan module<br>to enter serial mode. If this setting is not<br>selected, passon mode is used.                                                                                                    |
| 2 N48 Internal Loup    | This function loops source parcels back to the return channel (for serial mode).                                                                                                    |
|                        | In the Echo Address field, enter the address to<br>which you want to echo the loop-back function<br>word.                                                                                                    |
|                        | In the Loop Source Address field, enter the address of the data block in the MME buffer that you want to loop back.                                                                                                    |
|                        | In the Loop Length (words) field, enter the length of the data block that you want to loop back.                                                                                                    |
|                        | In the Loop Destination Address field, enter the address in the MME buffer that will receive the returned data.                                                                                                    |

2. Click on the diagnostic states that you want to modify:

| Diagnostic State:              | Description:                                                                                               |
|--------------------------------|----------------------------------------------------------------------------------------------------|
| 2×47 CS Nibble PE Nibble 3     | This diagnostic state forces CS_NibblePE for nibble 3.                                                     |
| 2146 CS SeqEAA when CS Ady     | This diagnostic state forces CS_SeqErr when CS_Rdy.                                                        |
| 2543 CS NIDDN PE HILLIP C      | This diagnostic state forces CS_NibblePE for nibble 2.                                                     |
| 2142 SMC Data Repend 34/35     | This diagnostic state forces the serial maintenance channel (SMC) data prepend to equal $34_8$ or $35_8$ . |
| 2141 SMC Data Repaird 34/36    | This diagnostic state forces the SMC data prepend to equal $34_8$ or $36_8$ .                              |
| 2-39 CS NIDDW PE NILLIE 1      | This diagnostic state forces CS_NibblePE for nibble 1.                                                     |
| 2137 CR SeqERR when CA Asm     | This diagnostic state forces CS_SeqErr when CS_Rsm.                                                        |
| 2+36 TN=TDO On Select Ports    | This diagnostic state forces TM = TDO on all selected ports.                                               |
| 2×35 CS NIBBN PE HIBBLE U      | This diagnostic state forces CS_NibblePE for nibble 0.                                                     |
| 2×32 Toggle All CR Parity bits | This diagnostic state toggles all CR_parity bits.                                                          |

- 3. In the Sequence Number field, specify the sequence number.
- 4. Click on (Apply) to place the function in the Sequence scroll box.

#### **Boundary Scan Channel Functions**

Choose Entry Type -> BS -> Channel Function to access the boundary scan channel functions. The following MME Compose Sequence Entry window appears:

| Ø MME Compose Sequence Entry      |                                    |  |
|-----------------------------------|------------------------------------|--|
| Entry Type                        | Apply Reset (No::t) (Prov          |  |
| BS Channel Function: 154000 00000 | 000000 000000                      |  |
| Function:                         |                                    |  |
| 2^58 Function Echo                | 2^53:50 1001 Enable SMC            |  |
| 2^57:55 111 Module Status         | 2^53:50 1110 Disable Burn Xmitters |  |
| 2^57:55 110 PF Register           | 2^53:50 1111 Enable Burn Xmitters  |  |
| 2^57:55 101 Burn Lines            | 2^49 Load Burn Mask                |  |
| 2^57:55 100 Burn Mask             | 2^48 Burn Mask Bit                 |  |
| 2^53:50 1000 Disable SMC          |                                    |  |
| Echo Address: 000000000           |                                    |  |
| Status Address: 000000000         |                                    |  |
| Burn Mask Bits: 00000000000000    | -(-(-)-                            |  |
|                                   |                                    |  |
|                                   |                                    |  |

Notice that the maintenance channel command parcels for the current function are generated and displayed in the BS Channel Function field. These parcels are updated as you select different channel functions. To create an entry with boundary scan channel functions, perform the following procedure.

1. Click on the channel functions that you want to run:

# Channel Function: Description:

2558 Function Echo

This function returns the 4 parcels of the channel function command word to the MME buffer. In the Echo Address field, enter the address in the MME buffer that you want to echo.

NOTE: You can use only one of the following four functions at a time: 2:57.55 111 Module Status, 2:57.55 110 PF Acqister, , 2:57.55 101 Burn Lines, , Or 2:57.55 100 Burn Mark.

| <b>Channel Function:</b>                                                                                          | Description:                                                                                                    |  |  |
|----------------------------------------------------------------------------------------------------|----------------------------------------------------------------------------------------------------|--|--|
| 2*57.55 111 Module Status                                                                                         | This function returns 4 parcels of module<br>status to the MME buffer. In the Status<br>Address field, enter the address in the<br>MME buffer that will receive the data.             |  |  |
| 2157.55 110 PF Aegister                                                                                           | This function returns 4 parcels of the PF register to the MME buffer. In the Status Address field, enter the address in the MME buffer that will receive the data.                    |  |  |
| 2157.55 Tott Burn Lines                                                                                           | This function returns 4 parcels of<br>continuity line status to the MME buffer.<br>In the Status Address field, enter the<br>address in the MME buffer that will<br>receive the data. |  |  |
| 2157.55 too Burn Mark                                                                                             | This function returns 4 parcels of the burn<br>mask to the MME buffer. In the Status<br>Address field, enter the address in the<br>MME buffer that will receive the data.             |  |  |
| NOTE: You can use or<br>2 \$53.50 Tool Enable 5M<br>2 \$53.50 Tool Enable 5M<br>click on a setting<br>deselects.) | hly one of the 2.53.50 1000 Disable SMC,<br>, 2.53.50 1110 Disable Barn Zmittles, and<br>m Zmittles functions at a time. (When you<br>ng, the previously selected setting             |  |  |
| 2153.So 1000 Disable SMC                                                                                          | This function disables the SMC.                                                                                                    |  |  |
| 2153.So toot Enable SMC                                                                                           | This function enables the SMC.                                                                                                    |  |  |
| 2153.Su 1110 Disable Burn Zmitters                                                                                | This function disables the continuity line transmitters.                                                                                                    |  |  |
| 2153.Su 1111 Enable Burn Zmitters                                                                                 | This function enables the continuity line transmitters.                                                                                                    |  |  |
| 2149 Load Burn Mask                                                                                               | This function loads the bits specified in the<br>Burn Mask Bits field into the burn mask.                                                                                             |  |  |
| 21-18 Burn Nask Bit                                                                                               | This function disables detection by the WACS for this boundary scan module.                                                                                                    |  |  |

2. Click on (Apply) to place the function in the Sequence scroll box.

#### **Boundary Scan Port Functions**

Choose Entry Type -> BS -> Port Function to access the boundary scan port functions. The following MME Compose Sequence Entry window appears:

| Q N                      | IME Compose Sequence Entry |
|--------------------------|----------------------------|
| Entry Type ⊽             | (Ne::1) (Prev)             |
| BS Port Function: 174000 | 000000 000000 000000       |
| Function:                |                            |
| 2^58 Function Echo       | 2^55 Request Output        |
| 2^56 Request TM Cycle    | 2^54 Request Input         |
| Echo Address:            | (00000000                  |
| Output Address:          |                            |
| Output Length (words):   | 000000000                  |
| Output Select:           |                            |
| Input Address:           | 000000000                  |
| input Length (words):    | 00000000                   |
| Input Select             | <u>(()</u>                 |
|                          |                            |
|                          |                            |
|                          |                            |
|                          |                            |

Notice that the maintenance channel command parcels for the current function are generated and displayed in the BS Port Function field. These parcels are updated as you select different port functions. To create an entry with boundary scan port functions, perform the following procedure:

1. Click on the channel functions that you want to run:

### **Channel Function: Description:**

| 2°58 Function Echo    | This function returns the 4 parcels of the function command word to the MME buffer.  |  |  |
|-----------------------|--------------------------------------------------------------------------------------|--|--|
|                       | In the Echo Address field, enter the address of the MME buffer data you want to use. |  |  |
| 2156 Request TN Cycle | This function performs the test_mode cycle.                                          |  |  |

# **Channel Function: Description:**

| 2155 Aequesi Outpul | This function sends output to the specified<br>output ports. In the Output Address field, enter<br>the MME buffer address of the data that you<br>want to send as output. In the Output Length<br>(words) field, enter the length of the output data<br>block. In the Output Select field, enter a bit<br>mask to select to which of the 48 ports the<br>output is sent.                                       |
|---------------------|----------------------------------------------------------------------------------------------------|
| 2°54 Aequett Input  | This function returns parcels from the specified<br>input ports or asserts a test mode and leaves it<br>active. In the Input Address field, enter the<br>MME buffer address that you want to receive<br>the data. In the Input Length (words) field, enter<br>the length of the input data block. In the Input<br>Select field, enter a bit mask to select the input<br>ports from which the data is received. |

2. Click on (Apply) to place the function in the Sequence scroll box.

# **Shared Functions**

The shared functions enable you to perform shared maintenance and configuration functions and shared logic monitor functions.

### **Shared Loop Controller Functions**

The shared loop controller functions are configuration and maintenance functions that you can send to a shared module through a shared module loop controller. Choose Entry Type -> Shared -> Loop Controller Function to access the I/O loop controller functions. The following MME Compose Sequence Entry window appears.

| Ø MME Comp                                                       | ose Sequence Entry                                                                       |
|------------------------------------------------------------------|------------------------------------------------------------------------------------------|
| Entry Type 🔻                                                     | Apply Reset (No::t) (Prov.)                                                              |
| Shared Loop Controller Func: 00 00                               | 00 00 00 00 20 30 77 1573 000                                                            |
| Shareds:       00       01       Chip Type:       Function Code: | <ul> <li>▼ 77 Broadcast</li> <li>▼ 33 33 Universal</li> <li>▼ 000 Auto BCD On</li> </ul> |
| User Defined                                                     | Testpoints can be selected by using<br>functions codes 0200 thru 0377.                   |

Notice that the maintenance channel command data for the current function is generated and displayed in the Shared Loop Controller Function field. This data is updated as you select different functions. To create an entry with I/O loop controller functions, perform the following procedure:

- 1. Click on the shared module that you want to use.
  - **NOTE:** Based on the current configuration data and the shared module that you select, MME automatically generates a route code for the function. If you want to force the route code to a specific value, you must click on <u>UserDefined</u> and change the route code information in the Shared Loop Controller Func field.
- 2. From Loop Address: , choose the loop address to which you want the function to go.
- 3. From Chip Type: , choose the chip type(s) to which you want the function to go.
- 4. From Function Code: , choose a configuration or maintenance function.

Refer to the *Maintenance Channel* document, publication number HTM-006-B; and the *Triton Maintenance System Engineering Note*, publication number PRN-0957; for more information about the function codes.

5. Click on (Apply) to place the function in the Sequence scroll box.

#### **Shared Logic Monitor Functions**

The shared logic monitor functions enable you to control the activity of the logic monitors on the shared modules. Choose Entry Type -> Shared -> Logic Monitor Function to access the shared logic monitor functions. The following MME Compose Sequence Entry window appears:

| Q                                                            | MME Compose Sequence Entry                               |
|--------------------------------------------------------------|----------------------------------------------------------|
| Entry Type ⊽                                                 | (Apply) (Reset) (Ne::t) (Prev)                           |
| Shared Logic Monitor                                         | • Function: 00 00 00 00 00 00 00 00 00 00 000000         |
| Shareds:                                                     | Command:                                                 |
|                                                              | One Word/Trigger: 🗐 Disabled                             |
|                                                              | Source Address: 00000000000                              |
|                                                              | Source Length: 0000000000<br>Readout Address:            |
| User Defined                                                 | Readout Length:<br>Readout Action: 🗐 Skep On Zord Length |
| Note: Route code<br>for the selected Shared<br>is not known. | Readout Label:                                           |

Notice that the maintenance channel command data for the current function is generated and displayed in the Shared Logic Monitor Function field. This data is updated as you select different functions. To create an entry with shared logic monitor functions, perform the following procedure:

- 1. Click on the shared module that you want to use.
  - **NOTE:** Based on the current configuration data and the shared module that you select, MME automatically generates a route code for the function. If you want to force the route code to a specific value, you must click on <u>userDefined</u> and change the route code information in the Shared Logic Monitor Function field.
- 2. From Command:  $\Box$ , choose a shared logic monitor function.

Refer to the *Maintenance Channel* document, publication number HTM-006-B; and the *Triton Maintenance System Engineering Note*, publication number PRN-0957; for more information about these commands.

3. Update any fields that activate. Table 2 describes the fields.

| Field               | Description                                                                                                    |
|---------------------|----------------------------------------------------------------------------------------------------|
| Delay After Trigger | Number of clock periods the logic monitor continues recording after a trigger condition occurs                                               |
| One Word/Trigger    | Record 1 word per trigger condition option (enabled or disabled)                                                                             |
| Record Mode         | Type of recording the logic monitor should do (number<br>of clock periods to record and number of test points to<br>record per clock period) |
| Source Address      | MME buffer address of data to write to the logic monitor                                                                                     |
| Source Length       | Length of data block to write to the logic monitor                                                                                           |
| Readout Address     | MME buffer address to receive data from a logic monitor readout buffer command                                                               |
| Readout Length      | Length of data block for data received from logic monitor readout buffer command                                                             |
| Readout Action      | Action to perform based on results of data from logic monitor readout buffer command                                                         |
| Readout Label       | Label to jump to if the readout action is a goto label command                                                                               |

| Table 2. S | hared L | ogic I | Monitor | Command | Fields |
|------------|---------|--------|---------|---------|--------|
|------------|---------|--------|---------|---------|--------|

4. Click on (Apply) to place the function in the Sequence scroll box.

# **CPU Functions**

The CPU functions enable you to perform maintenance and configuration functions, diagnostic monitor functions, and DMA functions.

#### **CPU Loop Controller Functions**

The CPU loop controller functions are configuration or maintenance functions that you can send through the CPU module loop controllers to any chip or loop of chips on the CPU modules. Choose Entry Type -> CPU -> Loop Controller Function to access the CPU loop controller functions. The following MME Compose Sequence Entry window appears.

| Ø   | MME Compose Sequence Entry                                        |      |    |                                     |  |  |  |  |
|-----|-------------------------------------------------------------------|------|----|-------------------------------------|--|--|--|--|
| Ent | ry Ty                                                             | pe ⊽ | )  | Apply Reset (Ne::1) (Prev           |  |  |  |  |
| CPU | CPU Loop Controller Function: 00 00 00 00 20 20 22 30 77 1573 000 |      |    |                                     |  |  |  |  |
| СРО | s:                                                                |      |    |                                     |  |  |  |  |
| 00  | 10                                                                | 20   | 30 | Loop Address: 🔽 77 Broadcast        |  |  |  |  |
| 01  | 11                                                                | 21   | 31 | Chip Type: 🔽 <u>33</u> 3 Universal  |  |  |  |  |
| 02  | 12                                                                | 22   | 32 | Function Code: 🛛 000 Set 4 Sections |  |  |  |  |
| 03  | 13                                                                | 23   | 33 | Testpoints can be selected by using |  |  |  |  |
| 04  | 14                                                                | 24   | 34 | functions codes 0200 thru 0377.     |  |  |  |  |
| 05  | 15                                                                | 25   | 35 |                                     |  |  |  |  |
| 06  | 16                                                                | 26   | 36 |                                     |  |  |  |  |
| 07  | 17                                                                | 27   | 37 |                                     |  |  |  |  |
| Use | r Def                                                             | ined | ]  |                                     |  |  |  |  |

Notice that the maintenance channel command data for the current function is generated and displayed in the CPU Loop Controller Function field. This data is updated as you select different functions. To create an entry with CPU loop controller functions, perform the following procedure:

- 1. Click on the CPU that you want to use.
  - **NOTE:** Based on the current configuration data and the CPU that you select, MME automatically generates a route code for the function. If you want to force the route code to a specific value, you must click on <u>userDelined</u> and change the route code information in the CPU Loop Controller Function field.

- 2. From Loop Address: ♥, choose the loop address to which you want the function to go.
- 3. From Chip Type: , choose the chip type(s) to which you want the function to go.
- 4. From Function Code: , choose a configuration or maintenance function.

Refer to the *Maintenance Channel* document, publication number HTM-006-B; and the *Triton Maintenance System Engineering Note*, publication number PRN-0957; for more information about the function codes.

5. Click on (Apply) to place the function in the Sequence scroll box.

#### **CPU Logic Monitor Functions**

The CPU logic monitor functions enable you to control the activity of the logic monitors on the CPUs. Choose Entry Type -> CPU -> Logic Monitor Function to access the CPU logic monitor functions. The following MME Compose Sequence Entry window appears:

| Q    |                                         |      |       | MME Compose Sequence Entry                   |  |
|------|-----------------------------------------|------|-------|----------------------------------------------|--|
| Enti | Entry Type   Apply Reset (No::t) (Prov) |      |       |                                              |  |
| CPU  | Logi                                    | c Mo | nitor | Function: 00 00 00 00 20 20 22 34 00 0000000 |  |
| CPU  | 5:                                      |      |       |                                              |  |
| 00   | 10                                      | 20   | 30    | Command: 🔽 <u>00</u> Continue Mode           |  |
| 01   | 11                                      | 21   | 31    | Delay After Trigger:                         |  |
| 02   | 12                                      | 22   | 32    | One Word/Trigger: 🗉 Disabled                 |  |
| 03   | 13                                      | 23   | 33    |                                              |  |
| 04   | 14                                      | 24   | 34    | Kecorn saone: 🔄 255 · 52 (FS                 |  |
| 05   | 15                                      | 25   | 35    | Set Break Point: 🔄 Parcel Cata               |  |
| 06   | 16                                      | 26   | 36    | Source Address: <u>0000000000</u>            |  |
| 07   | 17                                      | 27   | 37    | Source Length: 00000000000                   |  |
|      |                                         |      | 1     | Readout Address:                             |  |
| Use  | r Deti                                  | nea  | ]     | Readout Length:                              |  |
|      |                                         |      |       | Readout Action: 😇 Skep On Zero Length        |  |
|      |                                         |      |       | Readout Label:                               |  |
|      |                                         |      |       |                                              |  |
|      |                                         |      |       |                                              |  |

Notice that the maintenance channel command data for the current function is generated and displayed in the CPU Logic Monitor Function field. This data is updated as you select different functions. To create an entry with CPU logic monitor functions, perform the following procedure.

- 1. Click on the CPU that you want to use.
  - **NOTE:** Based on the current configuration data and the CPU that you select, MME automatically generates a route code for the function. If you want to force the route code to a specific value, you must click on <u>UserDelined</u> and change the route code information in the CPU Logic Monitor Function field.
- 2. From Command: , choose a CPU logic monitor function.

Refer to the *Maintenance Channel* document, publication number HTM-006-B; and the *Triton Maintenance System Engineering Note*, publication number PRN-0957; for more information about these commands.

3. Update any fields that activate. Table 3 describes the fields.

| Field               | Description                                                                                                    |
|---------------------|----------------------------------------------------------------------------------------------------|
| Delay After Trigger | Number of clock periods the logic monitor continues recording after a trigger condition occurs                                               |
| One Word/Trigger    | Record 1 word per trigger condition option (enabled or disabled)                                                                             |
| Record Mode         | Type of recording the logic monitor should do (number<br>of clock periods to record and number of test points to<br>record per clock period) |
| Set Break Point     | Breakpoint used to stop CPU execution                                                                                                    |
| Source Address      | MME buffer address of data to write to the logic monitor                                                                                     |
| Source Length       | Length of data block to write to the logic monitor                                                                                           |
| Readout Address     | MME buffer address to receive data from a logic monitor readout buffer command                                                               |
| Readout Length      | Length of data block for data received from logic monitor readout buffer command                                                             |
| Readout Action      | Action to perform based on results of data from logic monitor readout buffer command                                                         |
| Readout Label       | Label to jump to if the readout action is a goto label command                                                                               |

Table 3. CPU Logic Monitor Command Fields

4. Click on (Apply) to place the function in the Sequence scroll box.

#### **CPU DMA Functions**

The CPU DMA functions enable you to control the direct memory access (DMA) activity that can be performed. Choose Entry Type -> CPU -> DMA Function to access the CPU DMA functions. The following MME Compose Sequence Entry window appears:

| Ø |                                                        |      |      |    | MME Compose Sequence Entry                                  |  |  |
|---|--------------------------------------------------------|------|------|----|-------------------------------------------------------------|--|--|
| Œ | Intr                                                   | у Ту | pe ⊽ | )  | Apply Reset (Ne::t) (Prev)                                  |  |  |
| с | CPU DMA Function: 00 00 00 00 00 00 20 35 01 00 000001 |      |      |    |                                                             |  |  |
| с | PVs                                                    | :    |      |    |                                                             |  |  |
| Γ | 0                                                      | 10   | 20   | 30 | Function: 🔽 01 Read Common Memory                           |  |  |
|   | )1                                                     | 11   | 21   | 31 | Option: 🗹 <u>OO Re</u> ad/Write Use Default (CPU) Partition |  |  |
|   | 2                                                      | 12   | 22   | 32 |                                                             |  |  |
|   | 3                                                      | 13   | 23   | 33 | Memory Address: 0000000000000                               |  |  |
|   | 94                                                     | 14   | 24   | 34 | Buffer Address: 00000000000                                 |  |  |
|   | 5                                                      | 15   | 25   | 35 |                                                             |  |  |
|   | 6                                                      | 16   | 26   | 36 | Block Length (words): 0000000001                            |  |  |
|   | 07                                                     | 17   | 27   | 37 |                                                             |  |  |
|   | lser                                                   | Defi | ined | 1  |                                                             |  |  |
|   |                                                        |      |      | J  |                                                             |  |  |
|   |                                                        |      |      |    |                                                             |  |  |
|   |                                                        |      |      |    |                                                             |  |  |
|   |                                                        |      |      |    |                                                             |  |  |
|   |                                                        |      |      |    |                                                             |  |  |

Notice that the maintenance channel command data for the current function is generated and displayed in the CPU DMA Function field. This data is updated as you select different functions. Perform the following procedure to create an entry with CPU DMA functions:

- 1. Click on the CPU that you want to use.
  - **NOTE:** Based on the current configuration data and the CPU that you select, MME automatically generates a route code for the function. If you want to force the route code to a specific value, you must click on <u>UserDelined</u> and change the route code information in the CPU DMA Function field.
- 2. From Function:  $\overline{\nabla}$ , choose a DMA function.

Refer to the *Maintenance Channel* document, publication number HTM-006-B; and the *Triton Maintenance System Engineering Note*, number PRN-0957; for more information about the DMA functions.

3. From Option:  $\bigtriangledown$ , choose an option.

Refer to the *Maintenance Channel* document, publication number HTM-006-B; and the *Triton Maintenance System Engineering Note*, publication number PRN-0957; for more information about the available options.

- 4. In the Memory Address field, enter the starting address of the data block in mainframe memory that you want to manipulate.
- 5. In the Buffer Address field, enter the starting address of the data block in the MME buffer that you want to manipulate.
- 6. In the Block Length (words) field, enter the size of the data block (in words) that you want manipulate.
- 7. Click on (Apply) to place the function in the Sequence scroll box.

# **I/O Functions**

The I/O functions enable you to perform I/O maintenance and configuration functions and I/O logic monitor functions.

### I/O Loop Controller Functions

The I/O loop controller functions are configuration and maintenance functions that you can send to an IO module through an IO module loop controller. Choose Entry Type -> I/O -> Loop Controller Function to access the I/O loop controller functions. The following MME Compose Sequence Entry window appears:

| Ø MME Comp                                                                                        | ose Sequence Entry                                                                                                    |
|---------------------------------------------------------------------------------------------------|----------------------------------------------------------------------------------------------------|
| Entry Type 🔻                                                                                      | Apply Reset Next (Prev                                                                                                    |
| I/O Loop Controller Function: 00 00                                                               | 00 00 00 00 00 30 77 1573 000                                                                                                    |
| I/O:00Loop Address:01I/O 1 Chip Type:02I/O 2 Chip Type:03I/O 1 Function Code:I/O 2 Function Code: | ▼     77     Broadcast       ▼     33     33     Universal       ▼     33     33     Universal       ▼     000     ?       ▼     000     ? |
| User Defined                                                                                      | Testpoints can be selected by using<br>functions codes 0200 thru 0377.                                                                     |

Notice that the maintenance channel command data for the current function is generated and displayed in the I/O Loop Controller Function field. This data is updated as you select different functions. To create an entry with I/O loop controller functions, perform the following procedure:

- 1. Click on the IO module that you want to use.
  - **NOTE:** Based on the current configuration data and the IO module that you select, MME automatically generates a route code for the function. If you want to force the route code to a specific value, you must click on <u>UserDelined</u> and change the route code information in the I/O Loop Controller Function field.
- 2. From Loop Address: , choose the loop address to which you want the function to go.
- If the IO module that you want to use is an IO01 module: from I/O 1 Chip Type: , choose the chip type(s) to which you want the function to go.
- 4. If the IO module that you want to use is an IO02 module: from I/O 2 Chip Type: , choose the chip type(s) to which you want the function to go.

Refer to the *Maintenance Channel* document, publication number HTM-006-B; and the *Triton Maintenance System Engineering Note*, publication number PRN-0957; for more information about the IO01 module functions.

- If the IO module that you want to use is an IO02 module: from I/O 2 Function Code: , choose a configuration or maintenance function.
- 7. Click on (Apply) to place the function in the Sequence scroll box.

#### **I/O Logic Monitor Functions**

The I/O logic monitor functions enable you to control the activity of the logic monitors on the IO modules. Choose Entry Type -> I/O -> Logic Monitor Function to access the I/O logic monitor functions. The following MME Compose Sequence Entry window appears:

| Q                                                         | MME Compose Sequence Entry                   |
|-----------------------------------------------------------|----------------------------------------------|
| Entry Type ⊽                                              | (Apply) (Reset) (Ne::!) (Prev)               |
| I/O Logic Monitor                                         | Function: 00 00 00 00 00 00 00 00 00 0000000 |
| 1/0:<br>00                                                | Command: 🔽 <u>00 C</u> ontinue Mode          |
| 01                                                        | Delay After Trigger:                         |
| 02                                                        | One Word/Trigger: 🔄 Disabled                 |
|                                                           | Record Mode: 😇 256 1 32 TPs                  |
|                                                           | Source Address: <u>0000000000</u>            |
|                                                           | Source Length: <u>0000000000</u>             |
|                                                           | Readout Address:                             |
| User Defined                                              | Readout Length:                              |
|                                                           | Readout Action: 😇 Skep On Zero Longth        |
| Note: Route code<br>for the selected I/O<br>is not known. | Keadout Label:                               |

Notice that the maintenance channel command data for the current function is generated and displayed in the I/O Logic Monitor Function field. This data is updated as you select different functions. Perform the following procedure to create an entry with I/O logic monitor functions:

- 1. Click on the IO module that you want to use.
  - **NOTE:** Based on the current configuration data and the IO module that you select, MME automatically generates a route code for the function. If you want to force the route code to a specific value, you must click on <u>UnerDelined</u> and change the route code information in the I/O Logic Monitor Function field.
- 2. From Command: , choose an I/O logic monitor function.

Refer to the *Maintenance Channel* document, publication number HTM-006-B; and the *Triton Maintenance System Engineering Note*, publication number PRN-0957; for more information about these commands.

3. Update any fields that activate. Table 4 describes the fields.

| Field               | Description                                                                                                    |
|---------------------|----------------------------------------------------------------------------------------------------|
| Delay After Trigger | Number of clock periods the logic monitor continues recording after a trigger condition occurs                                               |
| One Word/Trigger    | Record 1 word per trigger condition option (enabled or disabled)                                                                             |
| Record Mode         | Type of recording the logic monitor should do (number<br>of clock periods to record and number of test points to<br>record per clock period) |
| Source Address      | MME buffer address of data to write to the logic monitor                                                                                     |
| Source Length       | Length of data block to write to the logic monitor                                                                                           |
| Readout Address     | MME buffer address to receive data from a logic monitor readout buffer command                                                               |
| Readout Length      | Length of data block for data received from logic monitor readout buffer command                                                             |
| Readout Action      | Action to perform based on results of data from logic monitor readout buffer command                                                         |
| Readout Label       | Label to jump to if the readout action is a goto label command                                                                               |

Table 4. I/O Logic Monitor Command Fields

4. Click on (Apply) to place the function in the Sequence scroll box.

#### I/O Sanity Generator Functions

The I/O sanity generator functions enable you to start and stop the sanity generator. Choose Entry Type -> I/O -> Sanity Generator to access the I/O sanity generator functions. The following MME Compose Sequence Entry window appears:

| Q          | MME Cor                          | npose Sequence Entry |                |
|------------|----------------------------------|----------------------|----------------|
| Entry Type |                                  | (Apply) (Reset)      | (No::t) (Prov) |
| Sanity Fun | ction: <u>00 00 00 00 00 0</u> 0 | 00 00 36 46464646    | -              |
| Function:  | Sanity On Sanity Off             | Other                |                |
|            |                                  |                      |                |
|            |                                  |                      |                |
|            |                                  |                      |                |
|            |                                  |                      |                |
|            |                                  |                      |                |
|            |                                  |                      |                |
|            |                                  |                      |                |
|            |                                  |                      |                |

#### Sanity On

The Sanity On function starts the sanity generator. Perform the following procedure to create a Sanity On function:

- 1. Click on Function: Samity On .
- 2. Click on (Apply) to place the function in the Sequence scroll box.

#### Sanity Off

The Sanity Off function stops the sanity generator. Perform the following procedure to create a Sanity Off function:

- 1. Click on Function: Samity Orl.
- 2. Click on (Apply) to place the function in the Sequence scroll box.

Other

Currently, this function is not implemented.

# **Channel Functions**

The channel functions enable you to control a front-end interface channel. Choose **Entry Type -> Channel** to access the channel functions. The following MME Compose Sequence Entry window appears:

| Q                                                    | ņ                        | AME Compos  | e Sequence I | Entry      |   |
|------------------------------------------------------|--------------------------|-------------|--------------|------------|---|
| Entry Type v                                         | $\overline{\mathcal{O}}$ | (           | Apply) (Res  | et) (No::! |   |
| Channel.                                             |                          |             |              |            |   |
| Operation:                                           | Open                     | Masterclear | Disconnect   | Close      | ] |
|                                                      | Reset                    | Lock        | Unlock       | Write      | ] |
|                                                      | Read                     | Write/Read  |              |            | - |
| Mode: 👽 BSIM<br>Channed: 🔄 🕠<br>Hostname:<br>Port: 0 |                          |             |              |            |   |
| Sourc                                                | e Address: (             |             |              |            |   |
| Som                                                  | re Length: 🤅             |             |              |            |   |
| Destinatio                                           | n Address: 🤇             |             |              |            |   |
| Destinati                                            | ou Length: 🤅             |             |              |            |   |
|                                                      |                          |             |              |            |   |

#### Open

The open channel function opens an FEI channel. Perform the following procedure to create an open channel function:

- 1. Click on Operation: () to select the open channel function.
- Click Channel: 0, 1, 2, 3, 4, 5, 6, 7, 8, 9, 10, 11, 12, 13, 14, or 15 to specify the channel that you want to open.
- 3. From Mode: , choose the channel mode that you want to use. Refer to Table 5 for descriptions of the options.

| Option                       | Description                                                                                                    |
|------------------------------|----------------------------------------------------------------------------------------------------|
| BSIM                         | Used for Boolean simulation mode                                                                                                    |
| ISIM                         | Used for instruction simulation mode                                                                                                    |
| Sun4 Boundary Scan (fymt_bs) | Used for boundary scan mode functions with a device driver for a boundary scan module in the IO module slot (tester only)                                          |
| Sun4 Maintenance (fymt_mc)   | Used for maintenance channel functions other than boundary scan mode functions with a device driver for a boundary scan module in the IO module slot (tester only) |
| Sun5 Maintenance (fymtm_bs)  | Used for boundary scan mode functions with a device driver for a boundary scan module in the normal operating location                                             |
| Sun5 Maintenance (fymtm_mc)  | Used for maintenance channel functions other than boundary scan mode functions with a device driver for a boundary scan module in the normal operating location    |
| SPV BS/Maintenance (SIM)     | This option is no longer valid and will be removed from future versions of MME. Do not use this option.                                                            |
| SPV BS/Maintenance           | Used with the boundary scan/maintenance channel subchannel of the supervisory channel                                                                              |
| SPV Loopback                 | Used with the loopback subchannel of the supervisory channel                                                                                                    |
| Data Channel (fymc)          | Used for the special driver needed to run the end-to-end test on a LOSP channel                                                                                    |

# Table 5. Channel Mode Options

4. Click on (Apply) to place the function in the Sequence scroll box.

### Masterclear

The masterclear channel function master clears the FEI channel. Perform the following procedure to create a masterclear function:

- 1. Click on Operation: **National** to select the masterclear function.
- 2. Click on (Apply) to place the function in the Sequence scroll box.

| Disconnect |                                                                                                    |
|------------|----------------------------------------------------------------------------------------------------|
|            | The disconnect channel function disconnects the FEI channel. Perform<br>the following procedure to create a disconnect channel function:                          |
|            | <ol> <li>Click on Operation: Literative to select the disconnect function.</li> <li>Click on (Apply) to place the function in the Sequence scroll box.</li> </ol> |
| Close      |                                                                                                    |
|            | The close channel function closes the open FEI channel. Perform the following procedure to create a close channel function:                                       |
|            | <ol> <li>Click on Operation: to select the close function.</li> <li>Click on Apply to place the function in the Sequence scroll box.</li> </ol>                   |
| Reset      |                                                                                                    |
|            | The reset channel function resets the FEI channel. Perform the following procedure to create a reset channel function:                                            |
|            | <ol> <li>Click on Operation: here to select the reset function.</li> <li>Click on Apply to place the function in the Sequence scroll box.</li> </ol>              |
| Lock       |                                                                                                    |
|            | The lock channel function locks the FEI channel. Perform the following procedure to create a lock channel function:                                               |
|            | <ol> <li>Click on Operation: to select the lock function.</li> <li>Click on Apply to place the function in the Sequence scroll box.</li> </ol>                    |
| Unlock     |                                                                                                    |
|            | The unlock channel function unlocks the FEI channel. Perform the following procedure to create an unlock channel function:                                        |
|            | <ol> <li>Click on Operation: unlet to select the unlock function.</li> <li>Click on (Apply) to place the function in the Sequence scroll box.</li> </ol>          |

#### Write

**NOTE:** You must open a channel with the open command before you initiate a write command. If you do not open a channel, MME displays Can't do raw write on current channel in the MME Log window. This message indicates that you tried to write data to the maintenance channel.

The write channel function writes data to the FEI channel; MME gets the data from the MME buffer. Perform the following procedure to create a write channel function:

- 1. Click on Operation: wine to select the write function.
- 2. In the Source Address field, enter the starting address of the block of data (in the MME buffer) that you want to write to the FEI channel.
- 3. In the Source Length field, enter the length of the block of data that you want to write to the channel.
- 4. Click on (Apply) to place the function in the Sequence scroll box.

Read

**NOTE:** You must open a channel with the open command before you initiate a read command. If you do not open a channel, MME displays Can't do raw read on current channel in the MME Log window. This message indicates that you tried to read data from the maintenance channel.

The read channel function reads data from the FEI channel; MME puts the data into the MME buffer. Perform the following procedure to create a read channel function:

- 1. Click on Operation: need to select the read function.
- 2. In the Destination Address field, enter the first address in the MME buffer that should receive the data that is read from the FEI channel.
- 3. In the Destination Length field, enter the length of the block of data that you want to read from the channel.
- 4. Click on (Apply) to place the function in the Sequence scroll box.
### Write/Read

**NOTE:** You must open a channel with the open command before you initiate a write or read command. If you do not open a channel, MME displays Can't do raw write on current channel in the MME Log window. This message indicates that you tried to write data to the maintenance channel. (The message is for the write function because the write function executes first.)

The write/read channel function writes data to the FEI channel and then reads data from the FEI channel. MME gets the data to be written from the MME buffer, and MME puts the data that is read from the channel into the MME buffer. Perform the following procedure to create a write/read channel function:

- 1. Click on Operation: wind to select the write/read function.
- 2. In the Source Address field, enter the starting address of the block of data (in the MME buffer) that you want to write to the FEI channel.
- 3. In the Source Length field, enter the length of the block of data that you want to write to the channel.
- 4. In the Destination Address field, enter the first address in the MME buffer that should receive the data that is read from the FEI channel.
- 5. In the Destination Length field, enter the length of the block of data that you want to read from the channel.
- 6. Click on (Apply) to place the function in the Sequence scroll box.

## Comments

You can enter comments into a sequence to document what the sequence does. There are two types of comments: quiet and verbose. Choose **Entry Type -> Comment** to access the comment functions. The following MME Compose Sequence Entry window appears:

| Ø MME Com           | pose Sequence Entry |            |
|---------------------|---------------------|------------|
| Entry Type ⊽        | (Apply) (Reset)     | Next (Prev |
| Comment:            |                     |            |
| Mode: Quiet Verbose |                     |            |
| String:             |                     | _          |
|                     |                     |            |
|                     |                     |            |
|                     |                     |            |
|                     |                     |            |
|                     |                     |            |
|                     |                     |            |
|                     |                     |            |
|                     |                     |            |
|                     |                     |            |
|                     |                     |            |

#### Quiet

Quiet comments are not displayed in the MME Log window as the sequence executes. Perform the following procedure to create a quiet comment:

- 1. Click on Mode: Quiet to select a quiet comment.
- 2. In the String field, type the comment and press the Return key.
- 3. Click on (Apply) to place the comment in the Sequence scroll box.

### Verbose

Verbose comments are displayed in the MME Log window as the sequence executes. Perform the following procedure to create a verbose comment:

- 1. Click on Mode: unlose to select a verbose comment.
- 2. In the String field, type the comment and press the Return key.
- 3. Click on (Apply) to place the comment in the Sequence scroll box.

## **Compare Function**

The compare function compares data in the MME buffer. This function is used to compare actual values with expected values. Choose **Entry Type -> Compare** to access the compare function. The following MME Compose Sequence Entry window appears:

| Q                                  | MME Comp                                     | ose Sequence Entry |               |
|------------------------------------|----------------------------------------------|--------------------|---------------|
| Entry Type 🔻                       |                                              | (Apply) (Reset)    | (Nett) (Prev) |
| Compare:                           |                                              |                    |               |
| Expected Address:                  | <u>0000000000000000000000000000000000000</u> |                    |               |
| Actual Address:                    | 0000000001                                   |                    |               |
| Difference Address:                | 0000000002                                   |                    |               |
| Length (words):<br>Stride (words): | 00000000001<br>00000000001                   |                    |               |
| Mask Type:                         | Single Word                                  | Multi Word         |               |
| Mask Format:                       | Byte Parcel                                  | Halfword Word      |               |
| Mask Value:                        | <u>177777 17777</u>                          | 7 177777 177777    |               |
| Mask Address:                      | 000000000000                                 |                    |               |
| Action:                            | ☑ AOE on Mi                                  | scompare Labek     |               |
| Report:                            | None Simple                                  | 9                  |               |
|                                    |                                              |                    |               |

Perform the following procedure to create a compare function:

- 1. In the Expected Address field, enter the MME buffer address that contains the expected data and press the Return key.
- 2. In the Actual Address field, enter the MME buffer address that contains the actual data and press the Return key.
- 3. In the Difference Address field, enter the MME buffer address where you want to store the difference between the expected and actual values and press the Return key.
- 4. In the Length (words) field, enter the length of the data block (in words) that you want to compare and press the Return key.
- 5. In the Stride (words) field, enter the stride that you want to use and press the Return key. The stride specifies which words you want to compare. For example, a stride of 1 compares every word, and a stride of 2 compares every other word.

- 6. Click on the mask type that you want to use. The mask indicates which bits are compared. Click on Mask Type: <u>Single word</u> to use the 1-word mask that is specified in the Mask Value field (the format of this word is specified by the Mask Format settings). Click on Mask Type: <u>Nulli word</u> to use a multiple-word mask that is located at the memory location specified in the Mask Address field.
- 7. Specify the action that MME should perform based on the results of the comparison:
  - Choose Action: AOE on Miscompare to have MME stop sequence execution when the function detects a difference between the actual and expected data.
  - Choose Action: Branch on Miscompare to have MME jump to a label in the sequence (specify the label in the Label field) when the function detects a difference between the actual and expected data.
  - Choose Action: AOE on Compare to have MME stop sequence execution when the actual data matches the expected data.
  - Choose Action: Branch on Compare to have MME jump to a label in the sequence (specify the label in the Label field) when the actual data matches the expected data.
- Click on Report: not simple to specify that you want a report when a difference is detected. To view the report, choose View -> Report. For example, the following report might be generated.

| Q                                                                |                                                                    |                                                                   |                                      |                                                  | MME R                                            | eport D                              | isplay                                              |                                                  |                                                             |                                                |                                      |                                      |
|------------------------------------------------------------------|--------------------------------------------------------------------|-------------------------------------------------------------------|--------------------------------------|--------------------------------------------------|--------------------------------------------------|--------------------------------------|-----------------------------------------------------|--------------------------------------------------|-------------------------------------------------------------|------------------------------------------------|--------------------------------------|--------------------------------------|
| View: D                                                          | ifference                                                          | s Only                                                            | Clear F                              | Report)                                          |                                                  |                                      |                                                     |                                                  |                                                             |                                                |                                      |                                      |
| Offset E<br>00000000<br>00000000<br>00000000<br>00000000<br>0000 | Expected<br>200 177<br>204 177<br>2010 177<br>2010 177<br>2014 177 | (+000000)<br>777 177777<br>777 177777<br>777 177777<br>777 177777 | 177777<br>177777<br>177777<br>177777 | Actual (<br>177777<br>177777<br>177777<br>177777 | +000050)<br>000000<br>000000<br>000000<br>000000 | 000000<br>000000<br>000000<br>000000 | <b>Diff</b><br>000000<br>000000<br>000000<br>000000 | erence (<br>000000<br>000000<br>000000<br>000000 | (+000100)<br>177777<br>177777<br>177777<br>177777<br>177777 | 177777<br>177777<br>177777<br>177777<br>177777 | 177777<br>177777<br>177777<br>177777 | 177777<br>177777<br>177777<br>177777 |

9. Click on (Apply) to place the function in the Sequence scroll box.

## **Control Functions**

The control functions are used to direct the flow of function execution within a sequence. These functions change the program flow from the normal top-to-bottom execution within the scroll box. This enables conditional execution of functions in a sequence. Choose Entry Type -> Control to access the control functions. The following MME Compose Sequence Entry window appears:

| Q                             | MME Compose Sequence Entry |  |
|-------------------------------|----------------------------|--|
| Entry Type ⊽                  | (Apply) (Reset)            |  |
| Control:                      |                            |  |
| Operation:<br>Stop Label Goto |                            |  |
| Name:                         |                            |  |
|                               |                            |  |
|                               |                            |  |
|                               |                            |  |
|                               |                            |  |
|                               |                            |  |
|                               |                            |  |
|                               |                            |  |

Goto

The goto function transfers sequence execution to the command that follows the label specified in the goto function; the label is defined with the label function. Perform the following procedure to create a goto function:

- 1. Click on Operation: .
- 2. In the Name field, enter the name of the label to which you want to go (for example, Label1).
- 3. Click on (Apply) to place the function in the Sequence scroll box.

When execution reaches the goto function in a sequence, execution transfers to the command that follows the label that is specified in the goto function.

### Label

The label function creates a label in the sequence that acts as a marker to which execution can be transferred by a goto or compare function. Perform the following procedure to create a label:

- 1. Click on Operation:
- 2. In the Name field, enter the name of the label (for example, Label1).
- 3. Click on Apply) to place the function in the Sequence scroll box.

### Stop

The stop function stops execution of the sequence. Perform the following procedure to create a stop function:

- 1. Click on Operation: 5109.
- 2. Click on (Apply) to place the function in the Sequence scroll box.

When execution reaches the stop function in the sequence, execution of the sequence stops.

## **File Operation Functions**

The file operation functions enable you to read, write, append, and delete data files. Choose Entry Type -> FileOp to access the file operation functions. The following MME Compose Sequence Entry window appears:

| Q          | MME Comp            | oose Sequence Entry |            |
|------------|---------------------|---------------------|------------|
| Entry Type | $\overline{\nabla}$ | (Apply) (Reset)     | Next (Prov |
| FileOp:    |                     |                     |            |
| Operation: | Read Write Append   | Delete              |            |
| Directory: | usr/data            |                     |            |
| Filename:  | scratch             |                     |            |
| Address:   | 00000000000         |                     |            |
| Length:    | 00000000000 🗌 Use   | e File Length       |            |
|            |                     |                     |            |
|            |                     |                     |            |
|            |                     |                     |            |
|            |                     |                     |            |
|            |                     |                     |            |
|            |                     |                     |            |
|            |                     |                     |            |
|            |                     |                     |            |

### Read

The read file operation function enables you to read data from a file into the MME buffer. Perform the following procedure to create a read file operation function:

- 1. Click on Operation: Med.
- 2. In the Directory field, enter the directory where the data file is located.
- 3. In the Filename field, enter the name of the file that you want to read.
- 4. In the Address field, enter the MME buffer address where you want to store the data that is read.
- 5. In the Length field, enter the size of the data block that you want to read.
  - **NOTE:** Click on the Use File Length check box to read the entire file.

6. Click on (Apply) to place the function in the Sequence scroll box.

#### Write

Environment 0

The write file operation function enables you to write data from the MME buffer to a file. Perform the following procedure to create a write file operation function:

- 1. Click on Operation: wive.
- 2. In the Directory field, enter the directory where the data file is located.
- 3. In the Filename field, enter the name of the file that you want to write.
- 4. In the Address field, enter the MME buffer address of the data that you want to write.
- 5. In the Length field, enter the size of the data block that you want to write.
- 6. Click on (Apply) to place the function in the Sequence scroll box.

### Append

The append file operation function enables you to append data from the MME buffer to a file that you previously created. Perform the following procedure to create an append file operation function:

- 1. Click on Operation: Augend.
- 2. In the Directory field, enter the directory where the data file is located.
- 3. In the Filename field, enter the name of the file that you want to append.
- 4. In the Address field, enter the MME buffer address of the data that you want to append to the file.
- 5. In the Length field, enter the size of the data block that you want to append to the file.
- 6. Click on (Apply) to place the function in the Sequence scroll box.

### Delete

The delete file operation function enables you to delete a data file that you no longer need. Perform the following procedure to create a delete file operation function:

- 1. Click on Operation: Letere.
- 2. In the Directory field, enter the directory where the data file is located.
- 3. In the Filename field, enter the name of the file that you want to delete.
- 4. Click on (Apply) to place the function in the Sequence scroll box.

### Utilities

Several utilities can be added to sequences that you execute in compose mode. Choose Entry Type -> Utility to access the utilities. The following MME Compose Sequence Entry window appears:

| S MME Compose Sequence Entry                          |                                                      |           |         |          |       |              |        |
|-------------------------------------------------------|------------------------------------------------------|-----------|---------|----------|-------|--------------|--------|
| Entry Type                                            | (Entry Type $\nabla$ ) (Apply) (Reset) (Na::t) (Prev |           |         |          |       |              | Prov ) |
| Utility:                                              |                                                      |           |         |          |       |              |        |
| Operation:                                            | Mask                                                 | Move      | Pattern | Squish   | Delay | Parcel Word  |        |
| Pattern:                                              |                                                      |           |         |          |       |              |        |
| Zeros                                                 |                                                      | Odd Bits  |         | Word Add | ress  | User Defined |        |
| Ones                                                  |                                                      | Parcel Ac | Idress  | ~Word Ac | dress | 256K Address |        |
| Even Bits                                             |                                                      | ~Parcel A | ddress  | Random   |       |              |        |
| User Define                                           | d Pati                                               | ern/Ma    | sk Form | at       |       | -            |        |
| Byte                                                  | Par-:e                                               | l 🛛 Halfs | e ar d  | Word     |       |              |        |
| User Define<br>(-(-(-(-(-(-(-(-(-(-(-(-(-(-(-(-(-(-(- | User Defined Pattern/Mask:<br>000000-000000-000000   |           |         |          |       |              |        |
| Bu                                                    | Buffer Address: 0000000000                           |           |         |          |       |              |        |
| Starting Address: (000000000000                       |                                                      |           |         |          |       |              |        |
| Length: 0000000001                                    |                                                      |           |         |          |       |              |        |
| Delay: .) () [] []=================================   |                                                      |           |         |          |       |              |        |
|                                                       |                                                      |           |         |          |       |              |        |

### Delay

The delay utility creates a pause (in seconds) in the execution of a sequence of functions. Perform the following procedure to create a delay utility:

- 1. Click on Operation: [Lalay].
- 2. Specify the delay by entering a value in the Delay field or by moving the slider until the desired value is displayed in the field.
- 3. Click on Apply) to place the utility in the Sequence scroll box.

Mask

The mask utility applies a mask to an area in the MME buffer. If a bit in the mask is set to  $0_2$ , the data value in that bit position in an MME buffer word is set to  $0_2$ . If a bit in the mask is set to  $1_2$ , the data value in that bit position in an MME buffer word retains its value; for example, a mask value of  $000000_8 \ 000000_8 \ 17777_8 \ 17777_8 \ masks off the top half of each word, as shown in Figure 9.$ 

| Before                                                                                                    |                   |                                                   | After                                                                                                    |
|----------------------------------------------------------------------------------------------------|-------------------|---------------------------------------------------|----------------------------------------------------------------------------------------------------|
| Ø Buffer                                                                                                    |                   | Q                                                 | Buffer                                                                                                    |
| 00000000000         77777         177777         177777           00000000000         177777         177777         177777           00000000000         177777         177777         177777           00000000000         177777         177777         177777           00000000000         177777         177777         177777           00000000000         177777         177777         177777           00000000000         177777         177777         177777           00000000000         177777         177777         177777           00000000000         177777         177777         177777           00000000000         177777         177777         177777           00000000000         177777         177777         177777           00000000000         125252         125252         125252         125252           000000000011         125252         125252         125252         125252         125252         125252         125252         125252         125252         125252         125252         125252         125252         125252         125252         125252         125252         125252         125252         125252         125252         125252         12 | Mask is Applied ► | 00000000000<br>0000000000<br>0000000000<br>000000 | ©00000         000000         17777         17777           000000         000000         17777         177777           000000         000000         17777         177777           000000         000000         17777         177777           000000         000000         17777         177777           000000         000000         17777         177777           000000         000000         17777         177777           000000         000000         17777         177777           000000         000000         125252         125252           000000         000000         125252         125252           000000         000000         125252         125252           000000         000000         125252         125252           000000         000000         125252         125252           000000         000000         125252         125252           000000         000000         125252         125252           000000         000000         125252         125252           000000         000000         125252         125252           000000         000000         125252         12525 |

Figure 9. Mask Utility Example

Perform the following procedure to create a mask utility:

- 1. Click on Operation: Mask.
- 2. Click on Pattern: **Byte**, **Pacel**, **Halfword**, or **word** to specify the mask format.
- 3. In the User Defined Pattern/Mask field, enter the mask that you want to use.

- 4. In the Source Address field, specify the starting address of the data block in the MME buffer that you want to mask.
- 5. In the Length field, specify the length of the data block that you want to mask.
- 6. Click on (Apply) to place the utility in the Sequence scroll box.

When execution reaches the mask utility in the scroll box, the specified mask is applied to the specified data in the MME buffer. Use this utility to mask out (set to zero) specific bits in a word.

### Move

The move utility copies a block of data from one location in the MME buffer to another location. Figure 10 shows an example of the move utility.

|                                                   | Before                                                                                                    | After         |                                                  |                                                                                                    |
|---------------------------------------------------|----------------------------------------------------------------------------------------------------|---------------|--------------------------------------------------|----------------------------------------------------------------------------------------------------|
| Q                                                 | Buffer                                                                                                    |               | Q                                                | Buffer                                                                                                    |
| 00000000000<br>0000000002<br>0000000002<br>000000 | 77777         177777         177777           177777         177777         177777           177777         177777         177777           177777         177777         177777           177777         177777         177777           177777         177777         177777           177777         177777         177777           177777         177777         177777           177777         177777         177777           177777         177777         177777           000000         000000         000000         000000           000000         000000         000000         000000         000000         000000         000000         000000         000000         000000         000000         000000         000000         000000         000000         000000         000000         000000         000000         000000         000000         000000         000000         000000         000000         000000         000000         000000         000000         000000         000000         000000         000000         000000         000000         000000         000000         000000         000000         000000         000000         000000 | Data is Moved | 0000000000<br>000000000<br>0000000000<br>0000000 | 177777 177777 177777 177777<br>177777 177777 177777 177777<br>177777 177777 177777 177777<br>177777 177777 177777 177777<br>177777 177777 177777 177777<br>177777 177777 177777 177777<br>177777 177777 177777 177777<br>177777 177777 177777 177777<br>177777 177777 177777 177777<br>177777 177777 177777 177777<br>177777 177777 177777 177777<br>177777 177777 177777 177777<br>177777 177777 177777 177777<br>177777 177777 177777 177777 |

Figure 10. Move Utility Example

Perform the following procedure to create a move utility:

- 1. Click on Operation: N.
- 2. Click on **Pacel** or **word** to specify the type of data that you want to move.
- 3. In the Source Address field, enter the starting MME buffer address of the data block that you want to move.
- 4. In the Destination Address field, enter the MME buffer address to which you want to move the data.
- 5. In the Length field, enter the length of the data block.

6. Click on (Apply) to place the utility in the Sequence scroll box.

Pattern

The pattern utility patterns a block of MME buffer memory with 0's, 1's, even bits, odd bits, address, complement address, random, or user data. Figure 11 shows an example of the pattern utility.

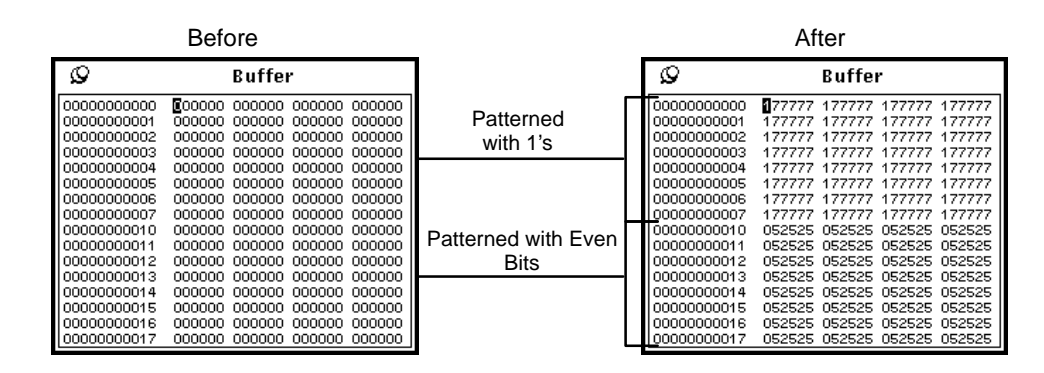

Figure 11. Pattern Utility Example

Perform the following procedure to create a pattern utility:

- 1. Click on Operation: Parmon.
- Click on Pattern: Zeros, Ones, EvenBits, Odd Bits,
   Address IParceb, -Address IParceb, Address IWurdb, -Address IWurdb, Randum, Or
   Uver Delined to specify the pattern that you want to use.

If you clicked on war, click on User Defined Pattern/Mask Format: war, ward, rearring, or ward. Then, enter the pattern that you want to use in the User Defined Pattern/Mask field.

- 3. In the Buffer Address field, enter the starting address of the data block you want to pattern.
- 4. In the Length field, enter the length of the data block that you want to pattern.
- 5. Click on (Apply) to place the utility in the Sequence scroll box.

### Squish

The squish utility manipulates data that is returned from a logic monitor read-out buffer function when a logic monitor is in  $8 \times 1024$  mode. In  $8 \times 1024$  mode, valid data bits are contained in half a word. The squish utility reads the validity flags (bits 63 and 31) to determine which halfword contains the valid data; the valid data is placed in the lower halfword of the destination location, and the upper halfword is filled with zeroes. Figure 12 shows an example of the squish utility.

| Before                                                                                                    | Э                                                                                                    |                  |                                                                                                    | After                                                                                                    |
|----------------------------------------------------------------------------------------------------|----------------------------------------------------------------------------------------------------|------------------|----------------------------------------------------------------------------------------------------|----------------------------------------------------------------------------------------------------|
| <b>છ</b> Βι                                                                                                    | uffer                                                                                                    |                  | 0                                                                                                    | Buffer                                                                                                    |
| 00000002000 277777 17<br>00000002001 077777 17<br>00000002002 077777 17<br>00000002004 077777 17<br>00000002004 077777 17<br>00000002005 077777 17<br>00000002007 077777 17<br>00000002011 077777 17<br>00000002012 077777 17<br>00000002013 077777 17<br>00000002014 077777 17<br>00000002015 077777 17<br>00000002016 077777 17 | 7777         100000         000001           7777         100000         000003           7773         100000         000005           7771         100000         000005           77761         100000         000011           7765         100000         000013           77761         100000         000017           7755         100000         000023           77553         100000         000023           77551         100000         000025           77541         100000         000033           7743         100000         000035           7741         100000         000035 | Data is Squished | 00000006000<br>0000006002<br>0000006002<br>0000006004<br>0000006004<br>0000006005<br>00000006007<br>00000006011<br>00000006011<br>00000006014<br>00000006014<br>00000006014<br>00000006014<br>00000006014 | ©00000         000000         100000         000001           000000         000000         100000         000003           000000         000000         100000         000007           000000         000000         100000         000007           000000         000000         100000         000013           000000         000001         100000         000014           000000         000001         100000         000014           000000         000001         100000         000014           000000         000001         100000         000021           000000         000001         100000         000023           000000         000001         100000         000023           000000         000001         100000         000027           000000         000001         100000         000033           000000         000001         100000         000033           000000         0000001         100000         000033           000000         0000001         100000         000033           000000         0000001         100000         000033           0000000         0000001         000033 |

Figure 12. Squish Utility Example

Perform the following procedure to create a squish utility:

- 1. Click on Operation: Squish.
- 2. In the Source Address field, specify the starting address of the data block of 8 x 1024 mode data.
- 3. In the Destination Address field, enter the starting address of the destination data block.
- 4. In the Length field, enter the length of the data block that you want to squish.
- 5. Click on (Apply) to place the utility in the Sequence scroll box.

# **ENVIRONMENT 1**

Environment 1 is a component of the Mainframe Maintenance Environment (MME) software package that field engineers use to troubleshoot CRAY T90 series mainframes. Typically, in environment 1, only one diagnostic program, utility, or loop is loaded into mainframe memory at a time. Once this program is loaded into mainframe memory, it is called a control point. Because only one control point is usually loaded in mainframe memory at a time, control points used in environment 1 have access to the entire mainframe or portion of the mainframe that MME is using. Control points can be single- or multiple-CPU control points. To test multiple CPUs, you can assign multiple CPUs to one control point, and each CPU runs the same code that is stored once in memory.

MME still runs in the maintenance workstation (MWS) or system workstation (SWS), but all testing occurs in the mainframe. Information passes through the maintenance channel to MME. MME monitors the performance of the control point that is active in mainframe memory and updates information that is available through the MME runtime information displays. When only one control point is loaded (which is the normal use of environment 1), all mainframe memory addresses are absolute, which means that they are based on a starting address of zero.

Control point sections are stored as individual files. All sections for a control point are stored in a common directory. Only one section is actually loaded in mainframe memory at a time. That section is called the current section. MME loads and removes the test sections from mainframe memory according to the minimum and maximum pass counts that the code for that section specifies. The minimum value specifies the minimum number of passes that must occur before MME can load a different section into memory. The maximum value specifies the number of passes necessary before a section is no longer loaded into memory and run. Diagnostic programmers define these values in the program code; however, you can customize the values by saving a new version of a control point. Refer to "File –> Save –> Control Point" in the *MME Interface Reference*, publication number HDM-008-A, for more information.

The following procedure provides a general overview of the process for using MME environment 1. This section includes related information for each of the following steps of the process.

- 1. Start MME in environment 1.
- 2. Load a layout (optional).
- 3. Allocate resources (optional).
- 4. Load a control point.
- 5. Assign a CPU to the current control point.
- 6. Click on  $\bigcirc$  .
- 7. Monitor the progress of control point execution.
- 8. Click on  $\bigcirc$  Halt  $\triangleright$ .

## Start MME in Environment 1

You can start MME in environment 1 from a UNIX command prompt or from the OpenWindows Workspace menu.

**NOTE:** For information about starting MME environment 1 from a Service Center through a hub, refer to the *Remote Support* document, publication number HMM-106-A.

## CAUTION

MME performs maintenance channel functions that will hang UNICOS if UNICOS is running in the mainframe when you start MME.

To prevent this from accidentally occurring, ensure that the Owner setting in the SCE base window is set to OS for the logical partition in which UNICOS is running when UNICOS is running in the mainframe. MME cannot access a logical partition if the OS owns it.

## From a UNIX Prompt

To start MME environment 1 from a UNIX prompt, enter one of the following commands:

- mme -1
  - mme -1 -sim
- to use a front-end interface (FEI) channel
- to use the simulator
- mme -1 -debug
- to use the simulator and bugger/debugger

**NOTE:** You may also enter any of the command line options that Table 6 lists.

| Option       | Description                                                                                                    |
|--------------|----------------------------------------------------------------------------------------------------|
| -client      | Start the MME client only                                                                                                    |
| -config file | Configure MME with the configuration data stored in the file specified by $file$ .                                                                                                    |
| -copy num    | Connect to maintenance software assigned the copy<br>number specified by <i>num</i> .<br><b>NOTE:</b> Copy numbers are necessary only when you<br>run multiple copies of MME on the same MWS<br>or SWS (for example, when you run several<br>MME copies with the simulator or when you<br>use MME to support multiple CRAY T90<br>series mainframes connected to the same<br>MWS or SWS). |
| -io num      | Use the CPU specified by <i>num</i> to perform input and output operations                                                                                                    |
| -kill        | Kill any running MME, SCE, or LME applications before starting a new copy of MME                                                                                                    |
| -remote host | Start the MME client only and connect the client to the MME server that is running on the remote host specified by <i>host</i>                                                                                                    |
| -server      | Start the MME server only                                                                                                    |

| Table 6. | Environment 1 | Command | Line | Options |
|----------|---------------|---------|------|---------|
|----------|---------------|---------|------|---------|

## From the OpenWindows Workspace Menu

You can start environment 1 from the OpenWindows Workspace menu on either an MWS or an SWS.

### MWS Workspace Menu Options

Figure 13 shows the OpenWindows Workspace menu options that you should choose on an MWS to start environment 1 with an FEI channel. Choose any copy number.

| ₀-⊨ Workspace     |                                 |                 |                 |
|-------------------|---------------------------------|-----------------|-----------------|
|                   | ₀- <sup>©</sup> Maintenance Too | ls              |                 |
| Maintenance Tools | DMS2                            | -               |                 |
| Utilities D       | XCFG                            |                 |                 |
| Properties        |                                 |                 |                 |
| Exit              | Assert TSM configuration        |                 |                 |
|                   |                                 |                 |                 |
|                   | Reboot TSM chassis              |                 |                 |
|                   |                                 | <u>₀−⊨0 mme</u> |                 |
|                   | MMF                             | D LME           | ▶               |
|                   | NWACS                           | ▶ SCE           | ⊳ ∘−ฅ MME env 1 |
|                   | SMARTE                          | ▶ MME env 0     | ▶ Copy 0        |
|                   | SSDE                            | MME env 1       | ▶ Copy 1        |
|                   | XELOG                           | ▷ MME env 2     | Copy 2          |
|                   | YIMS                            |                 | Сору 3          |
|                   | MME Simulator                   | ⊳               |                 |

Figure 13. MWS Workspace Menu Options to Start Environment 1 with an FEI Channel

Figure 14 shows the OpenWindows Workspace menu options that you should choose on an MWS to start environment 1 with the simulator or with the simulator and bugger/debugger.

| ₀−戸 Workspace       |                          |                   |               |                       |
|---------------------|--------------------------|-------------------|---------------|-----------------------|
| Programs N          | •──── Maintenance Too    | ols               |               |                       |
| Maintenance Tools ▷ | DMS2                     |                   |               |                       |
| Utilities D         | XCFG                     |                   |               |                       |
| Properties          |                          |                   |               |                       |
| Exit                | Assert TSM configuration |                   |               |                       |
|                     | Reboot TSM chassis       |                   |               |                       |
|                     | BOUNDARY SCAN            | Þ                 |               |                       |
|                     | MME                      |                   |               |                       |
|                     |                          |                   |               |                       |
|                     | SMARTE                   | Þ                 |               |                       |
|                     | XELOG                    | ⊳                 |               |                       |
|                     | YIMS                     | ⊳                 |               |                       |
|                     |                          | <u> </u>          |               | -                     |
|                     | (MME Simulator           | ا <del>ر</del> ہے | MME Simulator |                       |
|                     |                          |                   | 1E<br>SE      | 」<br>- 印 MME env 1    |
|                     |                          | M                 | ME env 0 Si   | mulator               |
|                     |                          | (MI               | ME env 1 Si   | mulator with Debugger |
|                     |                          | M                 | ME env 2      |                       |

Figure 14. MWS Workspace Menu Options to Start Environment 1 with the Simulator or with the Simulator and Bugger/Debugger

### SWS Workspace Menu Options

Figure 15 shows the OpenWindows Workspace menu options that you should choose on an SWS to start environment 1 with an FEI channel. Choose any copy number.

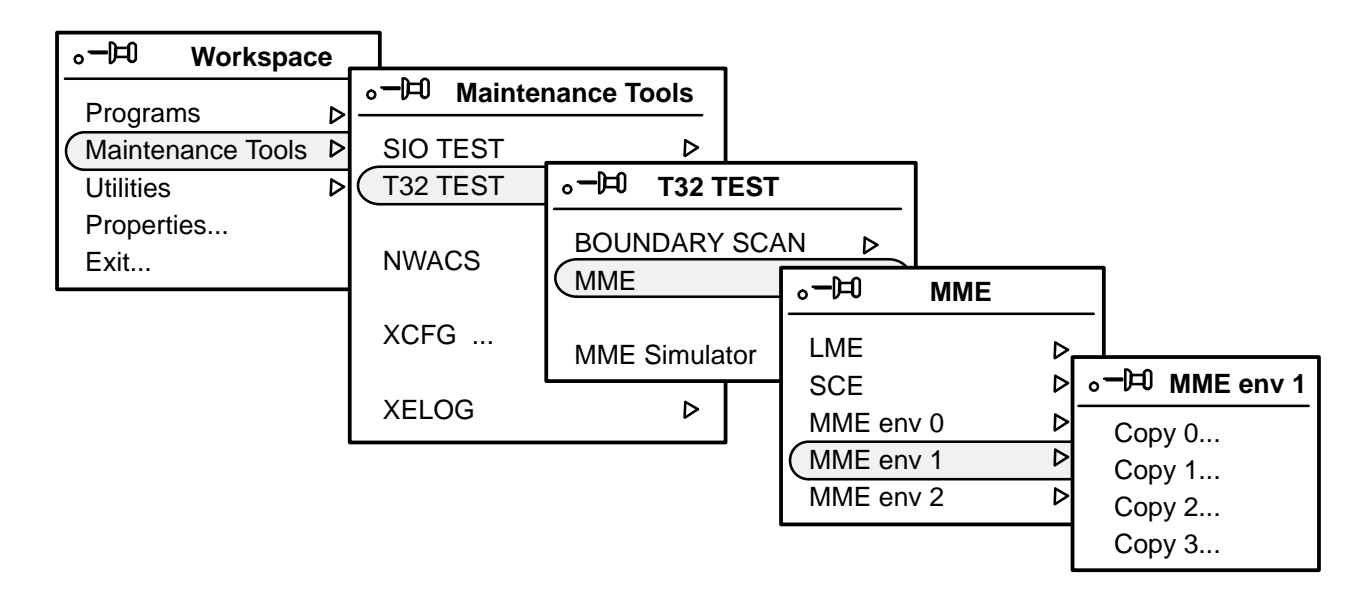

Figure 15. SWS Workspace Menu Options to Start Environment 1 with an FEI Channel

Figure 16 shows the OpenWindows Workspace menu options that you should choose on an SWS to start environment 1 with the simulator or with the simulator and bugger/debugger.

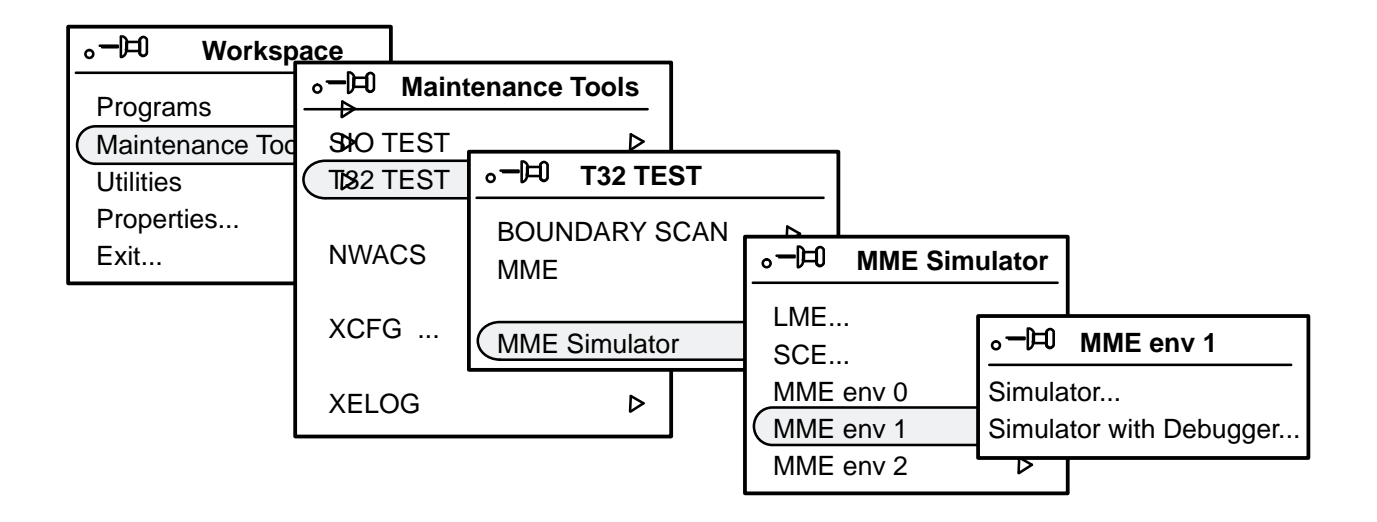

Figure 16. SWS Workspace Menu Options to Start Environment 1 with the Simulator or with the Simulator and Bugger/Debugger

### What Happens When You Start Environment 1?

The following actions occur when you start MME:

1. The MME server attempts to connect with the System Configuration Environment (SCE) server.

If MME cannot connect with a running SCE server, MME starts a new SCE server and tries to connect to the new SCE server. (If you specified a configuration file with the -config command line option, MME sends this file to SCE through the SCE -default command line option. SCE loads the configuration stored in the file.)

- 2. Once MME establishes a connection with SCE, MME attempts to receive a configuration from SCE:
  - If a configuration is available, SCE provides MME with the components that are available for use by the maintenance system. MME automatically configures itself to use these components.
  - If a configuration is not available, MME displays the message shown in the following snap:

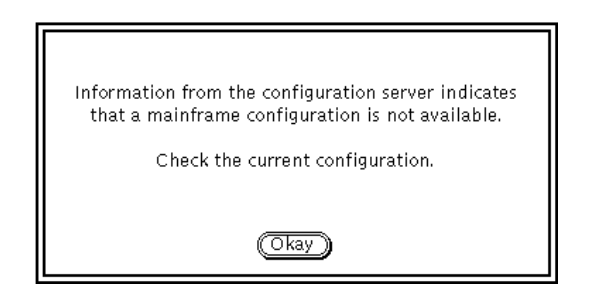

If MME displays this message, then you need to create a configuration using SCE before you continue using MME. Refer to the *SCE User Guide*, publication number HDM-069-C, for more information about creating a configuration.

## Load a Layout (Optional)

Layouts are not implemented yet.

## Allocate Resources (Optional)

MME enables you to change the CPU automatic assignment options and CPU modes, the CPU-to-memory delays, and the section swap interval. Refer to the "Properties –> Resource Allocation" description in the *MME Interface Reference*, publication number HDM-008-A, for more information.

## Load a Control Point

To perform testing with MME, you need to load a diagnostic program, utility, or loop into mainframe memory. When you load one of these Cray Assembly Language (CAL) programs into memory, it is called a control point. Because you load only one control point into mainframe memory at a time in environment 1, the control point has access to the entire mainframe or portion of the mainframe that MME is using.

MME performs the following functions to load a control point:

- 1. MME loads the code located in addresses 0 through the end of the standard location block into an MME data buffer.
- MME configures the diagnostic or utility code in the MME buffer based on the data stored in the standard locations. For example, MME configures the memory configuration and CPU select standard locations.
- 3. MME writes the code in the MME data buffer into mainframe memory.
- 4. MME writes the code from the end of the standard locations to the end of the initialized data into mainframe memory.
- 5. Optionally, MME clears the dump area.
- 6. MME overlays any global user changes to the control point sections.
- 7. MME overlays any section user changes.

### **Control Point Components**

Figure 17 shows the control point components that are loaded into mainframe memory.

**NOTE:** All memory addresses in Figure 17 are octal numbers.

|                            | 0                 | DEXP     | Deadstart Exchange Package        |
|----------------------------|-------------------|----------|-----------------------------------|
|                            | 40                | SEXP     | Starting Exchange Package         |
|                            | 100               | IEXP     | Interrupt Exchange Package        |
|                            | 140               | FEXP     | Flush Exchange Package            |
|                            | 200               | STDLOC   | Standard Locations                |
|                            | 300               | DIAGINFO | Diagnostic Information            |
| Standard<br>Location Block |                   | PARAM    | Control Point-specific Parameters |
|                            | 1600              | ELOG     | Error Log Table                   |
|                            | 2000              | WEXP     | Working Exchange Package Table    |
|                            | 4000              | CEXP     | Current Exchange Package Table    |
|                            | 6000              | TEXP     | Trap Exchange Package Table       |
| Standard Code<br>Block     | 10000             | STDCODE  | Start of Standard Code Block      |
|                            |                   | itrap    | Interrupt Trap Table              |
|                            |                   | iROUTER  | Interrupt Router Code             |
|                            | 10300a            | nROUTER  | Normal Exit Router Code           |
|                            | 10400a            | LIB      | Library Interrupt Handlers        |
|                            | > 12000a          | MAIN     | Control Point Main Code           |
| Diagnostic<br>Code Block   | $\left\{ \right.$ | CODESUB  | Control Point Subroutines         |
|                            |                   | iHANDLER | Interrupt Handlers                |
|                            |                   | nHANDLER | Normal Exit Handlers              |
|                            | ſ                 | IDATA    | Initialized Data                  |
| Diagnostic Data            | J                 | dumpAREA | Register Dump Area                |
| Ārea                       |                   | UDATA    | Uninitialized Data                |
|                            | Ĺ                 |          |                                   |

Figure 17. Control Point Components

Control points have four main parts: a standard location block, a standard code block, a diagnostic code block, and a diagnostic data area.

### **Standard Location Block**

The standard location block contains parameters at fixed locations for all control points. This block includes the deadstart exchange package, starting exchange package, interrupt exchange package, flush exchange package, standard locations, diagnostic information, parameters, error log, working exchange package table, current exchange package table, and trap exchange package table.

### Deadstart Exchange Package

The deadstart exchange package (DEXP) is located at address  $0_8$ . MME uses the DEXP to deadstart a CPU when the  $\bigcirc$  button is clicked. MME reads and modifies the starting exchange package and writes this data into the DEXP. MME exchanges the DEXP into the CPU to deadstart the CPU.

### Starting Exchange Package

The starting exchange package (SEXP) is located at address  $40_8$ . MME reads the SEXP through the maintenance channel and modifies the data to build the DEXP that is used to deadstart a CPU.

#### Interrupt Exchange Package

The interrupt exchange package (IEXP) is located at address  $100_8$ . IEXP is not used in environment 1.

#### Flush Exchange Package

The flush exchange package (FEXP) is stored at address  $140_8$ . A CPU uses the FEXP to perform a dummy exchange to clear any pending interrupts.

#### Standard Locations

The standard locations are diagnostic parameters that are the same for all diagnostic test and utility programs. Table 7 describes the standard locations, which start at address 200<sub>8</sub> (labeled STDLOC).

| Table 7.  | Standard Locations |
|-----------|--------------------|
| 14010 / 1 | Standard Docations |

| Address | Label   | Description                                                                                                    |  |  |
|---------|---------|----------------------------------------------------------------------------------------------------|--|--|
| 0200    | LPASS   | Last pass to be executed (0 = forever)                                                                                                    |  |  |
| 0201    | SECS    | Section select bit mask                                                                                                    |  |  |
| 0202    | CONDS   | Conditions select bit mask                                                                                                    |  |  |
| 0203    | MRMASK  | Error log mask (mask of significant bits to compare when repeated errors are logged)                                                                                                    |  |  |
| 0204    | STOP    | Stop flag bit mask:<br>00 = Continue (update CPU information and continue processing)<br>01 = Stop (update CPU information and stop processing)<br>02 = Not available<br>10 = Isolate (restart and isolate the error)<br>20 = Wait on error                                                                                                    |  |  |
| 0205    | MRSTOP  | Memory and register error bit mask (stop and log):<br>000001 = Log correctable memory errors<br>000002 = Log uncorrectable memory errors<br>000004 = Log register parity errors<br>000010 = Stop on a correctable memory error<br>000020 = Stop on an uncorrectable memory error<br>000040 = Stop on a register parity error<br>200000 = Disable error correction |  |  |
| 0206    | PCITIME | Programmable-clock interrupt time interval                                                                                                    |  |  |
| 0207    | PCILOG  | Programmable-clock interrupt counter                                                                                                    |  |  |
| 0210    | CPUN    | Number of CPUs                                                                                                    |  |  |
| 0211    | CPUM    | Master CPU number                                                                                                    |  |  |
| 0212    | CPUS    | Bit mask of CPUs to test                                                                                                    |  |  |
| 0214    | CLNN    | Number of clusters                                                                                                    |  |  |
| 0215    | CLNU    | Bit mask of clusters being tested                                                                                                    |  |  |
| 0216    | CLNS    | Bit mask of the clusters to be tested                                                                                                    |  |  |
| 0217    | CLNB    | Bit mask of background clusters                                                                                                    |  |  |
| 0220    | DPB     | Diagnostic physical bias                                                                                                    |  |  |
| 0221    | DLL     | Diagnostic logical base                                                                                                    |  |  |
| 0224    | MFRST   | First memory word to test (BSS)                                                                                                    |  |  |
| 0225    | MLIMT   | Memory limit address (similar to data limit address)                                                                                                    |  |  |
| 0226    | BANKS   | Number of bank bits and number of memory banks                                                                                                    |  |  |
| 0227    | MCFG    | Memory configuration (cache enable, number of memory banks, number of memory subsections, and number of memory sections)                                                                                                    |  |  |
| 0230    | SSDBA   | SSD base (starting) address                                                                                                    |  |  |
| 0231    | SSDL    | SSD limit address                                                                                                    |  |  |
| 0233    | TIFM    | Trigger interrupt flag mask                                                                                                    |  |  |

| Address | Label    | Description                                                                                                    |
|---------|----------|----------------------------------------------------------------------------------------------------|
| 0234    | DIFM     | Diagnostic program interrupt-handled flag mask                                                                                                    |
| 0235    | SIFM     | System interrupt flag mask                                                                                                    |
| 0236    | SIFR     | System interrupt flag return                                                                                                    |
| 0237    | ENV      | Current diagnostic environment                                                                                                    |
| 0240    | DMPMASK  | Dump register for hIDLE:<br>00001 = V registers<br>00002 = B registers<br>00004 = T registers<br>00010 = BMM registers<br>00020 = Shared B registers<br>00040 = Shared T registers<br>00100 = Semaphore registers<br>00200 = A registers (WEXP)<br>00400 = S registers (WEXP)<br>01000 = Status registers<br>02000 = VM registers<br>04000 = VL register<br>10000 = Channel CA and status register |
| 0241    | DMPAREA  | Starting address of the dump area                                                                                                    |
| 0242    | DMPJUMP  | Dump and idle routine address                                                                                                    |
| 0244    | LASTREQ  | Copy of the last diagnostic-to-controller request                                                                                                    |
| 0245    | LASTRET  | Copy of controller return status                                                                                                    |
| 0246    | HARDware | Hardware configuration information                                                                                                    |
| 0250    | MMEREQ0  | CPU-to-MME request 0                                                                                                    |
| 0251    | MMEREQ1  | CPU-to-MME request 1                                                                                                    |
| 0252    | MMEREQ2  | CPU-to-MME request 2                                                                                                    |
| 0253    | MMEREQ3  | CPU-to-MME request 3                                                                                                    |
| 0254    | MMERESP0 | MME-to-CPU response 0                                                                                                    |
| 0255    | MMERESP1 | MME-to-CPU response 1                                                                                                    |
| 0256    | MMERESP2 | MME-to-CPU response 2                                                                                                    |
| 0257    | MMERESP3 | MME-to-CPU response 3                                                                                                    |

| Table 7. | Standard | Locations | (continued) |
|----------|----------|-----------|-------------|
|----------|----------|-----------|-------------|

#### **Diagnostic Information**

Diagnostic information is standardized status information for an executing diagnostic test or utility program. The diagnostic information is located at addresses  $300_8$  through  $377_8$ , as shown in Table 8. These memory locations are the same for all diagnostic test and utility programs. The current executing control point updates these locations.

| Address | Label    | Description                                                   |  |  |
|---------|----------|---------------------------------------------------------------|--|--|
| 0300    | DIF      | Difference between expected and actual diagnostic information |  |  |
| 0301    | ACT      | Actual information                                            |  |  |
| 0302    | EXP      | Expected information                                          |  |  |
| 0303    | ERROR    | Number of errors                                              |  |  |
| 0304    | PASS     | Number of passes                                              |  |  |
| 0305    | ERA      | Error return address                                          |  |  |
| 0306    | INFOa    | Diagnostic program specific information A                     |  |  |
| 0307    | INFOb    | Diagnostic program specific information B                     |  |  |
| 0310    | SUT      | Section being tested                                          |  |  |
| 0311    | CUT      | Condition being tested                                        |  |  |
| 0312    | SCUT     | Subcondition being tested                                     |  |  |
| 0313    | TSUT     | Test sequence being tested                                    |  |  |
| 0314    | CLOOP    | Remaining condition loop count                                |  |  |
| 0315    | SLOOP    | Remaining subcondition loop count                             |  |  |
| 0316    | TLOOP    | Remaining test sequence loop count                            |  |  |
| 0332    | LOSPT    | LOSP table length and table address                           |  |  |
| 0333    | VHISPT   | VHISP table length and table address                          |  |  |
| 0334    | CRMASK   | Channel 077 to 000 reserve mask                               |  |  |
| 0335    | CRMASKu  | Channel 177 to 100 reserve mask                               |  |  |
| 0336    | CIMASK   | Channel 077 to 000 interrupt mask                             |  |  |
| 0337    | CIMASKu  | Channel 177 to 100 interrupt mask                             |  |  |
| 0340    | CPUREQ0  | MME-to-CPU request 0                                          |  |  |
| 0341    | CPUREQ1  | MME-to-CPU request 1                                          |  |  |
| 0342    | CPUREQ2  | MME-to-CPU request 2                                          |  |  |
| 0342    | CPUREQ3  | MME-to-CPU request 3                                          |  |  |
| 0344    | CPURESP0 | CPU-to-MME response 0                                         |  |  |
| 0345    | CPURESP1 | CPU-to-MME response 1                                         |  |  |
| 0346    | CPURESP2 | CPU-to-MME response 2                                         |  |  |
| 0347    | CPURESP3 | CPU-to-MME response 3                                         |  |  |

| Table 6. Diagnostic information |
|---------------------------------|
|---------------------------------|

### Parameters

The control point-specific parameters start at address  $1000_8$  (labeled PARAM).

### Error Log Table

The error log table organizes all memory and register parity errors from the running control point into one area of memory. The error log table begins at address  $1600_8$ .

Refer to the "View –> Error Log" description in the *MME Interface Reference*, publication number HDM-008-A, for information on how to view the error log table.

### Working Exchange Package Table

The working exchange package (WEXP) table starts at address  $2000_8$ . This table contains one WEXP for each CPU (32 total). The WEXPs are located on  $40_8$  word boundaries (for example, the WEXP for CPU 0 is at address  $2000_8$ , the WEXP for CPU 1 is at address  $2040_8$ , and the WEXP for CPU 2 is at address  $2100_8$ ).

When a control point receives an interrupt, it exchanges to the WEXP for the CPU to which the control point is assigned.

### Current Exchange Package Table

The current exchange package (CEXP) table starts at address  $4000_8$ . This table contains one CEXP for each CPU (32 total). The CEXPs are located on  $40_8$  word boundaries (for example, the CEXP for CPU 0 is at address  $4000_8$ , the CEXP for CPU 1 is at address  $4040_8$ , and the CEXP for CPU 2 is at address  $4100_8$ ).

The CEXP is empty when a control point is loaded. When a control point receives an interrupt and exchanges to WEXP, WEXP is copied to CEXP for the CPU to which the control point is assigned. This process stores the address in the control point code where the exchange occurred in the P register and saves the interrupt flags that caused the exchange.

### Trap Exchange Package Table

The trap exchange package (TEXP) table starts at address  $6000_8$ . This table contains one TEXP for each CPU (32 total). The TEXPs are located on  $40_8$  word boundaries (for example, the TEXP for CPU 0 is at address  $6000_8$ , the TEXP for CPU 1 is at address  $6040_8$ , and the TEXP for CPU 2 is at address  $6100_8$ ).

|                          | The TEXP for the CPU exchanges into the CPU when the interrupt routers or handlers receive an intolerable interrupt. This causes the iTRAP code at address $11000_8$ to execute.                                                                                                    |
|--------------------------|----------------------------------------------------------------------------------------------------|
| Standard Code Block      |                                                                                                    |
|                          | The standard code block contains library code that is common to all diagnostics. The standard code block includes the interrupt trap table, the interrupt router (iROUTER) code, the normal exit router (nROUTER) code, and the library interrupt handlers (LIB). The standard code exchanges into the CPU when an interrupt occurs.    |
| Interrupt Trap Table     |                                                                                                    |
|                          | The interrupt trap table contains a table of hang addresses. Currently, there is only one hang address in the table.                                                                                                    |
| Interrupt Router Code    |                                                                                                    |
|                          | The interrupt router (iROUTER) code is the first level of interrupt processing. This code determines what interrupts exist and passes the interrupts to the appropriate handler routines.                                                                                                    |
| Normal Exit Router Coo   | de                                                                                                    |
|                          | The normal exit router (nROUTER) code receives normal exit interrupts from the interrupt router code and passes the interrupts to the appropriate normal exit handler code.                                                                                                    |
| Library Interrupt Handle | ers                                                                                                    |
|                          | The library interrupt handlers are standardized handlers that are used for interrupt processing. These handlers are the same for all diagnostic tests and utilities.                                                                                                    |
| Diagnostic Code Bloc     | k                                                                                                    |
|                          | The diagnostic code block contains all code for the current diagnostic test<br>or utility program. This block includes the control point main code, the<br>control point subroutines, the interrupt handlers, and the normal exit<br>handlers. The size of this block varies for the different diagnostic test and<br>utility programs. |

| Control Point Main Cod  | e                                                                                                    |
|-------------------------|----------------------------------------------------------------------------------------------------|
|                         | The control point main code contains the actual diagnostic test or utility program code that performs the testing or utility functions.                                                                                                    |
| Control Point Subroutin | es                                                                                                    |
|                         | Any subroutines that the control point main code uses are stored starting at<br>the memory location labeled CODESUB.                                                                                                    |
| Interrupt Handlers      |                                                                                                    |
|                         | The interrupt handlers contain the code used that processes the interrupts that occur while a control point is executing.                                                                                                    |
| Normal Exit Handlers    |                                                                                                    |
|                         | The normal exit handlers contain the code that processes the normal exit calls that occur while a control point is executing.                                                                                                    |
| Diagnostic Data Area    |                                                                                                    |
|                         | The diagnostic data area is memory that is reserved for data that is used or<br>created by the current diagnostic test or utility program. This area<br>includes the error information block, initialized data, register dump area,<br>and uninitialized data. |
| Initialized Data        |                                                                                                    |
|                         | The initialized data is preset data that is used by the diagnostic test or utility program. This data includes constants and predetermined (sometimes called <i>canned</i> ) answers.                                                                          |
| Register Dump Area      |                                                                                                    |
|                         | The register dump area is a block of memory that is reserved for any register data that is dumped by the diagnostic test or utility program or by the Halt -> Register Dump option.                                                                            |

Uninitialized Data

The uninitialized data is a data area in which the diagnostic test or utility program stores the data that it uses. This data is not initialized or stored on the MWS or SWS hard disk with the diagnostic test or utility program. The diagnostic test or utility program must initialize this data.

## Assign a CPU to the Current Control Point

You must assign a CPU to the current control point to perform any troubleshooting for the CPU. To assign a CPU to the current control point, click on the CPU in the CPU selection, control point, and status area in the MME base window. Refer to "CPU Selection, Control Point, and Status Area" in the *MME Interface Reference*, publication number HDM-008-A, for more information.

## **Click on Go**

Click on  $\bigcirc$  to start control point execution; the control point executes through the sequence of events that Figure 18 illustrates and the text following the figure describes. (The circled numbers in the figure correspond to the numbered steps in the text that follows.)

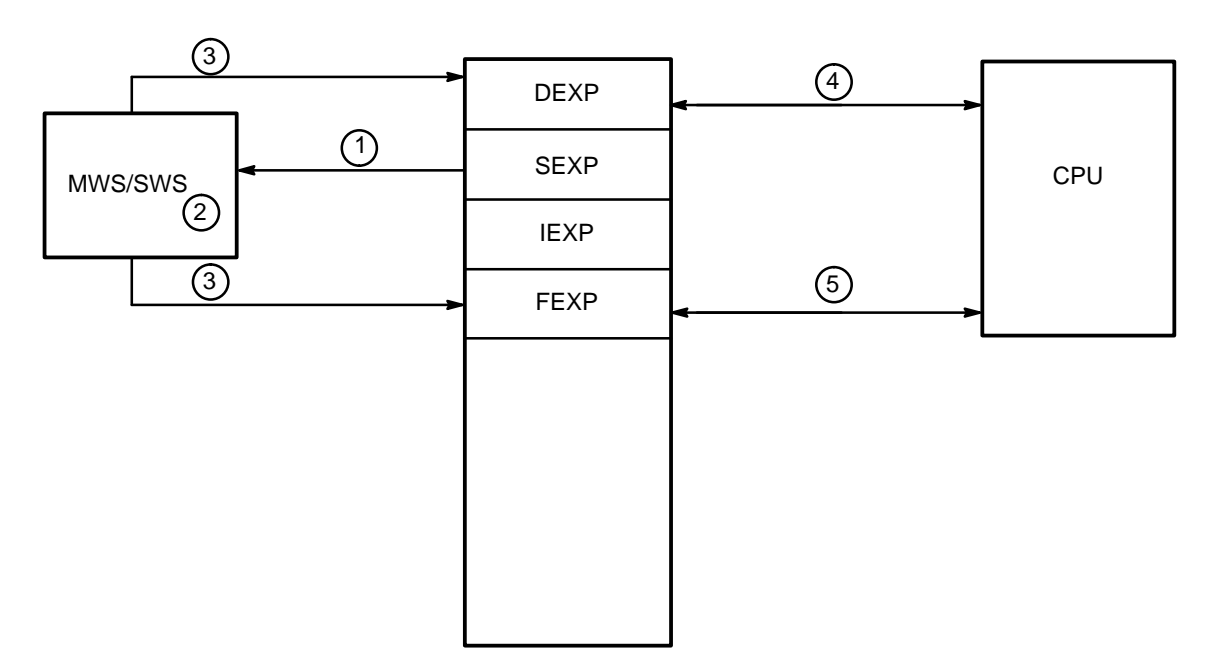

Figure 18. Control Point Execution Sequence (Go Clicked)

- 1. MME reads SEXP from mainframe memory through the maintenance channel into MWS or SWS memory.
- 2. MME modifies the copied SEXP to create exchange packages that will be written into DEXP and FEXP. MME modifies the exchange packages as follows:

For the DEXP copy, MME performs the following steps.

- a. MME sets A7 to the physical CPU number.
- b. Depending on the values set in the MME Resource Allocation window, MME modifies the interrupt on correctable memory error (ICM) mode bit, interrupt on uncorrectable memory error (IUM) mode bit, interrupt on register parity error (IRP) mode bit, and the cache LAT bits.

For more information about the MME Resource Allocation window, refer to "Properties –> Resource Allocation" in the *MME Interface Reference*, publication number HDM-008-A.

**NOTE:** The XA and EA registers are left at the defaults, which point to FEXP.

For the FEXP copy, MME performs the following steps:

- a. MME sets A7 to the physical CPU number.
- b. Depending on the values set in the MME Resource Allocation window, MME modifies the ICM, IUM, and IRP mode bits.
- c. MME sets the exchange address (XA) parameter to its original value plus A7 multiplied by  $40_8$  [XA = XA + (A7 \* 40\_8)]; this makes XA point to the WEXP for the CPU.

MME also sets exit address 0 (EA0) through EA4 to the original value plus A7 multiplied by  $40_8$ :

 $EA0 = EA0 + (A7 * 40_8)$   $EA1 = EA1 + (A7 * 40_8)$   $EA2 = EA2 + (A7 * 40_8)$   $EA3 = EA3 + (A7 * 40_8)$  $EA4 = EA4 + (A7 * 40_8)$ 

d. Depending on the values set in the MME Resource Allocation window, MME modifies the cache LAT bits.

- 3. MME writes the exchange packages to DEXP and FEXP.
- 4. The DEXP exchanges into the CPU. The DEXP P register points to the cpuFLUSH routine in the standard code.
- 5. The CPU executes the cpuFLUSH code, which clears out any interrupts and then exchanges out to EA0, which is FEXP. The FEXP P register points to MAIN, so the CPU starts executing the control point code.
- **NOTE:** If the control point is a multi-CPU control point, this sequence of events repeats until all CPUs that are assigned to the control point are deadstarted.

## Monitor the Progress of Control Point Execution

As a control point executes, you should monitor the information MME displays to determine the progress of the control point. It is important to understand what happens during control point execution so that you can determine whether everything is operating properly. Table 9 shows the status information that you need to monitor while a control point executes.

| Status                                                         | Description                                                                                                    |
|----------------------------------------------------------------|----------------------------------------------------------------------------------------------------|
| "ERROR COUNT" flashing next to a CPU                           | The control point detected an error. Refer to<br>"Diagnostic-detected Errors" for more information.                                                                                   |
| "Holding" appears next to a CPU                                | Control point execution is paused. Check the runtime information display for a prompt for the control point.                                                                          |
| Indicator (MEM, RPE, SHR, LAT, or UKN) appears in the menu bar | MME detected a memory, register parity, shared,<br>LAT, or unknown error. MME logs these errors in<br>the error log. Choose <b>View</b> -> <b>Error Log</b> to view<br>the error log. |
| Interrupt flag                                                 | An interrupt occurred. Refer to "Interrupts" for more information.                                                                                                    |
| P register is incrementing                                     | Everything is operating correctly.                                                                                                    |
| P register is not incrementing                                 | The P register is hung. Check the WEXP and TEXP for the CPU to see if a flag is set. Check the listing to see if hang code is causing the hung P register.                            |
| "Waiting" appears next to a CPU                                | The CPU is waiting to execute a multiple-CPU control point.                                                                                                    |

 Table 9. Status Information from an Executing Control Point

## **Diagnostic-detected Errors**

Control point diagnostic test code that is running in a CPU detects and reports an error through the following sequence of events:

- 1. The control point test code detects a data comparison error for the hardware values being tested.
- 2. The control point test code logs the error in the standard locations.
- 3. The control point test code performs a dump and wait normal exit request. The handler for this normal exit increments the error count and activates the hold flag in the STOP standard location.
- 4. MME checks the minimum and maximum error counts that are assigned to the control point.

**NOTE:** The CPU does not stop for an error.

When a control point increments the error count, ERROR COUNT flashes next to the CPU in the CPU status area. Figure 19 shows the ERROR COUNT indicator highlighted.

|         | 1           | 3                                                                                                    |            | y                    |  |
|---------|-------------|----------------------------------------------------------------------------------------------------|------------|----------------------|--|
| 00      | ERROR COUNT | 110                                                                                                    | <br>100    | <br>100              |  |
|         |             | - Januari Andrewski Andrewski Andrewski Andrewski Andrewski Andrewski Andrewski Andrewski Andrewski Andrewski A |            | Januaria             |  |
| 01      |             |                                                                                                    | <br>121    | <br>31               |  |
|         |             | - Summer and                                                                                                    | S          | Summer of the second |  |
| 11 02 1 |             | 1.46                                                                                                    | <br>1.0.0. | <br>1.66             |  |
| 1102    |             | 1 1                                                                                                    | 1          | <br>10-1             |  |
|         | 1           | - janaa aa a                                                                                                    |            |                      |  |
| 03      |             | 1131                                                                                                    | <br>103    | <br>1334             |  |
|         | 1           | Januariana                                                                                                    | Şunnund    | Şuunund              |  |
| 104     |             | 14                                                                                                    | <br>104    | <br>34               |  |
|         |             | Şananand                                                                                                    | Şunnund    | Şanananad            |  |
| 1.05    |             | 1 15                                                                                                    | <br>105    | <br>1351             |  |
|         |             | - Jamining                                                                                                    | ļ          | [                    |  |
| 1.08    |             | 1181                                                                                                    | <br>108    | <br>1384             |  |
| l       |             |                                                                                                    |            |                      |  |
| 107     |             | 117                                                                                                    | <br>107    | <br>1371             |  |
|         |             | £                                                                                                    | £          | £                    |  |

Figure 19. Error Indicator

When you see an error indicator, refer to the error return address (ERA) in the diagnostic information block. The ERA, which is located at address  $0305_8$ , indicates an area in the listing near the location of the failing code. View the ERA in address mode to determine the address. Look at the code in the listing that is adjacent to the ERA to determine the code that actually failed.

**NOTE:** The ERA is shown on the DIAGINFO runtime information display, which is currently available for most diagnostic tests and utilities.

For information on how to view a listing, refer to "View -> Listing -> Current" and "View -> Listing -> Other" in the *MME Interface Reference*, publication number HDM-008-A.

### Interrupts

Interrupts are either tolerable or intolerable. Tolerable interrupts are interrupts that occur while the CPU is processing the main diagnostic code. Tolerable interrupts can be ignored or routed, depending on the code of the diagnostic program. Intolerable interrupts are interrupts that occur while the CPU is processing code from the standard code block. Intolerable interrupts are trapped by hanging the CPU.

Figure 20 shows the two interrupt classes and the actions performed when interrupts occur.

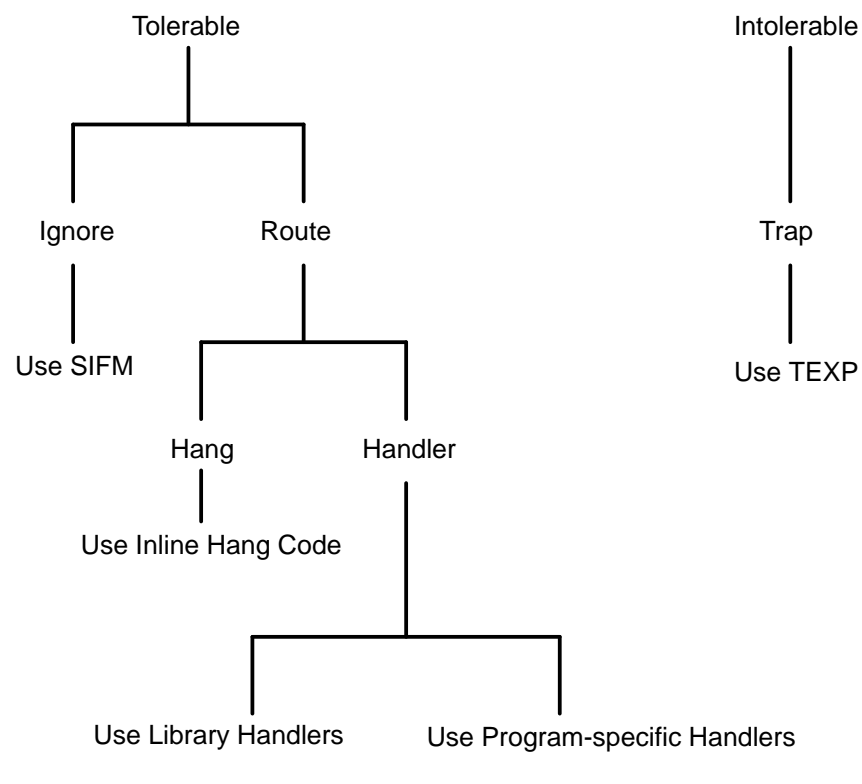

Figure 20. Interrupt Classes (Environment 1)
When interrupts occur, the control point code exchanges to the interrupt router (iROUTER) code in the standard code block of the control point. The iROUTER code routes all interrupts in the current interrupt list through the sequence that Figure 21 shows and the text following the figure describes. (The circled numbers in the figure correspond to the numbered steps in the text that follows.)

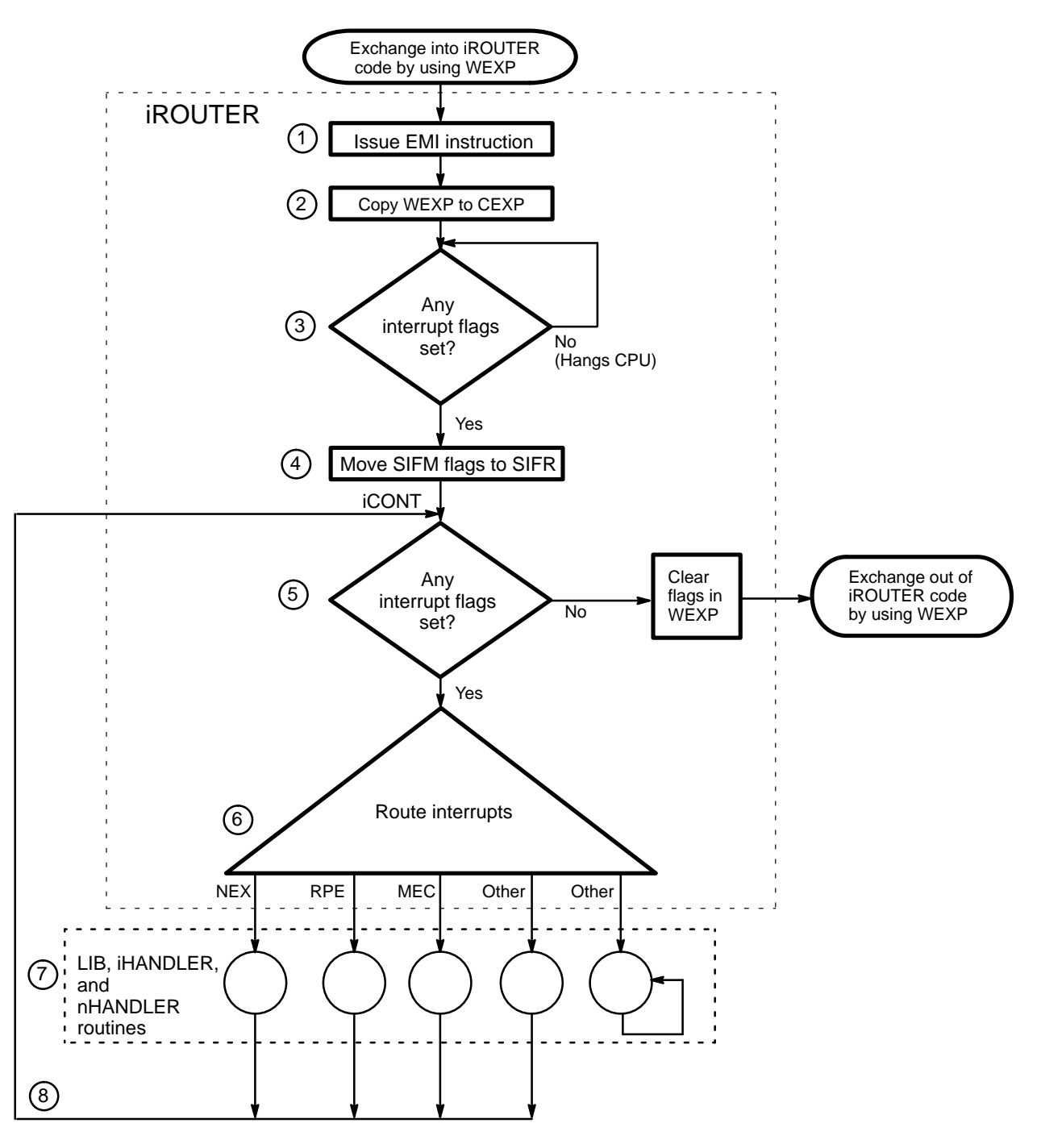

Figure 21. Interrupt Processing in Environment 1

- 1. The iROUTER code issues an EMI instruction to enable monitor mode interrupts.
- 2. The iROUTER code copies the WEXP to the CEXP.
- 3. The iROUTER code verifies that there are interrupt flags in the current interrupt list to process.
  - If there are interrupt flags to process, the iROUTER code continues with Step 4.
  - If there are no interrupt flags to process, the iROUTER code hangs in the CPU.
- 4. The iROUTER code checks the system interrupt flag mask (SIFM) parameter to determine whether the interrupt should be ignored.

If the flag for an interrupt is set in the SIFM parameter, the iROUTER code removes the flag from the current list of interrupt flags and places it in the system interrupt return mask (SIFR) parameter. (Refer to the "Ignore" discussion on page 101 for more information.)

- 5. The iROUTER code checks to determine whether any interrupt flags are still set.
  - If interrupt flags are still set, the iROUTER code continues with Step 6.
  - If no interrupts flags are set, the iROUTER code exchanges out of the CPU, and the CPU resumes main diagnostic code execution.
- 6. The iROUTER code routes one interrupt in the current interrupt list and clears the interrupt flag in the list.
  - If a handler exists for the interrupt, the iROUTER code routes the interrupt to the handler code. (Refer to the "Route to a Handler" discussion on page 101 for more information.)
  - If no handler exists for the interrupt, the iROUTER code routes the interrupt to hang code, which hangs in the CPU. (Refer to the "Route to a Hang" discussion on page 108 for more information.)
- 7. The handler routine processes the interrupt.

8. After the current interrupt is processed by a handler, control returns to Step 5 at the label iCONT.

#### **Tolerable Interrupts**

Tolerable interrupts occur while the diagnostic test or utility code is executing in a CPU. The iROUTER ignores tolerable interrupts or routes them to a hang or handler.

#### Ignore

| The iROUTER code can remove interrupts from the current list of               |
|-------------------------------------------------------------------------------|
| pending interrupts to be processed to prevent the interrupts from being       |
| processed. If a diagnostic test or utility program sets the corresponding bit |
| for an interrupt in the system interrupt flag mask (SIFM) parameter, the      |
| iROUTER code removes the interrupt from the current list of interrupts to     |
| be processed. The iROUTER code places the flag in the system interrupt        |
| return mask (SIFR) parameter. The interrupt is ignored.                       |
|                                                                               |
| Ignored interrupts are typically used so the diagnostic test code can force   |
| an interrupt condition. When control returns to the test code, the test code  |
| checks the SIFR parameter to verify that the interrupt occurred.              |

#### Route to a Handler

The diagnostic code handles interrupts through special code sections called handlers. Handlers contain the code that is necessary to process interrupts. Three types of handlers may be available in a control point: library interrupt handlers, interrupt handlers, and normal exit handlers. If a handler is available for an interrupt, the iROUTER code routes the interrupt to the handler.

**NOTE:** Some handlers are just inline hangs.

#### **Library Interrupt Handlers**

Some interrupts are routed to library interrupt handlers, which are general handlers included in all control points. These handlers contain code that processes common interrupts.

#### **Interrupt Handlers**

Some interrupts are routed to interrupt handlers that are located in the diagnostic code area of a control point. These handlers are specific to a control point and contain code that processes special-case interrupts.

## **Normal Exit Handler**

Several control points use normal exit (NEX) interrupts to perform tasks in monitor mode instead of the usual user mode that the control point code runs in. A special router is used to route NEX interrupts. The NEX router (nROUTER) routes a normal interrupt based on the value stored in the S1 register. Figure 22 shows the sequence of events that occur to route and handle a normal exit interrupt. (The circled numbers in the figure correspond to the numbered steps in the text that follows.)

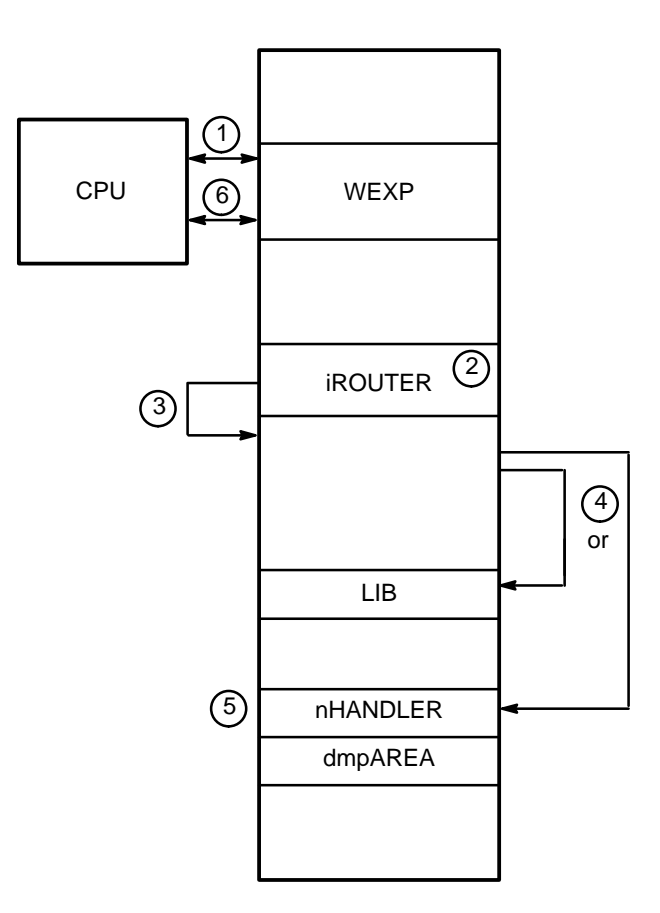

Figure 22. Normal Exit Interrupt

- 1. An interrupt occurs that causes an exchange between the CPU and WEXP (the WEXP P register points to the iROUTER code). This causes the CPU to execute the iROUTER code.
- 2. The iROUTER code checks the system interrupt flag mask (SIFM).
- 3. The iROUTER code routes to the appropriate handler for processing. For a normal exit (NEX) interrupt, control is passed to the normal exit router (nROUTER).

4. The nROUTER code examines the function code in the S1 register and sends control to the corresponding handler, which is a library handler or normal exit handler (nHANDLER). The nROUTER code performs the following actions, as shown in Figure 23.

The circled letters in Figure 23 correspond to the lettered steps that follow this figure.

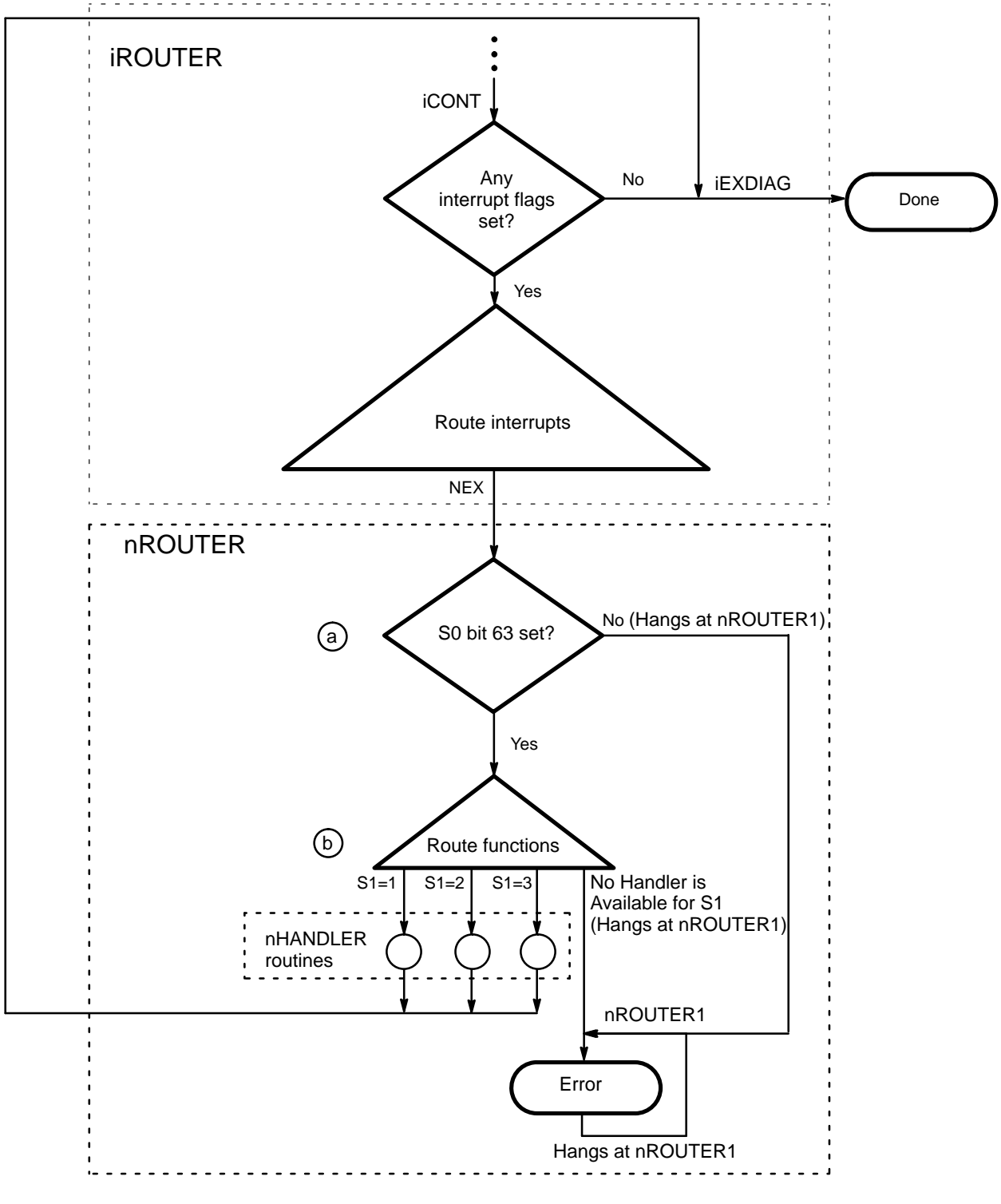

Figure 23. Normal Exit Interrupt Processing

- a. The nROUTER code verifies that bit 63 (the sign bit) of S0 is set to 1. This diagnostic code must set this bit to indicate that a normal exit interrupt is actually occurring. If this bit is not set, the CPU hangs at the address labeled nROUTER1.
- b. The nROUTER code routes the interrupt to the corresponding handler in the LIB or nHANDLER code. If no handler corresponds to the value in S1, the CPU hangs at the address labeled nROUTER1.

Table 10 shows the normal exit request bit fields. Table 11 shows the normal exit routines that correspond to the bits that are set in S1.

| Table 10. | Environment 1 | l Normal | Exit Request | Bit Fields |
|-----------|---------------|----------|--------------|------------|
|-----------|---------------|----------|--------------|------------|

| Register | Contents                                                                                                    |                                |  |  |  |
|----------|----------------------------------------------------------------------------------------------------|--------------------------------|--|--|--|
| S0       | Valid Request Flag, B                                                                                                    | Valid Request Flag, Bit 63 = 1 |  |  |  |
| S1       | Function Mask for<br>the Controller Only<br>Handlers,<br>Bits 63 - 48Function Mask for<br>the Controller and<br>Handlers,<br>Bits 47 - 32Function Mask for<br>the Router Only<br>Handlers,<br>Bits 31 - 16Function Mask for<br>the Program-define<br>Handlers,<br>Bits 15 - 0 |                                |  |  |  |
| S2       | Parameter 1                                                                                                    |                                |  |  |  |
| S3       | Parameter 2                                                                                                    |                                |  |  |  |
| S4       | Parameter 3                                                                                                    | Parameter 3                    |  |  |  |
| A0       | Parameter 4                                                                                                    |                                |  |  |  |
| A1       | Parameter 5                                                                                                    |                                |  |  |  |
| A2       | Parameter 6                                                                                                    |                                |  |  |  |
| A3       | Parameter 7                                                                                                    |                                |  |  |  |

| Table 11. Ei | nvironment 1 | Normal | Exit Routine | es |
|--------------|--------------|--------|--------------|----|
|--------------|--------------|--------|--------------|----|

| Octal Bit | Name  | Description                                                         |
|-----------|-------|---------------------------------------------------------------------|
| 66        | hNOP  | Perform no operation                                                |
| 57        | hIDLE | Dump registers and idle the CPU                                     |
| 56        | hIDLE | Dump registers and wait for the hold bit to clear                   |
| 46        | hHOLD | Hold until the user clicks the Resume button in the MME base window |

| Octal Bit | Name    | Description                                                                                                    |  |  |  |
|-----------|---------|----------------------------------------------------------------------------------------------------|--|--|--|
| 44        | hsrLOCK | Set shared register cluster                                                                                                    |  |  |  |
|           |         | Parameters:                                                                                                    |  |  |  |
|           |         | S2: Cluster or cluster mask                                                                                                    |  |  |  |
|           |         | <ul> <li>S3: 0 = Release the specified cluster</li> <li>1 = Reserve the specified cluster</li> <li>1000 = Release the specified clusters in cluster mask</li> <li>1001 = Reserve the specified clusters in cluster mask</li> </ul> |  |  |  |
|           |         | Vhen this routine sets a single cluster number $(S3 = 1)$ , the CLN egister is set in the exchange package.                                                                                                    |  |  |  |
|           |         | When this routine sets a group of clusters (S3 = 1001), S2 returns a mask of reserved clusters.                                                                                                    |  |  |  |
|           |         | S0 returns –22 if another control point controls the requested cluster.                                                                                                    |  |  |  |
| 43        | hSETPCI | Set up PCI if it is selected in PCITIME                                                                                                    |  |  |  |
| 41        | hSETM   | Set or clear mode flags in WEXP                                                                                                    |  |  |  |
|           |         | Parameters:                                                                                                    |  |  |  |
|           |         | S2: Bit mask of flags relative to the register that you are using                                                                                                    |  |  |  |
|           |         | S3: 0 = Clear flags<br>1 = Set flags                                                                                                    |  |  |  |
| 40        | hSETIM  | Set or clear interrupt mode bits in WEXP                                                                                                    |  |  |  |
|           |         | Parameters:                                                                                                    |  |  |  |
|           |         | S2: Bit mask of mode bits relative to the register that you are using                                                                                                    |  |  |  |
|           |         | S3: 0 = Clear bits<br>1 = Set bits                                                                                                    |  |  |  |
| 26        | hMAINTS | Set maintenance mode                                                                                                    |  |  |  |
|           |         | S2: 1 = CPU maintenance mode<br>2 = I/O maintenance mode<br>3 = SHR maintenance mode                                                                                                    |  |  |  |
|           |         | S3: Loop controller function code                                                                                                    |  |  |  |
|           |         | S4: Destination (CPU, channel, or module number)                                                                                                    |  |  |  |

| Table 11. | Environment 1 | Normal | Exit Routines | (continued) |
|-----------|---------------|--------|---------------|-------------|
| 10010 11. |               | romina | LAR Routines  | (commucu)   |

| Octal Bit | Name   | Description                                                                                                    |  |  |
|-----------|--------|----------------------------------------------------------------------------------------------------|--|--|
| 25        | hLOG   | Enable or disable the error logger<br>Parameter:<br>S2: 0 = Disable<br>1 = Enable                                                                                                    |  |  |
| 24        | hLOGQ  | <ul> <li>Start or stop the error logger queue</li> <li>Parameters:</li> <li>S2: Bit 0: 0 = Stop logging<br/>1 = Start logging</li> <li>Bit 1: 0 = Allow I/O activity<br/>1 = Temporarily disable I/O activity</li> <li>Bit 2: 0 = Do not delay before performing reads<br/>1 = Delay before performing reads</li> <li>S3: Time-out value in microseconds (1 – 15000)</li> <li>S4: Number of errors to record (1 – 10000)</li> <li>S5: Queue destination (mainframe address)</li> </ul> |  |  |
| 23        | hQUIET | Temporarily disable MME maintenance channel I/O activity                                                                                                    |  |  |
| 22        | hQWAIT | Resume MME maintenance channel I/O activity                                                                                                    |  |  |

## Table 11. Environment 1 Normal Exit Routines (continued)

- 5. Control passes to the code at the memory address labeled iEXDIAG.
- 6. The iROUTER code exits through an exchange between WEXP and the CPU. The CPU continues control point execution unless the normal exit (NEX) performed an hIDLE routine. If an hIDLE routine was performed, the CPU hangs in STDCODE after the registers are dumped to dmpAREA.

#### Route to a Hang

If no handler routine exists for an interrupt, the iROUTER code routes the interrupt to inline hang code in the IROUTER code. The hang code causes the CPU to hang in the iROUTER code. Figure 24 shows the sequence of events for a hang and the text following describes it. (The circled numbers in Figure 24 correspond to the numbered steps that follow.)

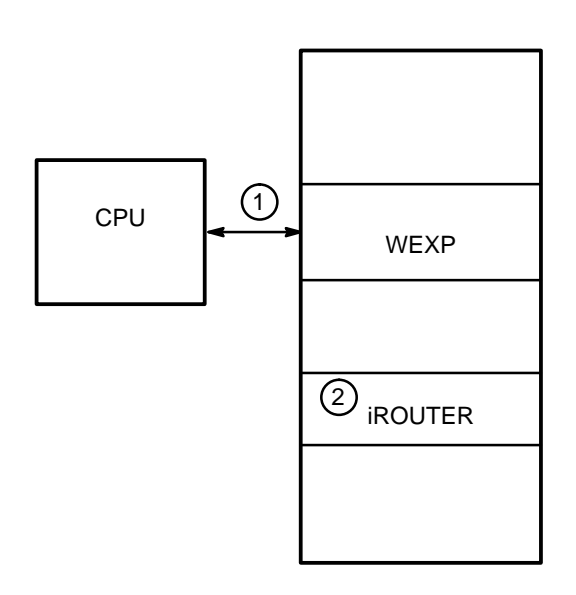

Figure 24. Interrupt Processing (Hang)

- 1. An interrupt occurs that causes an exchange between the CPU and WEXP. The CPU begins to execute the iROUTER code.
- 2. When the iROUTER code attempts to route the interrupt to the handler, no handler code is available. The iROUTER code hangs the CPU at the code that tests for the interrupt flag (P register = trap).
- **NOTE:** If memory and register parity errors are detected, these errors are usually logged. Then, the standard code exchanges out of the CPU, and the control point code exchanges back into the CPU.

As tolerable interrupts are processed, various interrupts appear in the CPU status area, which is normal; you may want to monitor the pass count and SIFR.

If the CPU stops executing instructions in the standard code during NEX interrupt processing, look at the WEXP for the CPU. Check the P register, S0 register, and S1 register to determine what was running in the CPU. Click on halt and look at the WEXP to determine where the CPU stopped executing code.

If the P register does not increment in the CPU status area, this indicates that the CPU is hung. Look at the code in the listing where the P register is hung.

#### Intolerable Interrupts

Intolerable interrupts occur while the iROUTER code is processing an interrupt. Because the standard code is already running, there is no way to process these new interrupts. MME traps intolerable interrupts by exchanging a trap exchange package (TEXP) into the CPU, which Figure 25 shows and the text following the figure describes.

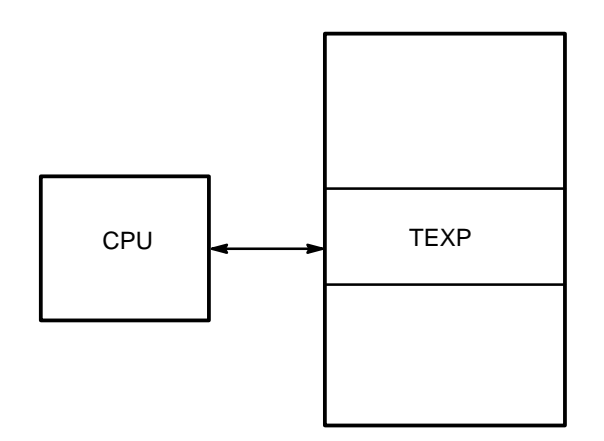

Figure 25. Intolerable Interrupt Processing

The standard code exchanges out of the CPU to the TEXP, and the TEXP exchanges into the CPU. This causes the CPU to hang in a hang instruction at iTRAP. The flag that caused the interrupt is trapped in the TEXP.

For intolerable interrupts, you should notice that the TEXP P register is not pointing to iTRAP (address  $10000_8$ ) or that interrupt flags are set in TEXP. This indicates that an intolerable interrupt occurred in the standard code while the interrupts from the diagnostic code were being processed.

Look at the TEXP for the CPU to see the intolerable interrupt(s) that occurred. The WEXP and CEXP P registers show where the interrupt occurred in the diagnostic code.

## **Click on Halt**

Choose Halt -> No Dump, Halt -> Exchange Dump, or Halt -> Register Dump from Halt -> to stop control point execution.

## Halt -> No Dump

The Halt -> No Dump option halts control point execution by setting Master Clear on the CPU(s). This option does not dump register or exchange information.

## Halt -> Exchange Dump

The Halt -> Exchange Dump option halts the executing control point and dumps exchange information. After this dump, the exchange package for whatever was executing when you clicked  $(Halt \rightarrow)$  is stored in the DEXP and in the WEXP for the CPU. MME performs an exchange using a maintenance channel function.

For multiple-CPU control points, MME performs an exchange for each CPU. DEXP contains the exchange package for the last CPU halted. The WEXP table contains the exchange packages for the CPUs.

**NOTE:** The CPUs never issue instructions for this command.

### Halt -> Register Dump

The Halt –> Register Dump option halts the executing control point and dumps registers into mainframe memory at the address that is assigned to label dmpAREA. You can specify which registers you want to dump by changing the DMPMASK parameter at address  $240_8$  in the standard locations. MME performs the following sequence of events for a register dump.

1. MME builds a DEXP, where:

Modes = 016 Logical base = 0 Physical base = base address of the control point (usually 0) Logical limit = size of the control point

- 2. MME writes the DEXP to mainframe memory.
- 3. MME performs a maintenance channel function that causes an exchange, which starts the CPU.
- 4. MME waits for a flag to set in the dump area. This signals that the register dump is complete.
- 5. MME performs a maintenance channel function that causes an exchange, which stops the CPU.

For multiple-CPU control points, MME performs this sequence for each CPU. DEXP contains the exchange package for the last CPU halted. The WEXP table contains the exchange packages for the CPUs.

**NOTE:** If you select a register dump and no dump area (dmpAREA) is available, MME performs an exchange dump.

Environment 1

# **ENVIRONMENT 2**

Environment 2 is one component of the Mainframe Maintenance Environment (MME) software package that field engineers use to troubleshoot CRAY T90 series mainframes. Environment 2 includes many of the features that are available in environment 1 but also enables you to load several diagnostic programs, utilities, or loops into mainframe memory at a time. A special program called the diagnostic controller (DC) resides in lower mainframe memory and controls the mainframe resources that the control points use.

The run system property in environment 2 enables you to perform confidence testing of the mainframe by creating an environment for hardware system evaluation similar to an operating system. The operating system environment is simulated by swapping jobs (control points) between active CPUs.

The following procedure gives a general overview of the process for using MME environment 2. This section provides related information for each step of the process.

- 1. Start MME in environment 2.
- 2. Load a layout (optional).
- 3. Allocate resources (optional).
- 4. Enable the run system (optional).
- 5. Load one or more control points.
- 6. Assign CPU(s) to the control point(s).
- 7. Click on  $\bigcirc$  .
- 8. Monitor the progress of control point execution.
- 9. Click on  $\bigcirc$  Halt  $\triangleright$ ).

## **Start MME in Environment 2**

You can start MME in environment 2 from a UNIX prompt or from the OpenWindows Workspace menu.

**NOTE:** For information about starting MME environment 2 from a Service Center through a hub, refer to the *Remote Support* document, publication number HMM-106-A.

## CAUTION

MME performs maintenance channel functions that will hang UNICOS if UNICOS is running in the mainframe when you start MME.

To prevent this from accidentally occurring, ensure that the Owner setting in the SCE base window is set to OS for the logical partition in which UNICOS is running when UNICOS is running in the mainframe. MME cannot access a logical partition if the OS owns it.

## From a UNIX Prompt

To start MME environment 2 from a UNIX prompt, enter one of the following commands:

• mme -2

mme -2 -sim

- to use a front-end interface (FEI) channel
- to use the simulator
- **mme -2 -debug** to use the simulator and bugger/debugger
- **NOTE:** You can also enter any of the command line options that Table 12 lists.

| Option              | Description                                                                                                    |  |
|---------------------|----------------------------------------------------------------------------------------------------|--|
| -client             | Start the MME client only                                                                                                    |  |
| -config <i>file</i> | Configure MME with the configuration data stored in he file specified by <i>file</i>                                                                                                    |  |
| -сору пит           | Connect to maintenance software assigned the copy<br>number specified by <i>num</i><br><b>NOTE:</b> Copy numbers are necessary only when you<br>run multiple copies of MME on the same MWS<br>or SWS (for example, when you run several<br>MME copies with the simulator or when you<br>use MME to support multiple CRAY T90<br>series mainframes that are connected to the<br>same MWS or SWS). |  |
| -io num             | Use the CPU specified by <i>num</i> to perform input and output operations                                                                                                    |  |

| 1000 12. Livitoning $2  Command Line Obtions$ | Table 12. | Environment 2 | Command | Line | Options |
|-----------------------------------------------|-----------|---------------|---------|------|---------|
|-----------------------------------------------|-----------|---------------|---------|------|---------|

| Option       | Description                                                                                                    |
|--------------|----------------------------------------------------------------------------------------------------|
| -kill        | Kill any running MME, SCE, or LME applications before you start a new copy of MME                                              |
| -remote host | Start the MME client only and connect the client to the MME server that is running on the remote host specified by <i>host</i> |
| -server      | Start the MME server only                                                                                                    |

### Table 12. Environment 2 Command Line Options (continued)

### From the OpenWindows Workspace Menu

You can start environment 2 from the OpenWindows Workspace menu on either an MWS or an SWS.

#### MWS Workspace Menu Options

Figure 26 shows the OpenWindows Workspace menu options that you should choose on an MWS to start environment 2 with an FEI channel. Choose any copy number.

| ₀-⊨ Workspace     |                          |       |         |    |                  |
|-------------------|--------------------------|-------|---------|----|------------------|
| <br>Programs      | o-⊐⊐ Maintenance Too     | ls    |         |    |                  |
| Maintenance Tools | DMS2                     | _     |         |    |                  |
| Utilities D       | XCFG                     |       |         |    |                  |
| Properties        |                          |       |         |    |                  |
| Exit              | Assert TSM configuration |       |         |    |                  |
|                   | Reboot TSM chassis       |       |         |    |                  |
|                   | BOUNDARY SCAN            |       | MME     |    |                  |
|                   | MME                      | D LME |         | ⊳∟ |                  |
|                   | NWACS                    | D SCE |         |    | ₀───── MME env 2 |
|                   | SMARTE                   | D MME | E env 0 | Þ  | Сору 0           |
|                   | SSDE                     | P MME | env 1   |    | Copy 1           |
|                   | XELOG                    |       | env 2   |    | Copy 2           |
|                   | YIMS                     |       |         |    | Сору 3           |
|                   | MME Simulator            |       |         |    |                  |

Figure 26. MWS Workspace Menu Options to Start Environment 2 with an FEI Channel

Figure 27 shows the OpenWindows Workspace menu options that you should choose on an MWS to start environment 2 with the simulator or with the simulator and bugger/debugger.

| ₀-戸 Workspace     |                           |     |           |                         |
|-------------------|---------------------------|-----|-----------|-------------------------|
| Programs          | o – 🛱 🛛 Maintenance To    | ols |           |                         |
| Maintenance Tools | DMS2                      |     |           |                         |
| Utilities D       | XCFG                      |     |           |                         |
| Properties        |                           |     |           |                         |
| Exit              | Assert TSM configuration. |     |           |                         |
|                   | 1                         |     |           |                         |
|                   | Reboot TSM chassis        |     |           |                         |
|                   |                           | ~   |           |                         |
|                   | BOUNDARY SCAN             |     |           |                         |
|                   | NWACS                     | Þ   |           |                         |
|                   | SMARTE                    | ⊳   |           |                         |
|                   | SSDE                      | ⊳   |           |                         |
|                   | XELOG                     | ⊳   |           |                         |
|                   | YIMS                      | ⊳   |           |                         |
|                   |                           |     |           | 4.0.7                   |
|                   | MME Simulator             |     |           |                         |
|                   |                           | LN  | /E        |                         |
|                   |                           | S   | DE        |                         |
|                   |                           |     | VIE env 0 | Simulator               |
|                   |                           |     |           | Simulator with Debugger |
|                   |                           |     |           |                         |

Figure 27. MWS Workspace Menu Options to Start Environment 2 with the Simulator or with the Simulator and Bugger/Debugger

#### SWS Workspace Menu Options

Figure 28 shows the OpenWindows Workspace menu options that you should choose on an SWS to start environment 2 with an FEI channel. Choose any copy number.

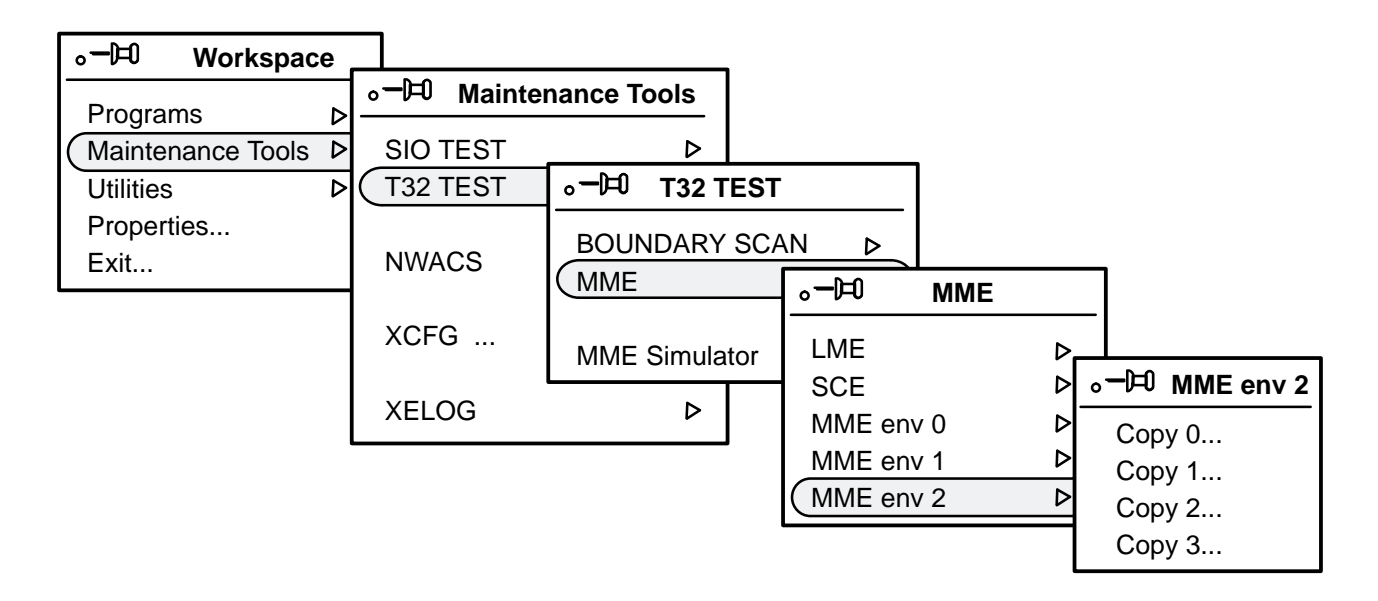

Figure 28. SWS Workspace Menu Options to Start Environment 2 with an FEI Channel

Figure 29 shows the OpenWindows Workspace menu options that you should choose on an SWS to start environment 2 with the simulator or with the simulator and bugger/debugger.

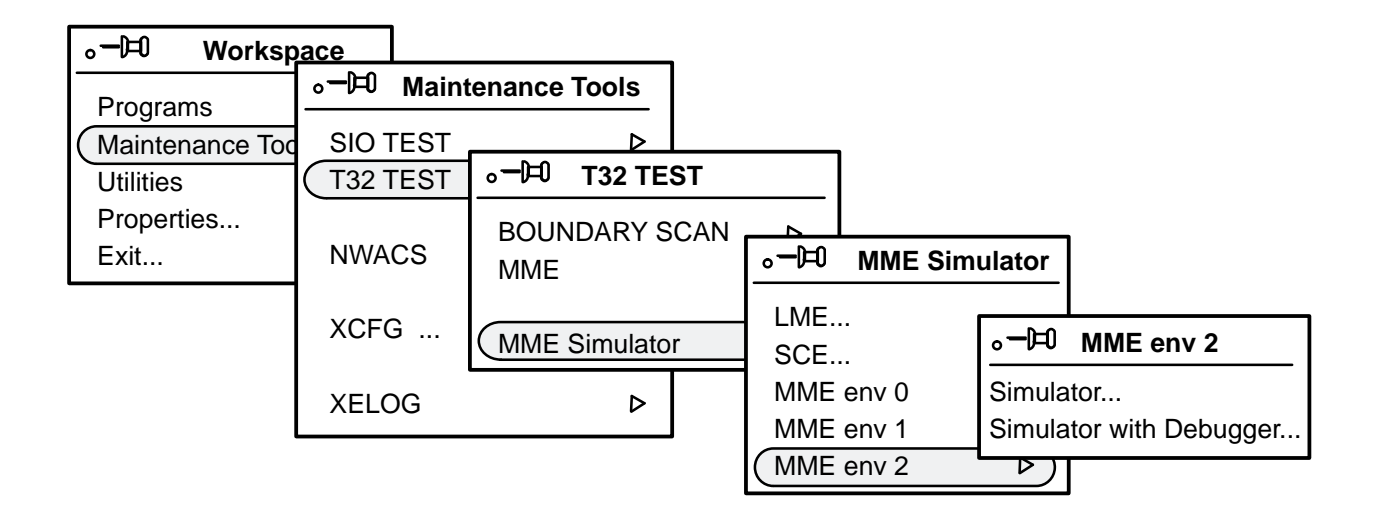

Figure 29. SWS Workspace Menu Options to Start Environment 2 with the Simulator or with the Simulator and Bugger/Debugger

## What Happens When You Start Environment 2?

The following actions occur when you start MME:

1. The MME server attempts to connect with the System Configuration Environment (SCE) server.

If MME cannot connect with a running SCE server, MME starts a new SCE server and tries to connect to the new SCE server. (If you specified a configuration file with the -config command line option, MME sends this file to SCE through the SCE -default command line option. SCE loads the configuration that is stored in the file.)

- 2. Once MME establishes a connection with SCE, MME attempts to receive a configuration from SCE:
  - If a configuration is available, SCE provides MME with the components that are available for use by the maintenance system. MME automatically configures itself to use these components.
  - If a configuration is not available, MME displays the message shown in the following snap:

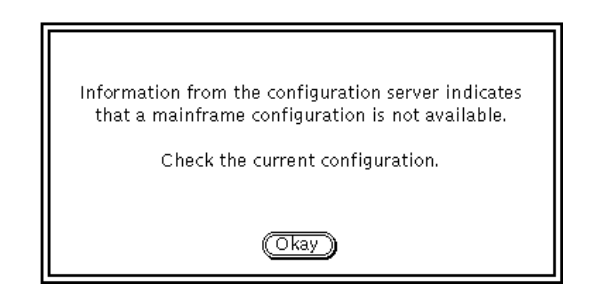

IF MME displays this message, than you need to create a configuration using SCE before you continue using MME. Refer to the *SCE User Guide*, publication number HDM-069-C, for more information about creating a configuration.

## **Diagnostic Controller Components**

Once MME establishes a configuration, a special Cray Assembly Language (CAL) program, called the diagnostic controller (DC) or controller, automatically loads into the lower  $140000_8$  words of mainframe memory. The DC acts as an interface between MME in the MWS or SWS and the control points in the mainframe. The controller performs the following actions:

- Manages multiple control points
- Handles memory display updates
- Logs memory and register parity errors
- Routes and handles interrupts
- Handles diagnostic program requests

## CAUTION

If UNICOS is running in the mainframe when MME loads the diagnostic controller, the diagnostic controller will overwrite UNICOS in mainframe memory, which will hang the operating system.

To prevent this from accidentally occurring, ensure that the Owner setting in the SCE base window is set to OS for the logical partition in which UNICOS is running when UNICOS is running in the mainframe. MME cannot access a logical partition if the OS owns it.

Figure 30 shows the three main areas of the controller: the standard locations, the code block, and the block storage segment.

Notice that diagnostic controller components begin with a lowercase letter. Remember that control point components begin with an uppercase letter (for example, DEXP, SEXP, and WEXP).

| 1                     | 0       | dEXP     | Deadstart Exchange Package                    |
|-----------------------|---------|----------|-----------------------------------------------|
|                       | 40      | sEXP     | Starting Exchange Package                     |
|                       | 100     | iEXP     | Interrupt Exchange Package Area (Trap Filled) |
|                       | 140     | fEXP     | Flush Exchange Package                        |
|                       | 2000    | wEXP     | Working Exchange Package Table                |
|                       | 4000    | cEXP     | Current Exchange Package Table                |
| Standard Locations    | 6000    | tEXP     | Trap Exchange Package Table                   |
|                       | 10000   | xEXP     | Exchange Area (Trap Filled)                   |
|                       | 20000   | PARAM    | Parameter Block                               |
|                       | 32000   | bEXP     | Buffer Exchange Package Table                 |
| (                     | ر 36000 | ELOG     | Error Log Table                               |
| (                     | 40000   | STDCODE  | Start of the Standard Code Block              |
|                       | 40110d  | iROUTER  | Interrupt Router Code                         |
|                       | 40300a  | nROUTER  | Normal Exit Router Code                       |
|                       |         | LIB      | Library Interrupt Handlers                    |
|                       | 42000a  | MAIN     | Diagnostic Controller Main Code               |
|                       | 43000   | iHANDLER | Interrupt Handlers                            |
|                       | 43100a  | nHANDLER | Normal Exit Handlers                          |
|                       | 140000  | CODEEND  | End of the Controller Code                    |
| Block Storage Segment |         |          |                                               |

Figure 30. Diagnostic Controller Components

### Standard Locations

The standard locations block contains the parameters that the controller uses to operate. The standard locations block includes the deadstart exchange package, the starting exchange package, the interrupt exchange package, the flush exchange package, the working exchange package table, the current exchange package table, the trap exchange package table, the exchange area, the parameter block, the buffer exchange package table, and the error log table.

#### Deadstart Exchange Package

The deadstart exchange package (dEXP) begins at address  $0_8$ . MME uses this exchange package to exchange the modified copy of sEXP into the CPU when a deadstart occurs.

#### Starting Exchange Package

The starting exchange package (sEXP) begins at address  $40_8$ . MME uses this exchange package to build the dEXP used to deadstart the CPU. When MME loads the controller, the sEXP includes the following values:

- P register = controller MAIN (42000a)
- XA = wEXP

#### Interrupt Exchange Package Area

The interrupt exchange package (iEXP) area begins at address  $100_8$ . This area contains exchange packages that have P registers set to iTRAPXA. These exchange packages trap invalid exchanges that occur. There are  $76_8$  iEXPs in this area.

### Flush Exchange Package

The flush exchange package (fEXP) begins at address  $140_8$ . A CPU uses the fEXP to perform a dummy exchange to clear any pending interrupts.

#### Working Exchange Package Table

The working exchange package (wEXP) table is a group of  $40_8$  exchange packages that start at address 2000<sub>8</sub>. Initially, these exchange packages are identical to iEXP and xEXP, except for the XA and A1 registers. When you click on \_\_\_\_\_\_, MME copies the SEXP for a control point into the wEXP for the CPU that is assigned to the control point. The wEXP includes the following values:

- P register = control point MAIN
- XA = wEXP

#### Current Exchange Package Table

The current exchange package (cEXP) table is a group of  $40_8$  exchange packages that start at address  $3000_8$ . These exchange packages have P registers set to iTRAPXA. These exchange packages trap invalid exchanges that occur.

#### Exchange Area

The exchange area (xEXP) begins at  $10000_8$ . This area contains exchange packages that have P registers set to iTRAPXA. These exchange packages trap invalid exchanges that occur.

#### Parameters

The parameter block, which starts at address  $20000_8$  (PARAM), contains several tables of parameters that the controller uses to manage control point execution. Refer to Table 13.

| Table 13. Controller Parameters |
|---------------------------------|
|---------------------------------|

| Address                                                                                                    | Label    | Description                                         |  |  |
|----------------------------------------------------------------------------------------------------|----------|-----------------------------------------------------|--|--|
| MME updates several tables of base and limit values that the controller uses to access the control points in memory. MME loads these tables, which begin at address 20000 <sub>8</sub> , before MME makes a request. There are four tables for each CPU: |          |                                                     |  |  |
| Table 0: Diagnostic LAT logical bases and limits (exchange package format)<br>Table 1: Diagnostic LAT physical (exchange package format)<br>Table 2: Diagnostic absolute base (full address)<br>Table 3: Diagnostic absolute limit (full address)        |          |                                                     |  |  |
| 20000                                                                                                    | mmeLIM   | CPU 0 LAT modes, base, limits table                 |  |  |
| 20010                                                                                                    | mmePB    | CPU 0 LAT physical bias                             |  |  |
| 20020                                                                                                    | mmeAB    | CPU 0 absolute base                                 |  |  |
| 20030                                                                                                    | mmeAL    | CPU 0 absolute limit                                |  |  |
| 22000                                                                                                    | mmeBASE  | Control point base address table                    |  |  |
| 22040                                                                                                    | mmeCIFM  | Clear interrupt flag (1 word per CPU)               |  |  |
| 22100                                                                                                    | diagBASE | Diagnostic base address table                       |  |  |
| 22140                                                                                                    | dcCIFM   | Copy of actual interrupt mode (IM) (1 word per CPU) |  |  |

| Table 13. | Controller Parameters    | (continued) |
|-----------|--------------------------|-------------|
| 14010 101 | controller i didilieters | (commaca)   |

| Address                                                                                                    | Label                   | Description                                                |  |  |
|----------------------------------------------------------------------------------------------------|-------------------------|------------------------------------------------------------|--|--|
| The memory allocation tables begin at address $24000_8$ . These tables contain the currently executing base and limit values. There are four tables for each CPU:                                                                                 |                         |                                                            |  |  |
| Table 0: Diagnostic LAT logical bases and limits (exchange package format)<br>Table 1: Diagnostic LAT physical (exchange package format)<br>Table 2: Diagnostic absolute base (full address)<br>Table 3: Diagnostic absolute limit (full address) |                         |                                                            |  |  |
| 24000                                                                                                    | dcLIM                   | CPU 0 LAT logical base and limit                           |  |  |
| 24010                                                                                                    | dcPB                    | CPU 0 LAT physical bias                                    |  |  |
| 24020                                                                                                    | dcAB                    | CPU 0 absolute base                                        |  |  |
| 24030                                                                                                    | dcAL                    | CPU 0 absolute limit                                       |  |  |
| The MME request port contains the requests and responses for communication between the CPU and MME.                                                                                                    |                         |                                                            |  |  |
| 26000                                                                                                    | mwsTOcpu                | MWS (or SWS)-to-CPU request                                |  |  |
| 26040                                                                                                    | mwsACK                  | CPU-to-MWS (or SWS) response (generated by a CPU)          |  |  |
| 26100                                                                                                    | cpuTOmws                | CPU-to-MWS (or SWS) request                                |  |  |
| 26140                                                                                                    | cpuACK                  | MWS (or SWS)-to-CPU response (generated by the MWS or SWS) |  |  |
| The CPU data tables contain data from the CPUs (1 word per CPU for each table).                                                                                                    |                         |                                                            |  |  |
| 26400                                                                                                    | hartBEAT                | Hartbeat table                                             |  |  |
| 26440                                                                                                    | idleSTAT                | Idle status table                                          |  |  |
| 26500                                                                                                    | pASS                    | Diagnostic pass count                                      |  |  |
| 26540                                                                                                    | eRROR                   | Diagnostic error count                                     |  |  |
| 26600                                                                                                    | wEXPP                   | wEXP P register                                            |  |  |
| 26640                                                                                                    | wEXPIF                  | wEXP IF register                                           |  |  |
| 26700                                                                                                    | iNTFLAGS                | Temporary wEXP IF register                                 |  |  |
| 26740                                                                                                    | sUT                     | Diagnostic section being tested                            |  |  |
| 27000                                                                                                    | cUT                     | Diagnostic condition being tested                          |  |  |
| 27040                                                                                                    | ioLOCKUP                | Count of retries in I/O reservation table                  |  |  |
| 27100                                                                                                    | srLOCKUP                | Count of retries in cluster reservation table              |  |  |
| 27140                                                                                                    | dIFLAGS                 | Pending diagnostic-handled interrupts                      |  |  |
| 27400                                                                                                    | WEXPADDR                | WEXP address table                                         |  |  |
| 27440                                                                                                    | CEXPADDR                | CEXP address table                                         |  |  |
| 27500                                                                                                    | TEXPADDR                | TEXP address table                                         |  |  |
| 27540                                                                                                    | bEXPADDR                | bEXP address table                                         |  |  |
| A data block that co                                                                                                    | ontains several program | variables begins at 27600 <sub>8.</sub>                    |  |  |
| 27600                                                                                                    | idleHALT                | Halt on idle parameter                                     |  |  |

| Address | Label    | Description                                                                                                    |
|---------|----------|----------------------------------------------------------------------------------------------------|
| 27601   | dcHALT   | Halt on error active                                                                                                    |
| 27602   | noRANGE  | No base/limit range check parameter:<br>0 = Check base and limit range<br>1 = Do not check base and limit range                    |
| 27603   | clrSYS   | System (real-time clock [RTC] and I/O channels) clear<br>status parameter:<br>0 = System was not cleared<br>1 = System was cleared |
| 27604   | cRESBUSY | I/O channel reservation table busy flag                                                                                            |
| 27605   | sRESBUSY | Cluster reservation table busy flag                                                                                                |
| 27606   | trapSTAT | Save trap status                                                                                                    |
| 27607   | trapADDR | Save trap address                                                                                                    |

| Table 13. | <b>Controller Parameters</b> | (continued) |
|-----------|------------------------------|-------------|
|-----------|------------------------------|-------------|

#### Exchange Package Swap Buffer

The buffer exchange package table (bEXP) begins at address  $32000_8$ . The controller code uses the bEXP as an exchange package swap buffer.

#### Error Log Table

The error log table organizes all memory and register parity errors from running control points into one area of memory. The error log table begins at or after address  $36000_8$ . Consult the listing at label ELOG for the actual address.

Refer to the "View –> Error Log" description in the *MME Interface Reference*, publication number HDM-008-A, for information on how to view the error log table.

#### Code Block

The code block contains all the code necessary for the controller to function. The code block includes the interrupt router code, the normal exit router code, the library handlers, the interrupt handlers, and the normal exit handlers.

#### Interrupt Router Code

The interrupt router (iROUTER) code begins at address 40110d<sub>8</sub>. The iROUTER code is the first level of interrupt processing. This code determines which interrupts exist and passes the interrupts to the appropriate handler routines.

#### Normal Exit Router Code

The normal exit router (nROUTER) code begins at address  $40300a_8$ . The normal router code passes a normal exit to the appropriate normal exit handler code.

#### Library Interrupt Handlers

The library handlers are standardized handlers that are used for interrupt processing.

#### Interrupt Handlers

The interrupt handler (iHANDLER) code begins at address  $43000_8$ . This code contains additional handlers that are used to process interrupts.

#### Normal Exit Handlers

The normal exit handler (nHANDLER) code begins at address 43100a<sub>8</sub>. This code handles normal exit calls.

#### **Block Storage Segment**

The block storage segment contains memory that the controller uses to store data as the controller executes. The block storage segment includes the uninitialized data.

## **Diagnostic Controller Operation**

The controller works with MME to control the CPUs. This control ranges from single-CPU diagnostics to multiple CPUs running multiple diagnostics with concurrent I/O activity.

#### **Controller Communication Port**

The controller code includes a software bidirectional communication port that is located in mainframe memory. This port consists of an MWS (or SWS)-to-CPU request buffer, an MWS (or SWS)-to-CPU request acknowledge buffer, a CPU-to-MWS (or SWS) request buffer, and a CPU-to-MWS (or SWS) request acknowledge buffer. MME uses this port to make a CPU request by writing a function code into the communication port area of memory. Refer to Table 14 for descriptions of the request function codes. Through this communication port, MME makes requests to the controller, and the controller acknowledges the requests. The controller also uses this port to make requests to MME, and MME uses the port to acknowledge the controller requests.

| Code | Name                       | Description                                                                         | Action                                                                                                    |  |
|------|----------------------------|-------------------------------------------------------------------------------------|----------------------------------------------------------------------------------------------------|--|
| 1    | START<br>(single CPU)      | Start the diagnostic<br>(A7 is unchanged)                                           | MME issues a START@SEXP CPU request<br>for any or all usable CPUs. Upon receipt of<br>the request, a CPU copies the SEXP from its<br>diagnostic data area to the wEXP: the CPU      |  |
| 2    | START<br>(multiple CPUs)   | Start the diagnostic<br>(A7 = CPU number)                                           | puts the correct instruction base, data base,<br>instruction base limit, and data base limit in the<br>wEXP area and exchanges to the diagnostic.                                   |  |
| 3    | HALT                       | Copy exchange package at<br>0 to WEXP, dump the CPU<br>registers, and idle          | The CPU writes the contents of its registers<br>a specified dump buffer located in the<br>diagnostic data area. MME reads the dump                                                  |  |
| 4    | SUSPEND                    | Dump the CPU registers and idle                                                     | buffer and provides a formatted dump display.<br>These requests are also used to rotate control<br>points in the run system                                                         |  |
| 5    | UPDATE                     | Dump the CPU registers<br>and continue diagnostic<br>execution                      |                                                                                                    |  |
| 6    | RESTART<br>(single CPU)    | Load registers from the<br>diagnostic dump area and<br>restart<br>(A7 is unchanged) | The CPU loads its register and the WEXP<br>from the dump buffer of the control point and<br>then exchanges to the diagnostic code. The<br>CPU continues execution of the diagnostic |  |
| 7    | RESTART<br>(multiple CPUs) | Load registers from the<br>diagnostic dump area and<br>restart<br>(A7 = CPU number) | where the previous CPU left off. These<br>requests are also used to rotate control points<br>in the run system.                                                                     |  |

Using this communication port requires significantly less code execution in the mainframe CPU when the MWS (or SWS) is working through the maintenance channel, as opposed to the MWS (or SWS) working through a LOSP channel. Also, the controller will support diagnostic requests that use the maintenance features of the maintenance channel (individual CPU master clear, individual CPU idle, maintenance modes, and the diagnostic monitor).

There are  $40_8$  function request locations in memory, one for each CPU. They are mwsTOcpu for CPU 0, mwsTOcpu+1 for CPU 1, and so on. When the controller is in the idle loop of the main code block, it monitors the location for the CPU in which it is running. Once that location becomes nonzero, the function code is decoded and acted upon; then the location is zeroed out, which MME reads as an acknowledgement. After a set period of time, MME reads that same location. If the location is zero, the function has been acted upon. If the location remains nonzero, there is a CPU error, and MME prints the appropriate error message.

If, for example, the MWS (or SWS) function is a GO, the controller copies the SEXP of the control point to the wEXP of the controller and then the controller does a normal exchange, which starts the diagnostic program. The control point runs until it receives a halt or an interrupt. If an interrupt occurs, the control point exchanges out to the wEXP, which points to the controller interrupt router.

#### **CPU Deadstart and Control**

The controller does not deadstart any CPUs. MME uses the direct memory access (DMA) and the individual CPU control capabilities of the maintenance channel to deadstart the CPUs. Because MME is able to master clear and deadstart CPUs individually through the maintenance channel, you can easily move any CPU into or out of controller code execution. The active CPU handles MME requests through the individual CPU request ports, which are memory locations that are organized by CPU number. MME uses the DMA capacity of the maintenance channel to load diagnostics into memory and to read memory to update all displays, which does not interrupt any CPU that is executing either the controller or diagnostic programs.

#### **MME-to-controller Communications**

MME uses the software bidirectional communication port in the controller to control the CPUs. MME writes a start request, dump request, or restart request directly to the MWS (or SWS)-to-CPU request buffer. There are no MCU I/O requests from MME because MCU I/O is done through the DMA of the maintenance channel.

## Load a Layout (Optional)

Layouts are not implemented yet.

## Allocate Resources (Optional)

MME enables you to change the memory allocation options, the CPU automatic assignment options and CPU modes, the CPU-to-memory delays, and the section swap interval. Refer to the "Properties –> Resource Allocation" description in the *MME Interface Reference*, publication number HDM-008-A, for more information.

## Enable the Run System (Optional)

The run system enables you to perform confidence testing of the mainframe by creating an environment for hardware system evaluation that is similar to an operating system. The operating system environment is simulated by swapping jobs (control points) between active CPUs.

Choose **Properties** -> **Run System** to access the MME Run System window. Use this window to enable the run system and set the properties of the run system parameters. Refer to the "Properties -> Run System (Environment 2 Only)" description in the *MME Interface Reference*, publication number HDM-008-A, for more information about the MME Run System window.

## Load One or More Control Points

To perform testing with environment 2, you need to load one or more diagnostic programs, utilities, or loops into mainframe memory. When you load one of these CAL programs into memory, it is called a control point. Because you typically load more than one control point into mainframe memory at a time in environment 2, the control points share the resources of the mainframe; the controller coordinates the resource sharing.

MME performs the following functions to load each control point:

- 1. MME loads the code that is located in addresses 0 through the end of the standard location block into an MME data buffer.
- 2. MME configures the diagnostic or utility code in the MME buffer based on the data that is stored in the standard locations. For example, MME configures the memory configuration and CPU select standard locations.
- 3. MME writes the code that is in the MME data buffer into mainframe memory.
- 4. MME writes the code from the end of the standard locations to the end of the initialized data into mainframe memory.
- 5. Optionally, MME clears the dump area.
- 6. MME overlays any global user changes to the control point sections.
- 7. MME overlays any section user changes.

## **Control Point Components**

The control point components in environment 2 are similar to the control point components in environment 1, with the following differences:

- Environment 2 control point addressing is relative to the instruction base address of the control point. This occurs because MME does not load the control points at address 0<sub>8</sub>, which is where the controller resides. For more information, refer to the following "Control Point Addressing" discussion.
- Environment 2 control points use the interrupt exchange package (IEXP). The IEXP starts at address 100<sub>8</sub>. Typically, the controller code uses IEXP to exchange control to the iROUTER code in the control point.

## **Control Point Addressing**

Because the controller starts at address  $0_8$  and you usually load more than one control point in mainframe memory at a time, control point addressing is not based on address  $0_8$  (sometimes called absolute addressing) as it is in environment 1. Instead, environment 2 uses relative control point addressing, which bases the addressing of the control point code on the instruction base address (IBA) of the control point. For example, if the control point has an IBA of  $240000_8$ , the actual addresses of the control point components in memory are the addresses in the control point plus the IBA ( $240000_8$ ). Refer to Figure 31.

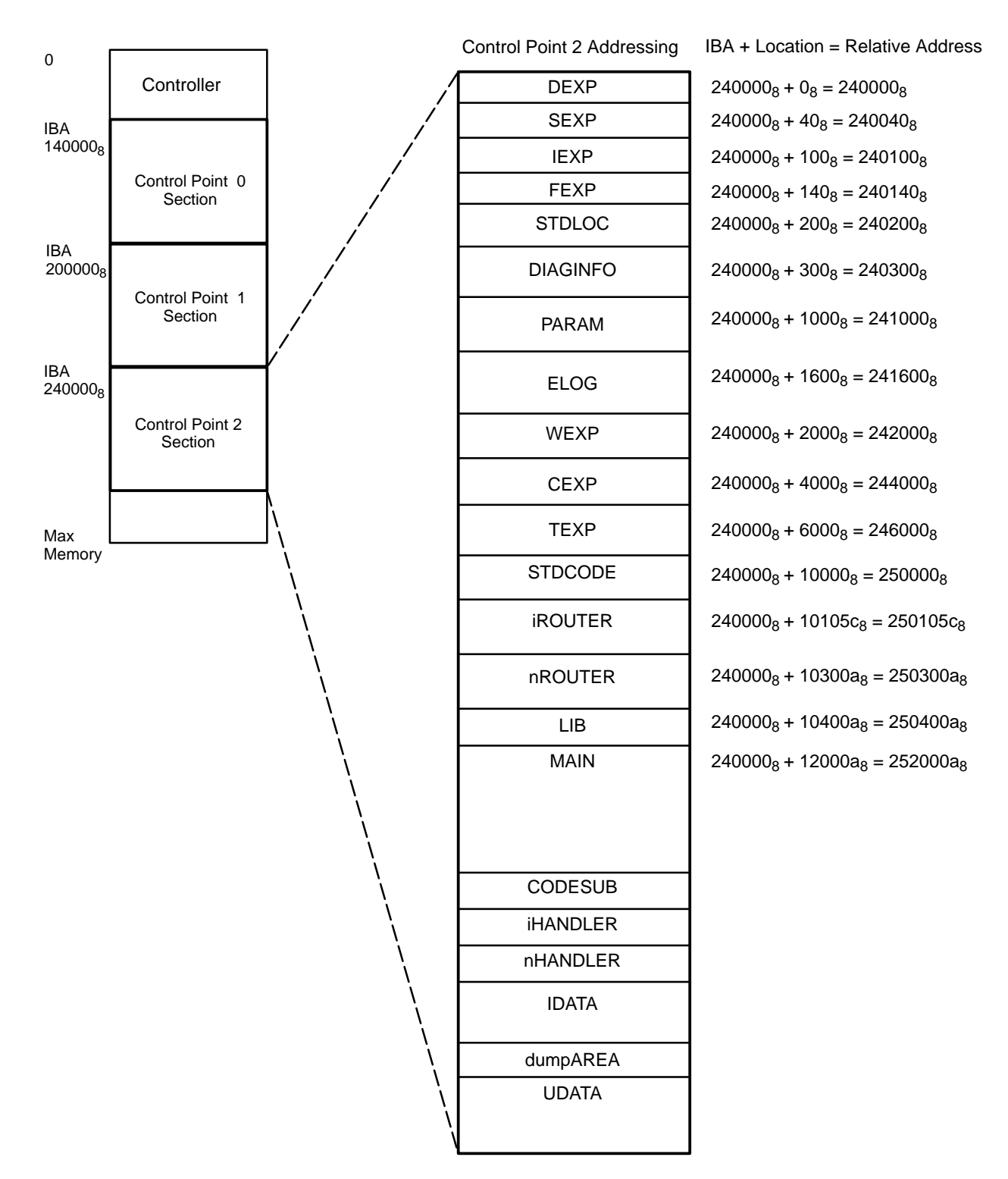

Figure 31. Control Point Addressing

#### **Viewing Memory Addresses**

Because addressing in environment 2 is absolute for the controller and relative for the control points, the MME View Memory Setup window enables you to display memory both ways. The following examples illustrate how you can use the settings in the MME View Memory Setup window. Refer to the "View –> Memory" discussion in the *MME Interface Reference*, publication number HDM-008-A, for more information about the MME View Memory Setup window.

#### **Controller Addresses**

Absolute addressing uses a base address of  $0_8$ . Controller component addresses in memory location  $0_8$  through  $140000_8$  are absolute because the controller code starts at address  $0_8$ . To view these absolute addresses, click on the Base:  $\_$  setting and enter the address in the Address: field. When you click on  $\_$  setting and enter the address in the Address: field. When you click on  $\_$  a Memory — Absolute window appears, which shows the exact address that you entered. Figure 32 shows a Memory — Absolute window that displays the first  $20_8$  words of the sEXP for the controller, which is located at absolute address  $40_8$ .

| Q            | Memo   | ry – Ab | solute |        |
|--------------|--------|---------|--------|--------|
| 00000000040  | 161777 | 177777  | 000000 | 000000 |
| 000000000041 | 000000 | 000000  | 000000 | 000000 |
| 000000000042 | 000000 | 000000  | 000000 | 000000 |
| 00000000043  | 000000 | 000000  | 000000 | 000000 |
| 000000000044 | 000000 | 000000  | 000000 | 000000 |
| 00000000045  | 000000 | 000000  | 000000 | 000000 |
| 00000000046  | 000000 | 000000  | 000000 | 000000 |
| 000000000047 | 000000 | 000000  | 000000 | 000000 |
| 000000000050 | 160000 | 000000  | 000001 | 010000 |
| 000000000051 | 000000 | 000000  | 046000 | 000013 |
| 00000000052  | 000000 | 000000  | 000000 | 000000 |
| 00000000053  | 000000 | 000000  | 000000 | 000000 |
| 00000000054  | 000000 | 000000  | 000000 | 000000 |
| 00000000055  | 000000 | 000000  | 000140 | 000140 |
| 00000000056  | 000000 | 000000  | 000140 | 000140 |
| 00000000057  | 000000 | 000000  | 000140 | 000040 |

Figure 32. Absolute Memory Display

#### **Control Point Addresses**

Relative addressing uses a base address other than  $0_8$ . Control point component addresses are relative because the control point code starts at an instruction base address (IBA), which typically is not  $0_8$ . To view relative addresses, click on the Base: setting and enter the value that you want in the Address: field (for example, enter  $40_8$  for the SEXP). MME reads the appropriate address based on the IBA for the current control point and displays the data in a Memory (######) window. MME includes two options for viewing relative addresses: drifting and anchored modes.

**NOTE:** In the following examples, all of the exchange packages are for CPUs that use the Cray Research, Inc. (CRI) floating-point number format. If you view an exchange package for a CPU that uses the IEEE floating-point number format, the format of the exchange package will be different from the format of the exchange packages shown in these examples.

### **Using Drifting Mode**

Drifting mode displays memory for the current control point as you change control points. The memory window "drifts" to the base address for the current control point. Figure 33 and Figure 34 provide an example of using drifting mode.

In the following example, MME has two loaded control points. Control point 0 is asb.t, which has an IBA of  $140000_8$ . Control point 1 is svb.t, which has an IBA of  $500000_8$ . When you first view the memory window, the window displays memory relative to the IBA of asb.t, as shown in Figure 33.

| Q                                                                                                    | Memory (0140000)                                                                                                    |                                                                                                    |
|----------------------------------------------------------------------------------------------------|----------------------------------------------------------------------------------------------------|----------------------------------------------------------------------------------------------------|
| ADX 00000<br>P 00000<br>PN 000<br>XA 00001<br>EA0 00001<br>EA1 00001<br>EA2 00001<br>EA3 00001<br>EA4 00001 | 00000000         0000000         000000         000000         000000         000000         000000         000000         000000         000000         000000         000000         000000         000000         000000         000000         000000         000000         000000         000000         000000         000000         000000         000000         000000         000000         000000         000000         000000         000000         000000         000000         000000         000000         000000         000000         000000         000000         000000         000000         000000         000000         000000         000000         000000         000000         000000         000000         000000         000000         000000         000000         000000         000000         000000         000000         000000         000000         000000         000000         000000         000000         000000         000000         000000         000000         000000         000000         000000         000000         000000         000000         000000         000000         000000         000000         000000         000000         000000         000000         000000         000000         000000         0000000         000 | 0000 00000 00000 00000<br>7777 17777 17777 17777<br>10000 00000 00000 00000<br>0000 00000 00000 00000<br>0000 00000 00000 00000<br>0000 00000 00000 00000<br>0000 00000 00000 00000<br>00000 00000 00000 00000 |
| CN 000<br>VL 200<br>STATUS 00                                                                               | MODES 015 BR RST BBY IM 00000000 II II<br>DM MCR SON RU FC<br>D1 0ED UM PM PM PF<br>XNU ODN 000 SS **V FWB IF 00000000 RM FC                                                                                                    | II FII III III IFI III III<br>DP EBC MRI IPD MNA XNU ODN<br>RR XPM CTP OCL IXM IXX VVV<br>DP EBM MRI IPD MNA XNU ODN                                                                                           |
| LATO RWEC<br>LAT1 RWXC<br>LAT2 RWXC                                                                         | IXN         VVV         BB         **N         PSM         PE         PF           SSS         SSS         MU         **U         S         L         EU         EE           02         RWMD         02         PB         00000000140000         LB         00000000000           00         RWXD         00         PB         000000000000         LB         0000000000           00         RWXD         00         PB         000000000000         LB         00000000000           00         RWXD         00         PB         0000000000000         LB         00000000000                                                                                                    | R EPE CTC OCL IEM IXN VIV<br>E XIC UIP II IXI F FVI<br>0000 LL 00000000340000<br>0000 LL 0000000000000<br>0000 LL 00000000                                                                                     |

The Initial Base Address is the IBA of Control Point 0 (140000<sub>8</sub>)

Figure 33. Drifting Display for the Current Control Point

When you click on control point 1 in the Control Points scroll box, the memory window drifts to the new current control point, which displays memory based on the IBA of svb.t, as shown in Figure 34.

Control Points: 🔽

00 asb.t 00 svb.t 00000000140000

00000000500000

•

Control Points: ⊽ ✓ 00 asb.t 0

00 svb.t

**∢** ▼ 00000000140000

00000000500000

The Base Address Drifts to the IBA of Control Point 1  $(50000_8)$ 

|                                                                                                    | ¥                                                                                                    |  |  |  |  |
|----------------------------------------------------------------------------------------------------|----------------------------------------------------------------------------------------------------|--|--|--|--|
| Q                                                                                                    | Memory (0500000)                                                                                                    |  |  |  |  |
| ADX 000000<br>P 000007<br>PN 000<br>XA 000014<br>EA0 000014<br>EA1 000014<br>EA2 000014<br>EA3 000014<br>EA3 000014<br>CN 000<br>VL 200 | 000000000         A000000 000000 000000 000000 S0 000000 000000                                                                           |  |  |  |  |
| STATUS OO                                                                                                    | XNU ODN 000 SS **V FWB IF 00000000 RM FOP EBM MRI IPD MNA XNU ODN<br>IXN VVV BB **N PSM<br>SSS SSS MU **U S L EU EEE XIC UIP II IXI F FVI |  |  |  |  |
| LATO RWOC<br>LAT1 RWXC<br>LAT2 RWXC<br>LAT3 RWXC<br>LAT4 RWXC<br>LAT5 RWXC<br>LAT5 RWXC                                                 | 02 RMMD 02 PB 0000000500000 LB 000000000000 LL 0000000340000<br>00 RMXD 00 PB 00000000000 LB 000000000000 LL 00000000                     |  |  |  |  |

Figure 34. Drifting Display for the New Current Control Point

#### **Using Anchored Mode**

Anchored mode always displays memory for the control point that was current when the memory window was first displayed. The memory window becomes "anchored" to the base address window and always displays memory for that control point, as shown in Figure 35 and Figure 36.

Although the window stays anchored to one control point, the window data changes for the section of the control point that you select, as shown in Figure 37 and Figure 38. The window data changes because individual sections are loaded into mainframe memory and removed from mainframe memory as the current section changes.

| н | DM- | 102 | 2-B |
|---|-----|-----|-----|
The Initial Base Address is the IBA of Control Point 0 (140000<sub>8</sub>)

|                 | ¥                                                                                                    |  |  |
|-----------------|----------------------------------------------------------------------------------------------------|--|--|
|                 | <i>G</i> Memory (0140000) 00 asb.t - 0                                                                                                    |  |  |
| Control Points: | ADX         D0000000000000           P         0000011100a         A0         000000         000000         000000         000000         000000         000000         000000         000000         000000         000000         000000         000000         000000         000000         000000         000000         000000         000000         000000         000000         000000         000000         000000         000000         000000         000000         000000         000000         000000         000000         000000         000000         000000         000000         000000         000000         000000         000000         000000         000000         000000         000000         000000         000000         000000         000000         000000         000000         000000         000000         000000         000000         000000         000000         000000         000000         000000         000000         000000         000000         000000         000000         000000         000000         000000         000000         000000         000000         000000         000000         000000         000000         000000         000000         000000         000000         0000000         0000000         000000 |  |  |
|                 | LATO         RWXC         DO         PB         ONO         DO         FIL         FIL         FIL         FUL         EU         EEE         CIC         UI         LATO         RWXC         DO         PB         ODO0000140000         LB         DO000000000000         LL         D0000000000000         L         D0000000000000         L         D0000000000000         L         D000000000000000         L         D000000000000000000000000000000000000                                                                                                    |  |  |

Figure 35. Anchored Memory Display for the Current Control Point

When you switch control points, the window remains anchored to the IBA of the first control point, as shown in Figure 36.

| Ø Memory (0140000) 00 asb.t − 0                                                                                                    |  |  |
|----------------------------------------------------------------------------------------------------|--|--|
| ADX         D0000000000000           P         0000011100a         AO         000000         000000         000000         000000         000000         000000         000000         000000         000000         000000         000000         000000         000000         000000         000000         000000         000000         000000         000000         000000         000000         000000         000000         000000         000000         000000         000000         000000         000000         000000         000000         000000         000000         000000         000000         000000         000000         000000         000000         000000         000000         000000         000000         000000         000000         000000         000000         000000         000000         000000         000000         000000         000000         000000         000000         000000         000000         000000         000000         000000         000000         000000         000000         000000         000000         000000         000000         000000         000000         000000         000000         000000         000000         000000         000000         000000         0000000         0000000         000000 |  |  |
| LATO RMMC 02 RMMD 02 PB 0000000140000 LB 0000000000000 LL 0000000340000<br>LAT1 RWXC 00 RMXD 00 PB 000000000000 LB 000000000000 LL 00000000                                                                                                    |  |  |

The Window Remains Anchored to the IBA of Control Point 0

Figure 36. Anchored Memory Display for the New Current Control Point

Control Points: ⊽ ✓ 00 asb.t 00

00 svb.t

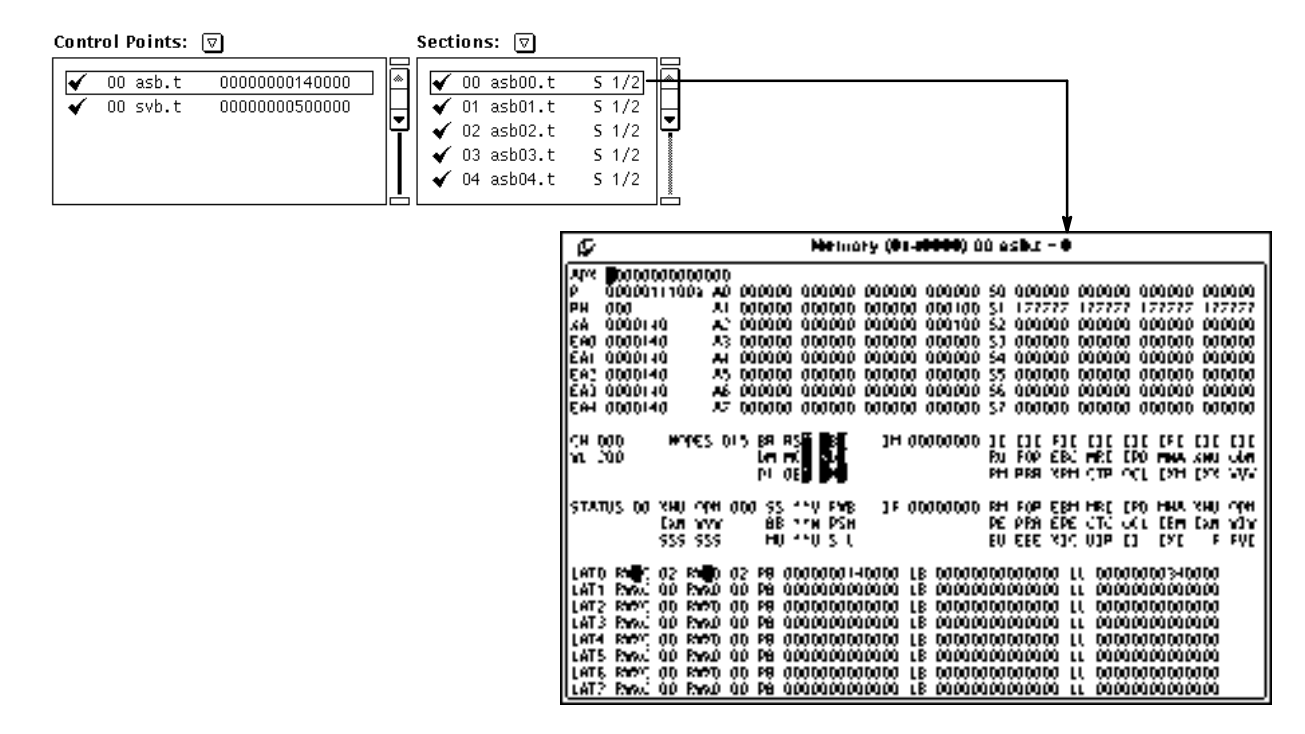

Figure 37. Memory Display for the Current Control Point Section

When you switch control point sections, the memory window displays data for the new current section, as shown in Figure 38.

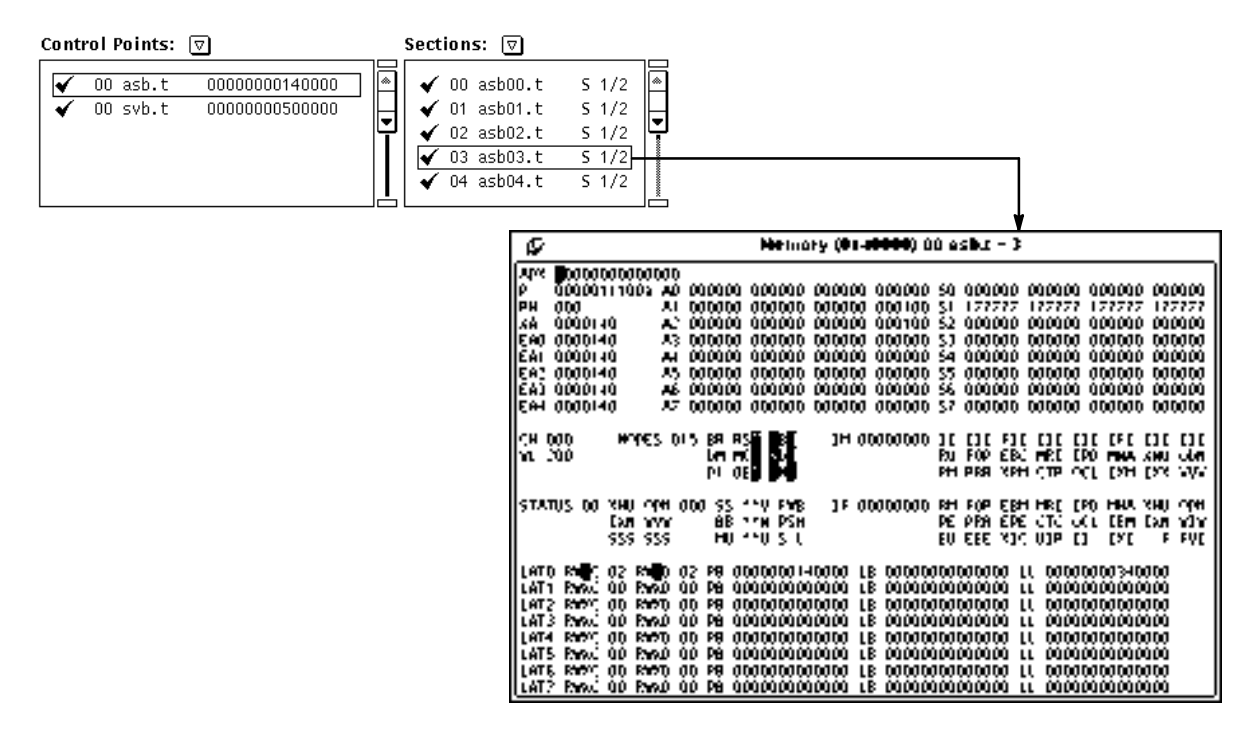

Figure 38. Memory Display for the New Current Control Point Section

# **Assign CPUs to the Control Points**

You must assign a CPU to a control point to perform any troubleshooting for the CPU. To assign a CPU to the current control point, click on the CPU in the CPU selection, control point, and status area in the MME base window. Refer to "CPU Selection, Control Point, and Status Area" in the *MME Interface Reference*, publication number HDM-008-A, for more information.

# **Click on Go**

Click on  $\bigcirc$  Go to start control point execution; all control points that are assigned CPUs execute the following sequence of events:

1. MME sets the A7 registers for the deadstart exchange package (DEXP) of the control point and the starting exchange package (SEXP) of the control point to the CPU number of the control point:

DEXP A7 = CPU number SEXP A7 = CPU number

2. MME sets the SEXP exchange address to its original value plus the CPU number (in A7) multiplied by  $40_8$  [SEXP XA = XA + (A7 \*  $40_8$ )]. This makes the XA point to the WEXP for the CPU.

MME also sets exit address 0 (EA0) through EA4 to the original value plus A7 multiplied by  $40_8$ :

 $EA0 = EA0 + (A7 * 40_8)$   $EA1 = EA1 + (A7 * 40_8)$   $EA2 = EA2 + (A7 * 40_8)$   $EA3 = EA3 + (A7 * 40_8)$  $EA4 = EA4 + (A7 * 40_8)$ 

- 3. MME copies SEXP to FEXP.
- 4. MME writes the data to mainframe addresses  $0_8$  through  $200_8$ , which contain the first four exchange packages of the controller.
- 5. MME writes the trap exchange package (TEXP) for the current CPU.
- 6. MME writes the controller tables with base and limit information about the control point.

- 7. MME writes a START command in the controller communications port. The START command is either START (single CPU) or START (multiple CPUs). Refer again to Table 14 on page 127 for more information about the START commands.
- 8. The CPU starts executing the control point code.

# Monitor the Progress of the Control Points

As control points execute, you should monitor the information that MME displays to determine the progress of the control points. As in environment 1, it is important to understand what happens during control point execution so you can determine whether everything is operating properly. Table 15 lists the status information that you should monitor while the control points execute.

| Symptom                                                        | Description                                                                                                    |  |  |
|----------------------------------------------------------------|----------------------------------------------------------------------------------------------------|--|--|
| "ERROR COUNT" flashing next to a CPU                           | The control point detected an error. Refer to<br>"Diagnostic-detected Errors" for more information.                                                                                   |  |  |
| "Holding" appears next to a CPU                                | Control point execution is paused. Check the runtime information display for a prompt for the control point.                                                                          |  |  |
| Indicator (MEM, RPE, SHR, LAT, or UKN) appears in the menu bar | MME detected a memory, register parity, shared,<br>LAT, or unknown error. MME logs these errors in<br>the error log. Choose <b>View</b> -> <b>Error Log</b> to view<br>the error log. |  |  |
| Interrupt flag                                                 | An interrupt occurred. Refer to "Interrupts" for more information.                                                                                                    |  |  |
| P register is incrementing                                     | Everything is operating correctly.                                                                                                    |  |  |
| P register is not incrementing                                 | The P register is hung. Refer to "Intolerable Interrupts" for more information.                                                                                                    |  |  |
| "Waiting" appears next to a CPU                                | The CPU is waiting to execute a multiple-CPU control point.                                                                                                    |  |  |

Table 15. Status Information from Executing Control Points

## **Diagnostic-detected Errors**

Control point test code that is running in a CPU detects and reports an error through the following sequence of events.

- 1. The control point test code detects a data comparison error for the hardware values that the control point is testing.
- 2. The control point test code logs the error in the standard locations for the control point.
- 3. The control point test code performs a dump and idle normal exit (NEX) request, which causes an interrupt.
- 4. The CPU exchanges from the control point test code into the controller iROUTER, using wEXP.
- 5. The controller iROUTER code copies wEXP to WEXP. WEXP now contains information about where in the control point test code the exchange occurred.
- 6. The controller iROUTER code updates the diagnostic pass count (pASS), diagnostic error count (eRROR), wEXP P register (wEXPP), wEXP IF register (wEXPIF), diagnostic section under test (sUT), and diagnostic condition under test (cUT) parameters for the controller runtime information display.
- 7. The controller iROUTER code routes the NEX interrupt to the appropriate handler.
- 8. MME checks the minimum and maximum error counts that are assigned to the control point.

**NOTE:** The CPUs do not stop for any errors.

When a diagnostic test program increments the error count, ERROR COUNT flashes next to the CPU in the CPU status area. Figure 39 shows the ERROR COUNT indicator highlighted.

|       |             | ,                                       | 200000                                   | <u> </u>                                                                                                    |
|-------|-------------|-----------------------------------------|------------------------------------------|----------------------------------------------------------------------------------------------------|
| 00    | ERROR COUNT | 1:)                                     | - [_) [                                  | 1 (Se)                                                                                                    |
|       | <b>4</b>    |                                         |                                          |                                                                                                    |
| 01    |             | 111                                     | -  :1                                    | 31                                                                                                    |
|       | 4           | <u>humming</u>                          | <u>humming</u>                           | Summaria Contraction Contraction Contraction Contraction Contraction Contraction Contraction Contraction Contra |
| 11 02 |             | 1 4 A 1                                 | _ [                                      |                                                                                                    |
| 11.02 |             | ] · ]                                   | - ] ]                                    | · · · · · · · · · · · · · · · · · · ·                                                                           |
|       | f           | 2                                       | 2000000                                  | 2000000                                                                                                    |
| 03    |             | 1 13 1                                  | - 103                                    | 1 33 1                                                                                                    |
|       | 1           | human d                                 | Ş                                        |                                                                                                    |
| 104   |             | 14                                      | -   _4                                   | 34                                                                                                    |
|       | 2           | luu luu luu luu luu luu luu luu luu luu | la la la la la la la la la la la la la l |                                                                                                    |
| 1.05  |             | 1 15                                    | - 125                                    | 1351                                                                                                    |
|       | 2           | <u></u>                                 | l                                        |                                                                                                    |
| 301   | ]           | 18                                      | - 28                                     | 138                                                                                                    |
| 5     | á           | <u></u>                                 | <u> <u>5</u></u>                         | <u></u>                                                                                                    |
| 107   | ·           | 17                                      | - ] _7 ]                                 | 1 37                                                                                                    |
| \$    | â           | šš                                      | š                                        | šš                                                                                                    |

Figure 39. Error Indicator

When you see an error indicator, refer to the error return address (ERA) in the diagnostic information block. The ERA, which is located at address 0305, indicates an area in the listing near the location of the failing code. Look at the code in the listing adjacent to the ERA to determine the code that actually failed.

**NOTE:** The ERA is shown on the DIAGINFO runtime information display, which is currently available for most diagnostic tests and utilities.

For information on how to view a listing, refer to "View -> Listing -> Current" and "View -> Listing -> Other" in the *MME Interface Reference*, publication number HDM-008-A.

### Interrupts

As in environment 1, there are two classes of interrupts in environment 2: tolerable and intolerable interrupts. Remember that tolerable interrupts are interrupts that occur while the CPU is processing the main diagnostic code. Tolerable interrupts can be ignored or routed, depending on the code of the diagnostic program. Intolerable interrupts are interrupts that occur while the CPU is processing code from the standard code block. Intolerable interrupts are trapped by hanging the CPU.

Figure 40 shows the two interrupt classes and the actions performed when interrupts occur.

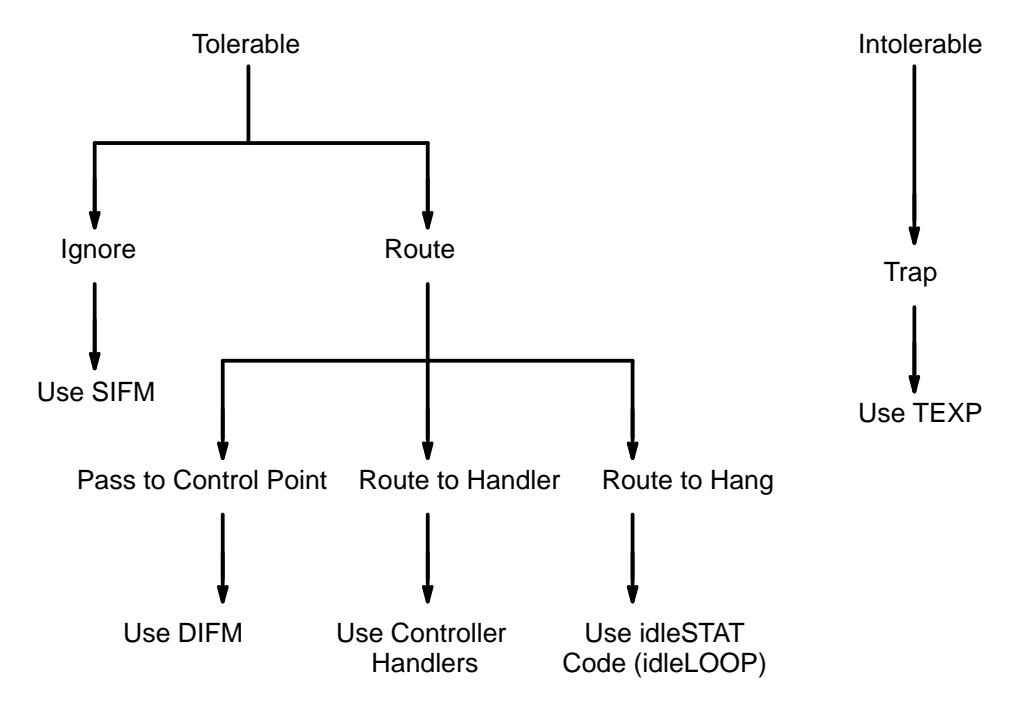

Figure 40. Environment 2 Interrupt Classes and Actions

Environment 2 uses a two-tiered interrupt-processing system. When interrupts occur, the CPU exchanges to the controller iROUTER code to begin processing the interrupts. The first tier of processing uses the controller iROUTER code. The second tier uses the iROUTER code from the control points. The DIFM parameter specifies which tier processes an interrupt.

Typically, environment 2 processes interrupts in the first tier (controller iROUTER code). Occasionally, the control point code contains the routines that are necessary to route and handle an interrupt, so interrupt processing moves to the second tier (control point iROUTER code). To move into the second tier, the controller uses the DIFM parameter, which contains a bit for each interrupt flag. If the bit for a flag is set in the DIFM parameter, the controller passes the interrupt to the control point iROUTER code for processing by the control point.

Environment 2 processes interrupts using the procedure that Figure 41 shows and the text that follows the figure describes. The circled numbers in Figure 41 correspond to the numbered steps in the text that follows the figure.

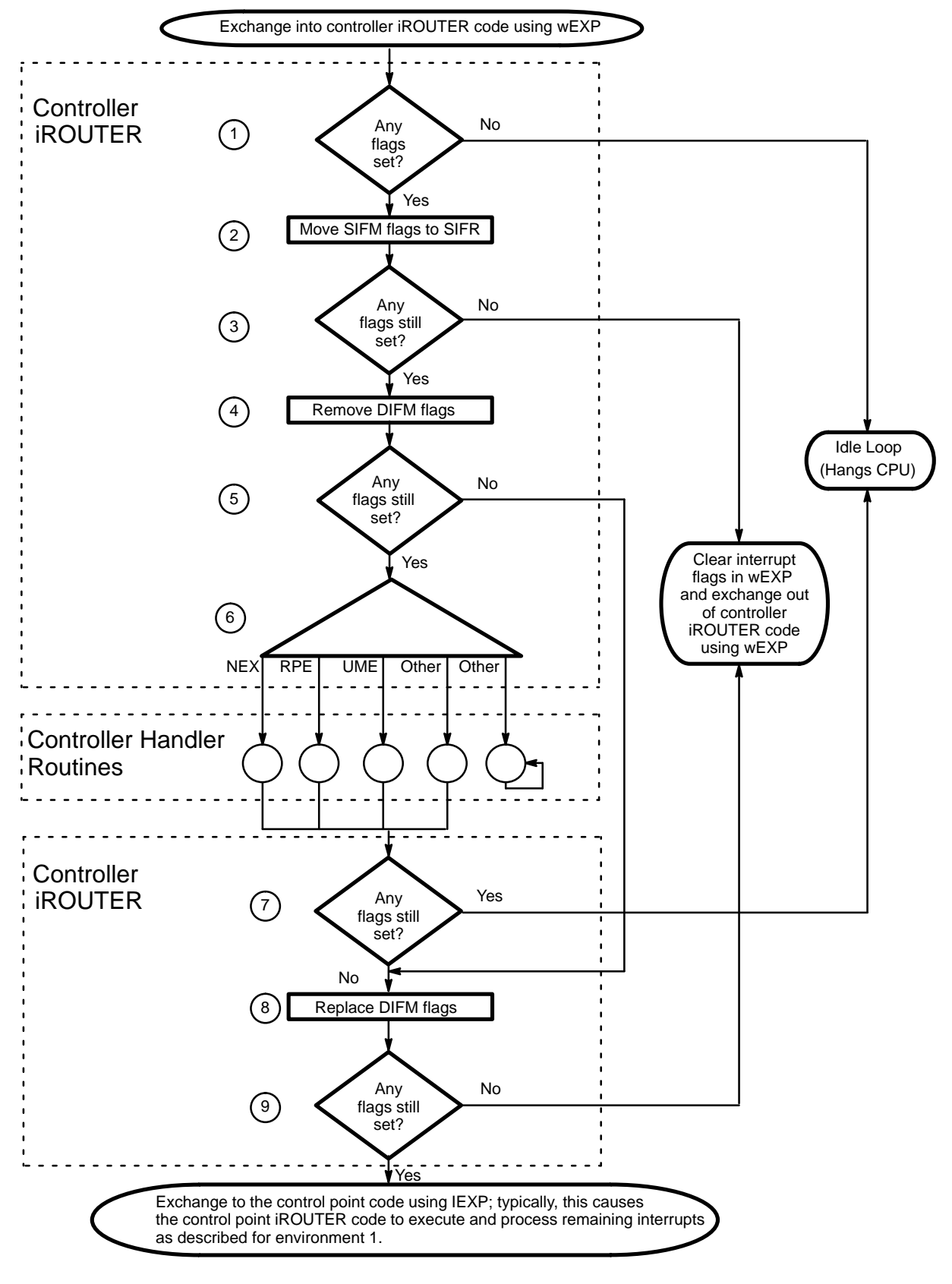

Figure 41. Interrupt Processing (Controller)

- 1. The controller iROUTER code verifies that interrupt flags are set in the current interrupt list.
  - If interrupt flags are set, interrupt processing continues with Step 2.
  - If no interrupt flags are set, the iROUTER code causes the CPU to execute an idle loop, which hangs the CPU.
- 2. The controller iROUTER code checks the SIFM parameter. The controller iROUTER code moves the flags that the SIFM parameter specifies from the current interrupt list to the SIFR parameter. The controller iROUTER code does not process these moved interrupts; the interrupts are ignored.
- 3. The controller iROUTER code verifies that interrupt flags are set in the current interrupt list.
  - If interrupt flags are still set, more interrupts exist. Interrupt processing continues with Step 4.
  - If no interrupt flags are set, interrupt processing is complete. The controller iROUTER code clears the interrupt flags in wEXP, and MME exchanges the controller iROUTER code out of the CPU and the control point code into the CPU. The CPU continues to execute the control point code.
- 4. The controller iROUTER code checks the DIFM parameter. The controller iROUTER code moves the flags that the DIFM parameter specifies from the current interrupt list to the dcDIFM parameter. The control point iROUTER code processes these moved parameters after the controller iROUTER code has finished processing interrupts.
- 5. The controller iROUTER code verifies that interrupt flags are set in the current interrupt list.
  - If interrupt flags are still set, more interrupts exist. Interrupt processing continues with Step 6.
  - If no interrupt flags are set, the controller iROUTER code has completed processing the current list of interrupts. The controller iROUTER code continues with Step 8.
- 6. The controller iROUTER code routes each interrupt in the current interrupt list. If a handler exists for an interrupt, the controller iROUTER code routes the interrupt to the handler code.

- **NOTE:** The iROUTER code picks off one interrupt and sends it to the handler code; this process (Step 6) repeats until all interrupts are processed.
- 7. The controller iROUTER code verifies that interrupt flags are set in the current interrupt list.
  - If interrupt flags are still set, the iROUTER code causes the CPU to execute an idle loop, which hangs the CPU.
  - If no interrupt flags are set, the controller iROUTER code has completed processing the current list of interrupts. The controller iROUTER code continues with Step 8.
- 8. The controller iROUTER code replaces any flags that were removed in Step 4 so the control point iROUTER code can process any interrupts that are indicated in the DIFM parameter.
- 9. The controller iROUTER code verifies that interrupt flags are set in the current interrupt list.
  - If interrupt flags are still set, these flags came from the DIFM parameter. The controller iROUTER code causes an exchange that typically exchanges the control point iROUTER code into the CPU so the control point can process the interrupts.
  - If no interrupt flags are set, interrupt processing is complete. The controller iROUTER code clears the interrupt flags in wEXP, and MME exchanges the controller iROUTER code out of the CPU and the control point code into the CPU. The CPU continues to execute the control point code.

### **Tolerable Interrupts**

Tolerable interrupts are interrupts that the controller or control point iROUTER code expect. The controller iROUTER code performs three functions for tolerable interrupts: ignore, pass to the control point, and route to handler.

Ignore

In environment 2, the controller code determines which interrupts should be ignored. The controller iROUTER code can remove interrupts from the current list of interrupt flags to be processed. This prevents the interrupts from being processed. If a diagnostic test or utility program sets the corresponding bit for an interrupt in the system interrupt flag mask (SIFM) parameter, the controller iROUTER code at cKSIFM moves the interrupt from the current list to the system interrupt return mask (SIFR) parameter. The interrupt is ignored.

Ignored interrupts are typically used so the diagnostic test code can force an interrupt condition. When control returns to the test code, the test code checks the SIFR parameter to verify that the interrupt occurred.

#### Pass to a Control Point

A control point can contain the code necessary to handle certain interrupts. If it does, the control point code sets the bits in the DIFM parameter that correspond to the interrupts that the control point will handle. The controller iROUTER code checks the bits in the DIFM parameter and moves the interrupt flags that are set in DIFM from the current interrupt list to the dcDIFM parameter.

When the controller code finishes processing all remaining interrupts, the controller iROUTER code returns the DIFM flags to the current interrupt list and exchanges the CPU to the control point iROUTER code. The control point iROUTER code processes the interrupts as described for environment 1.

#### Route to a Handler

The controller handles interrupts through special code sections called handlers. Handlers contain the code that is necessary to process interrupts. Three types of handlers may be available in the controller: library interrupt handlers, interrupt handlers, and normal exit handlers. If a handler is available in the controller code for an interrupt, the controller iROUTER code routes the interrupt to the handler.

**NOTE:** Some handlers are just inline hangs.

#### Library Interrupt Handlers and Interrupt Handlers

Library interrupt handlers and interrupt handlers are general handlers that are included in the controller.

#### **Normal Exit Handlers**

The controller includes normal exit handlers that enable control points to perform tasks in monitor mode instead of user mode, in which the control points usually execute. The control point code causes a normal exit (NEX) interrupt to access the code that the normal exit handlers contain.

Figure 42 is a flowchart of normal exit interrupt processing. The circled numbers in Figure 42 correspond to the numbered steps in the text that follows the figure.

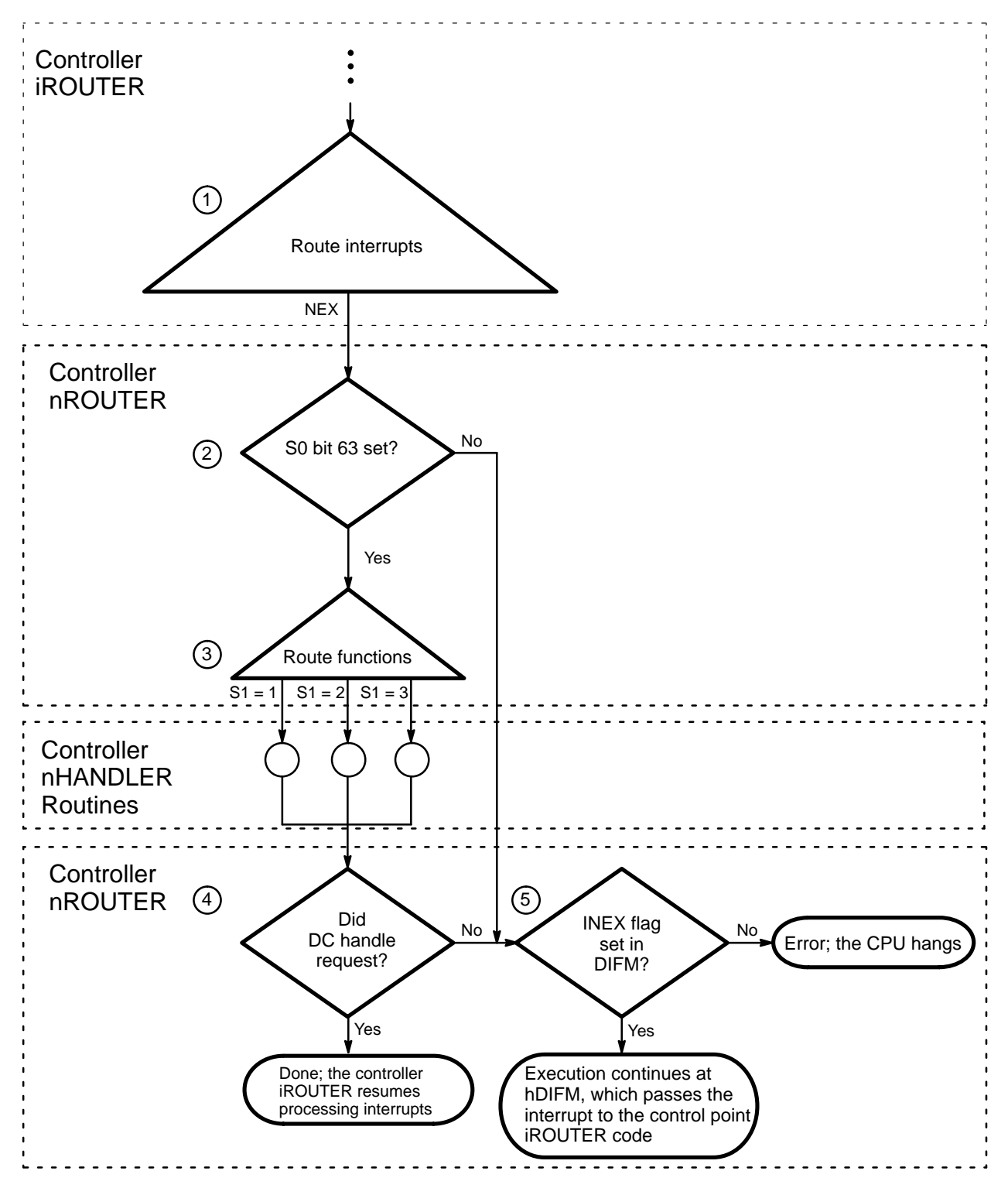

Figure 42. Normal Exit Interrupt Processing

- 1. The controller iROUTER code routes the NEX interrupt to the controller nROUTER code.
- 2. The controller nROUTER code verifies that bit 63 (the sign bit) of S0 is set to 1. The control point diagnostic code must set this bit to indicate that a NEX interrupt is occurring. If this bit is not set, processing continues with Step 6.
- 3. The controller nROUTER code routes the NEX interrupt to the appropriate handler based on the value stored in S1. The handler performs the necessary functions to process the request.
- 4. The controller nROUTER code verifies that the controller code handled the NEX request.
  - If the request was handled, normal exit processing is complete. Interrupt processing resumes in the controller iROUTER code, which Figure 42 shows.
  - If the request was not handled, NEX processing continues with Step 5.
- 5. The controller nROUTER code examines the DIFM parameter.
  - If the bit for the NEX flag is set in DIFM, the controller nROUTER code moves the NEX flag to the DIFM copy (dcDIFM) and routes the request back to the control point through the DIFM handler (hDIFM).
  - If the bit for the NEX flag is not set in DIFM, the CPU hangs because an error occurred.

If the CPU cannot complete the request (requested I/O channel busy, mode not allowed and so on), an exchange occurs with the return exchange package that has a fail code in the S0 register. The control point should detect and handle all incomplete requests. If the request is completed by the controller, the content of the S0 register is intact.

Table 16 shows the normal exchange request bit fields. Table 17 shows the normal exit requests that correspond to the bits that are set in the S1 register.

| Register | Contents                                                                                                    |  |  |  |
|----------|----------------------------------------------------------------------------------------------------|--|--|--|
| S0       | Valid Request Flag, Bit 63 = 1                                                                                                    |  |  |  |
| S1       | Function Mask for<br>the Controller Only<br>Handlers,<br>Bits 63 – 48Function Mask for<br>the Controller and<br>Handlers,<br>Bits 47 – 32Function Mask for<br>the Router Only<br>Handlers,<br>Bits 31 – 16Function Mask for<br>the Program-de<br>Handlers,<br>Bits 31 – 16 |  |  |  |
| S2       | Parameter 1                                                                                                    |  |  |  |
| S3       | Parameter 2                                                                                                    |  |  |  |
| S4       | Parameter 3                                                                                                    |  |  |  |
| A0       | Parameter 4                                                                                                    |  |  |  |
| A1       | Parameter 5                                                                                                    |  |  |  |
| A2       | Parameter 6                                                                                                    |  |  |  |
| A3       | Parameter 7                                                                                                    |  |  |  |

## Table 17. Environment 2 Normal Exit Routines

| Octal Bit | Name    | Description                                                                                                    |  |
|-----------|---------|----------------------------------------------------------------------------------------------------|--|
| 66        | hNOP    | Perform no operation                                                                                                    |  |
| 65        | hHALT   | Halt all CPUs in the controller                                                                                                    |  |
| 62        | hioLOCK | <ul> <li>Reserve LOSP or VHISP I/O channel</li> <li>Parameters:</li> <li>S2: Bit mask of channels to reserve (channels 077 – 000)</li> <li>S3: Bit mask of channels to reserve (channels 177 – 100)</li> <li>S4: 0 = Release</li> <li>1 = Reserve</li> <li>2 = One shot (The channel is released after the first interrupt.)</li> </ul> |  |
| 60        | hXEXP   | <ul> <li>Exchange using the exchange package table</li> <li>Parameters:</li> <li>S2: Pointer to the exchange package table</li> <li>S3: 0 = Copy from the table</li> <li>1 = Swap with the table</li> </ul>                                                                                                    |  |
| 57        | hIDLE   | Dump registers and idle the CPU                                                                                                    |  |
| 56        | hIDLE   | Dump registers and wait for the hold bit to clear                                                                                                    |  |
| 46        | hHOLD   | Hold on WAIT/RESUME                                                                                                    |  |

| Octal Bit | Name    | Description                                                                                                    |  |  |
|-----------|---------|----------------------------------------------------------------------------------------------------|--|--|
| 44        | hsrLOCK | Set shared register cluster<br>Parameters:<br>S2: Cluster or cluster mask                                                                                                  |  |  |
|           |         | <ul> <li>S3: 0 = Release cluster</li> <li>1 = Reserve cluster</li> <li>1000 = Release clusters in cluster mask</li> <li>1001 = Reserve clusters in cluster mask</li> </ul> |  |  |
|           |         | When this routine sets a single cluster number (S3 = 1), the CLN register is set upon return.                                                                              |  |  |
|           |         | When this routine sets a group of clusters (S3 = 1001), S2 returns a nask of reserved clusters.                                                                            |  |  |
|           |         | S0 returns –22 if another control point controls the requested cluster.                                                                                                    |  |  |
| 43        | hSETPCI | Set up PCI if it is selected in PCITIME                                                                                                    |  |  |
| 41        | hSETM   | Set or clear mode flags in WEXP<br>Parameters:                                                                                                    |  |  |
|           |         | S2: Bit mask of flags relative to the register you are using                                                                                                    |  |  |
|           |         | S3: 0 = Clear flags<br>1 = Set flags                                                                                                    |  |  |
| 40        | hSETIM  | Set or clear interrupt mode bits in WEXP                                                                                                    |  |  |
|           |         | Parameters:                                                                                                    |  |  |
|           |         | S2: Bit mask of mode bits relative to the register you are using                                                                                                    |  |  |
|           |         | S3: 0 = Clear bits<br>1 = Set bits                                                                                                    |  |  |

### Table 17. Environment 2 Normal Exit Routines (continued)

### Intolerable Interrupts

An intolerable interrupt is an interrupt that neither the controller nor the control point are expecting. Intolerable interrupts can occur in the main diagnostic code or standard code of the controller or control point.

Exchange into Controller with No Interrupt Flags

If a CPU exchanges into the controller with no interrupt flags set, the controller iROUTER code places the value %%INF in memory location idleSTAT, traps the CPU by jumping to an idle loop, and increments the location hartBEAT, which MME periodically checks.

If hartBEAT is nonzero, MME reads idleSTAT, translates the value into a controller code, displays the code next to the CPU in the MME base window, and prints a message on the ERROR runtime information display for the controller. Refer to Figure 43.

| Þ        | Mainframe Ma        | aintenance Enviro    | nment (M      | ME 1.0.11) – SIM  | [techsun1]       | (76)               |
|----------|---------------------|----------------------|---------------|-------------------|------------------|--------------------|
| File     | e ⊽ (View ⊽) (E     | dit ⊽) (Properties   | V Utilit      | ies v             |                  | Reset 🔻            |
| 00       | CSTAT: INF          | [1.)]                | []            |                   | []<br>]          |                    |
| 01       |                     | [11]                 | [21]          |                   | 31               |                    |
| 02       | ]                   | [12]                 | []            |                   | <u>aa</u>        |                    |
| 03       | ]                   | [13]                 | [23]          |                   | 33               |                    |
| -)4      |                     | [14]                 | [24]          |                   | 34               |                    |
| 05       |                     | [15]                 | [25]          |                   | 35               |                    |
| -28.     |                     | 18                   | [28]          |                   | 38               |                    |
| 07       |                     | [17]                 | [27]          |                   | [37]             |                    |
| Cont     | trol Points: 🔽      |                      | Sections      | . 🗸               | Control          | :                  |
| <b>√</b> | 00 diag.t rel,      | /util.cp02.4/        | <b>√</b> 00 d | liag.t M/S 1/2    | All Se           | elected            |
|          |                     |                      |               |                   |                  | $\overline{\circ}$ |
|          |                     | Ĭ                    |               |                   | Г                | alt D)             |
|          |                     |                      |               |                   | Rel              | oad                |
| Botto    | om Up Partition – A | uto CPU – I/O CPU    | 00 E          | Environment ENV2  | <br>– т94 – ро в | B/155/85           |
|          | •                   | Runtime Infor        | mation D      | isplay – Controll | er               |                    |
| MA       | IN ERROR DIAGIN     | NFO PARAMETERS C     | ONTENTS       | HELP EXCHANGE     |                  |                    |
|          | 10-037 040-077 1    | 100-137 140-177      | CLUSTERS      | LIMITS            |                  |                    |
|          |                     |                      |               |                   |                  |                    |
|          | UL hartBEAT TE      | FF idleSTAT          |               |                   |                  |                    |
|          | 000001 000000       | 00 002 INF - Diag    | exchange      | d to DC w/o flag  | s                |                    |
| 02       | 2 000000 000000     | 00 000               |               |                   |                  |                    |
| 03       |                     | 00 000               |               |                   |                  |                    |
|          |                     |                      |               |                   |                  |                    |
|          |                     |                      |               |                   |                  |                    |
|          |                     |                      |               |                   |                  |                    |
|          |                     |                      |               |                   |                  |                    |
|          |                     |                      |               |                   |                  |                    |
|          |                     |                      |               |                   |                  |                    |
|          | BBOB - Error inform | mation (Idle status) |               |                   |                  |                    |

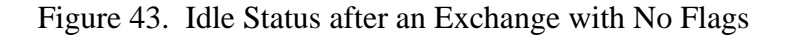

Exchange into the Controller with an Interrupt the Controller and Control Point Cannot Handle

When an interrupt occurs that the controller and control point cannot handle, the controller iROUTER code moves the flag to the iNTFLAGS parameter, clears all channel and cluster reservations for the control point, and hangs the CPU at location iDLELOOP. Figure 44 shows an example of an interrupt that the controller and control point cannot handle. Notice that the flag for the interrupt is shown in the MME base window CPU status area, the controller ERROR runtime information display, the wEXP, and the WEXP for the CPU.

| MME Base Window CPU<br>Status Area | 00         IFLAG: DL         10          20          30            01          11          21          31                                                                                                    |
|------------------------------------|----------------------------------------------------------------------------------------------------|
|                                    | Ø Runtime Information Display - Controller                                                                                                    |
|                                    | MAIN ERROR DIAGINFO PARAMETERS CONTENTS HELP EXCHANGE<br>000-037 040-077 100-137 140-177 Clusters Limits                                                                                                    |
| Controller Error Runtime           |                                                                                                    |
|                                    | CPU hartBEAT <b>IF</b> EF idleSTAT<br>00 044007 000010 00 000<br>01 000000 000000 00 000<br>02 000000 000000 00 000<br>03 000000 000000 00 000                                                                                                    |
|                                    |                                                                                                    |
|                                    | ERROR – Error information. (Idle status)                                                                                                    |
|                                    | Ø Memory – Absolute                                                                                                    |
|                                    | ADX         0000000002000           P         0000012110b         A0         177777         177777         177777         S0         000000         000000         000000         000000         000000         000000         000000         000000         000000         000000         000000         000000         000000         000000         000000         000000         000000         000000         000000         000000         000000         000000         000000         000000         000000         000000         000000         000000         000000         000000         000000         000000         000000         000000         000000         000000         000000         000000         000000         000000         000000         000000         000000         000000         000000         000000         000000         000000         000000         000000         000000         000000         000000         000000         000000         000000         000000         000000         000000         000000         000000         000000         000000         000000         000000         000000         000000         000000         000000         000000         000000         000000         000000         000000         000000                                                                                                    |
|                                    | CN 001 MODES 016 BR RST EBM IM 03403200 II ITT FII III ITT ITT ITT III III III<br>VL 200 DM MCR SOM RU FOR BBC MRI IPD MNA XNU ODN<br>D1 DELLN PM PRR WPM CTP OCL IMM IXX VVV                                                                                                    |
|                                    | STATUS 00 XNU ODN 002 SS **V FMB       IF 00003000 RM FOP EBM MRI IPD MNA XNU ODN         IXN VVV       BB **N PSM       PE PRR EPE CTC OCL         SSS SSS       MU **U S       L       EU EEE XIC UIP IL                                                                                                    |
| wEXP                               | LATO BAYE 16 BAYE 16 PB 000000140000 LB 000000000000000 LL 000000000000                                                                                                    |
|                                    | © Memory (0140000)                                                                                                    |
|                                    | ADX         0000000002000           P         0000012110b         A0         177777         177777         177777         S0         000000         000000         000000         000000         000000         000000         000000         000000         000000         000000         000000         000000         000000         000000         000000         000000         000000         000000         000000         000000         000000         000000         000000         000000         000000         000000         000000         000000         000000         000000         000000         000000         000000         000000         000000         000000         000000         000000         000000         000000         000000         000000         000000         000000         000000         000000         000000         000000         000000         000000         000000         000000         000000         000000         000000         000000         000000         000000         000000         000000         000000         000000         000000         000000         000000         000000         000000         000000         000000         000000         000000         000000         000000         000000         000000                                                                                                    |
|                                    | CN 001 MODES 016 BR RST FEM IM 03403200 II INT FII III III INT IN IN IN IN UN ON UN ON UN |
|                                    | STATUS OO XNU ODN OO2 SS **V FMB IF 00003000 RM FOP EBM MRI IPD MNA XNU ODN<br>IXN VVV BB **N PSM PE PRR EPE CTC OCL IEM IXN VIV<br>SSS SSS MU **U SL EU EEE XIC UIP II IXI F FVI                                                                                                    |
| WEXP                               | LATO BOOK 16 BOOK 16 PB 0000000140000 LB 000000000000 LL 000000000000<br>LAT1 RWXC 00 RWXD 00 PB 000000000000 LB 0000000000000 LL 00000000                                                                                                    |

Figure 44. Intolerable Interrupt with No Handler in the Controller or Control Point

Exchange from within the Standard Code (Controller or Control Point)

When an interrupt occurs while the controller or control point standard code is executing, the CPU exchanges using tEXP. The CPU executes the code at iTRAPDC, which writes A0 (always 3) at the memory location idleSTAT+CPU and writes A2 (address of the current exchange package) at trapADDR; then, the CPU hangs in a loop. After the exchange, tEXP contains the exchange package that was running when the exchange in the standard code occurred.

For an exchange within the standard code, the MME base window shows that CPU 0 has a controller error code of TRP [invalid exchange (trap)]. The ERROR runtime information display for the controller indicates that the controller had an invalid exchange. The P register in the tEXP table of the EXCHANGE runtime information display for the controller shows the code that was executing when the exchange occurred. View the exchange package at the P register value to verify the interrupt flag. View the trapSTAT and idleSTAT locations to verify the values.

Exchange with an Invalid Exchange Address Handler

An invalid exchange occurs when the CPU exchanges to the wrong exchange package and that exchange package is not an exchange package for some other control point (tEXP, dEXP or sEXP). When this happens, the CPU exchanges to iTRAPXA, which traps the CPU.

For an invalid exchange, the MME base window indicates that the controller has some trap condition. The ERROR runtime information display for the controller shows what caused the trap condition and indicates that you should view the EXCHANGE runtime information display for the controller. The EXCHANGE runtime information display shows that an invalid exchange took place at 3700<sub>8</sub>. The P register value for this exchange package indicates which code the CPU was executing when the exchange took place.

# **Click on Halt**

Click on  $\square$  to issue the Halt -> Register Dump option, which is the only halt option that is available in environment 2. The following sequence of events occurs for each executing control point:

1. MME sets the A7 registers for the deadstart exchange package (DEXP) and the starting exchange package (SEXP) for the control point to the CPU number of the control point:

DEXP A7 = CPU number SEXP A7 = CPU number

2. MME sets the SEXP exchange address to its original value plus the CPU number (in A7) multiplied by  $40_8$  [SEXP XA = XA + (A7 \*  $40_8$ )]. This makes the XA point to the WEXP for the CPU.

MME also sets exit address 0 (EA0) through EA4 to the original value plus A7 multiplied by  $40_8$ :

$$\begin{split} & EA0 = EA0 + (A7 * 40_8) \\ & EA1 = EA1 + (A7 * 40_8) \\ & EA2 = EA2 + (A7 * 40_8) \\ & EA3 = EA3 + (A7 * 40_8) \\ & EA4 = EA4 + (A7 * 40_8) \end{split}$$

- 3. MME copies SEXP to FEXP.
- 4. MME writes the data to mainframe addresses  $0_8$  through  $200_8$ , which contain the first four exchange packages for the controller.
- 5. MME writes the TEXP for the current CPU.
- 6. MME writes a halt command in the controller communications port. Refer again to Table 14 for more information about the HALT command.
- 7. MME waits for the command to clear.
- 8. The CPU stops executing control point code.